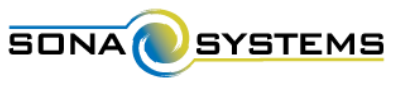

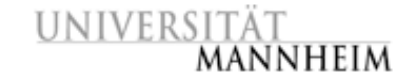

# Digitale Versuchspersonen-Management-Software für Studien der Psychologie ab HWS 2015

**Ausführliche Dokumentation für Researchers & PIs** 

Stand: 03.09.2015

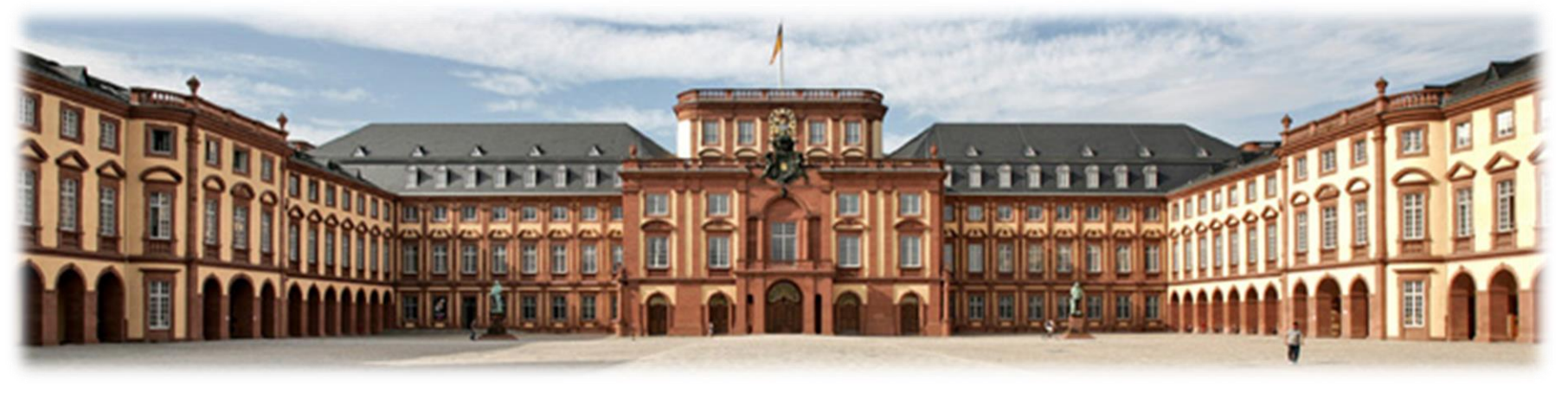

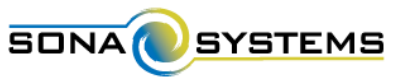

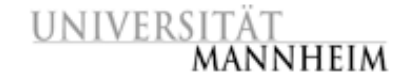

# Inhaltsverzeichnis (I)

| 0. Personen im System                                    | S.05 |
|----------------------------------------------------------|------|
| 1. Basis-Informationen                                   | S.08 |
| 2. Anmeldung und Profil                                  | S.10 |
| Sontoerstellung                                          | S.11 |
|                                                          | S.12 |
| Homescreen / Startbildschirm                             | S.13 |
| Abmeldung                                                | S.14 |
| ➡ Profil                                                 | S.15 |
| Einstellung: tägliche Erinnerung ("daily reminder: yes") | S.17 |
| Vergessenes Passwort                                     | S.18 |
| 3. Arbeit mit Studien                                    | S.19 |
| Arten von Studien                                        | S.20 |
| Hinzufügen einer neuen Studie                            | S.21 |
| Standard study                                           | S.23 |
| Two-part standard study                                  | S.28 |
| Online survey study                                      | S.31 |
| Online external study                                    | S.33 |

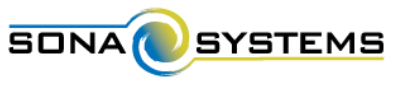

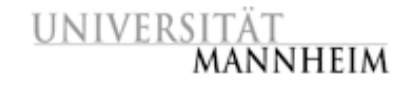

# Inhaltsverzeichnis (II)

#### (Fortsetzung 3. Arbeit mit Studien)

| active"-Setzen einer Studie                  | S.35 |
|----------------------------------------------|------|
| "approved"-Setzen einer Studie               | S.36 |
| Aktualisierung einer Studie                  | S.37 |
| Löschen einer Studie                         | S.41 |
| Studien-Übersichten                          | S.42 |
| Eigene Studien                               | S.42 |
| Teilnehmer-Ansicht                           | S.44 |
| Alle Studien                                 | S.46 |
| 4. Arbeit mit Terminen (Timeslots)           | S.48 |
| Hinzufügen von Timeslots                     | S.49 |
| Hinzufügen von Timeslots: Multiple Timeslots | S.51 |
| Ändern und Löschen von Timeslots             | S.52 |
| Löschen multipler Timeslots                  | S.55 |
| Manuelle Anmeldung von Studien-Teilnehmern   | S.58 |
| Manuelle Abmeldung von Studien-Teilnehmern   | S.60 |

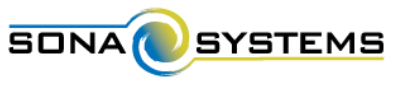

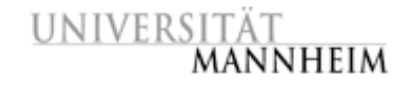

# Inhaltsverzeichnis (II)

#### (Fortsetzung 4. Arbeit mit Terminen)

| Termin-Übersichten                   | S.62 |
|--------------------------------------|------|
| Anzeige auf Startbildschirm          | S.62 |
| Erinnerungs-Email                    | S.63 |
| Liste aller Anmeldungen pro Tag      | S.64 |
| Termin-Übersichten pro Studie        | S.66 |
| 5. Versuchspersonenstunden (Credits) | S.69 |
| Allgemeine Informationen             | S.70 |
| Vergabe von Credits                  | S.71 |
| Nichterscheinen von Versuchspersonen | S.73 |
| Übersicht zu bearbeitender Credits   | S.74 |
| 6. Weitere Funktionen                | S.76 |
| Teilnehmer kontaktieren              | S.77 |
| Alle Teilnehmer einer Studie         | S.77 |
| Teilnehmer eines Timeslots           | S.79 |
| Häufig gestellte Fragen (FAQ)        | S.82 |

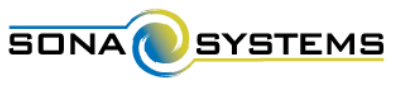

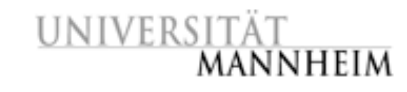

### Personen im System

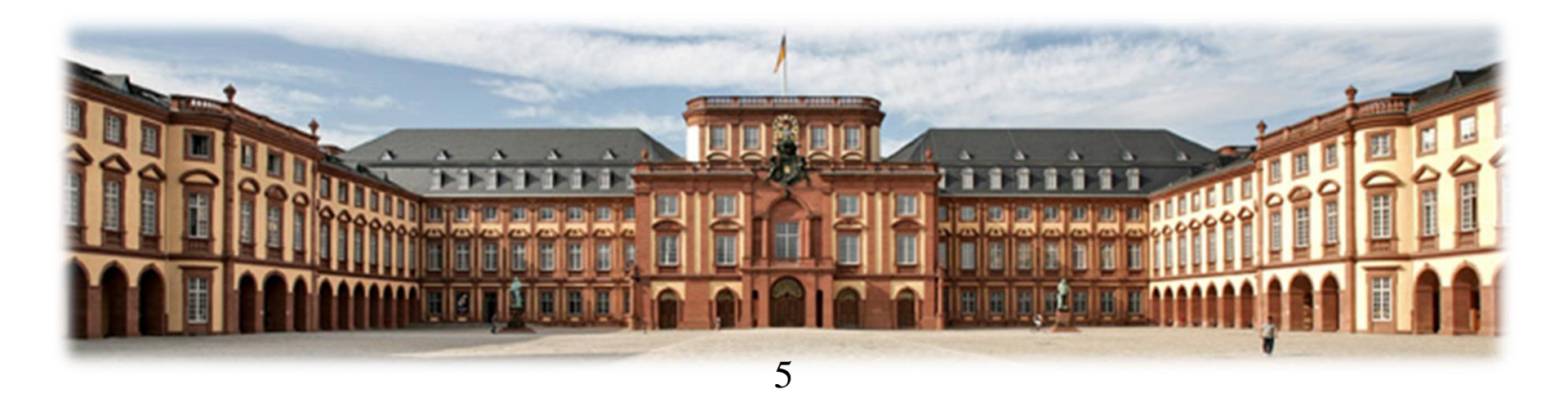

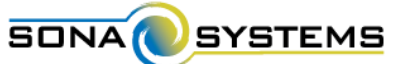

UNIVERSITÄT MANNHEIM

Ich kann mich online oder per App zu Studien anmelden und a<sup>b</sup> Jah warda

Ich werde am Vortag erinnert, wann ich wohin men soll! Ich muss keine **VPStunden-**Zettel mehr sammeln! Ich sehe alle Studien, die am Fachbereich Psychologie laufen!

"Participants"

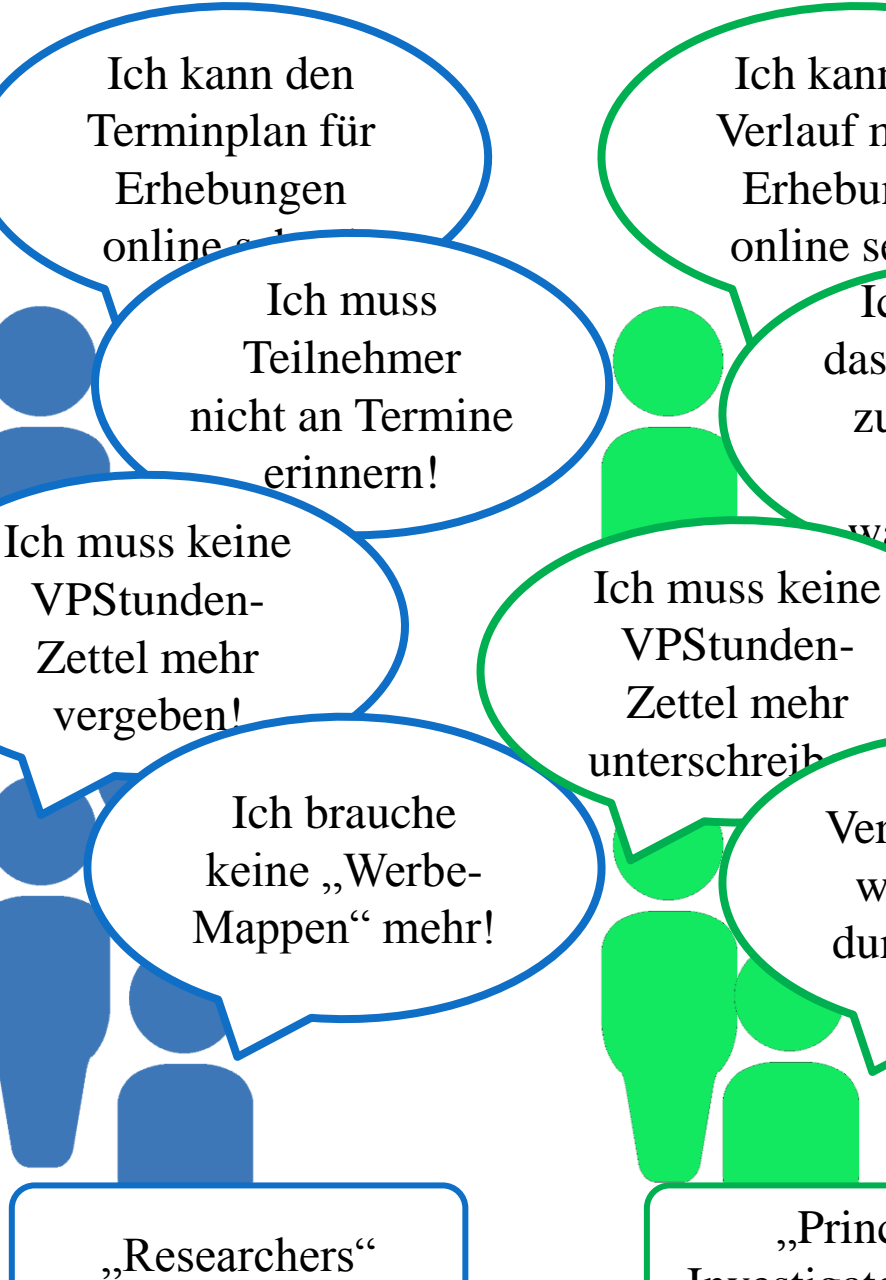

Ich kann den Verlauf meiner Erhebungen online sehen! Ich bin froh, dass Teilnehmer zuverlässiger Termine wahrnehmen Meine Veranstaltungen werden nicht durch Werbung gestört!

"Principal Investigators (PIs)"

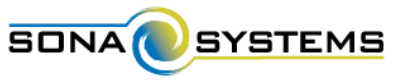

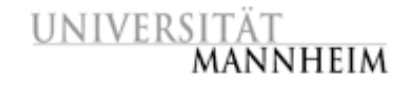

## ... weitere Personen im System ...

- StudiengangsmanagerIn & Studienbüros
- Kann Informationen zu geleisteten VPStunden einsehen
- Kann keine Studien anlegen oder ändern
- Rein verwaltende Aufgaben

- BetreuerIn des Systems für die Universität Mannheim
- AnsprechpartnerIn bei Problemen und Fragen
- Weitreichende Rechte für Änderungen im System
- Kann alle Funktionen eines Researchers / Principal Investigators erfüllen

"Administrator"

"Instructor"

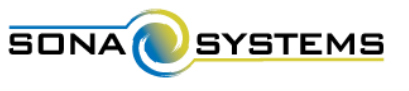

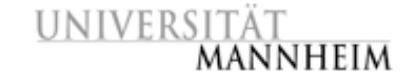

### Basis-Informationen

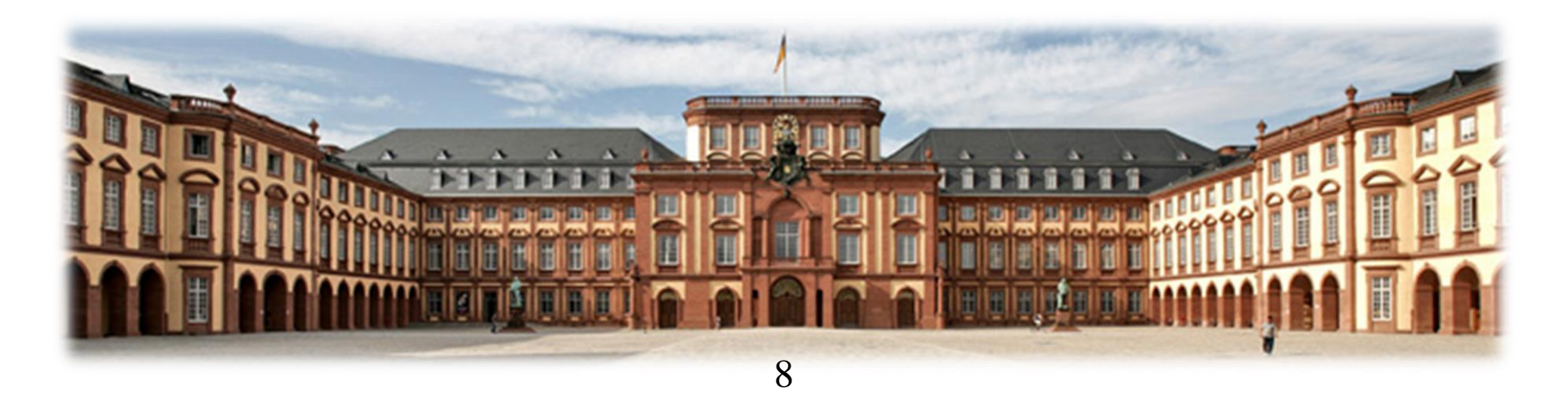

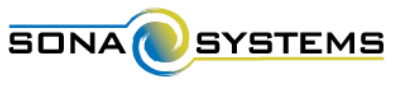

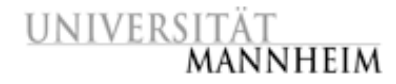

### **Basis-Informationen**

<u>Wichtigste Funktionen:</u> Verwaltung aller Psychologie-Studien mit Terminvergabe und -übersicht, VPStunden-Management, automatische Erinnerungen und Emails, Kontakt zu Versuchspersonen

Website: http://uni-mannheim.sona-systems.com

<u>Privatsphäre (über *Identity Codes*):</u> Um die Privatsphäre der Versuchspersonen zu schützen, werden sie nicht durch Ihren Namen, sondern nur durch einen numerischen Code identifiziert, welchen das System zuweist. Versuchspersonen müssen diesen "Identity Code" daher zu jeder Studie mitbringen, um sich zu identifizieren.

<u>Unterschied Researcher / PI:</u> Der PI hat alle Rechte eines Researchers, erhält aber keine automatischen Erinnerungen und Benachrichtigungen.

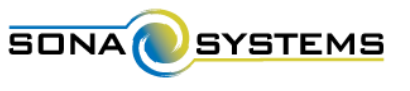

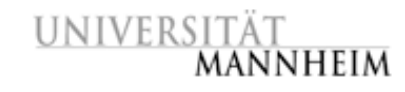

# Anmeldung und Profil

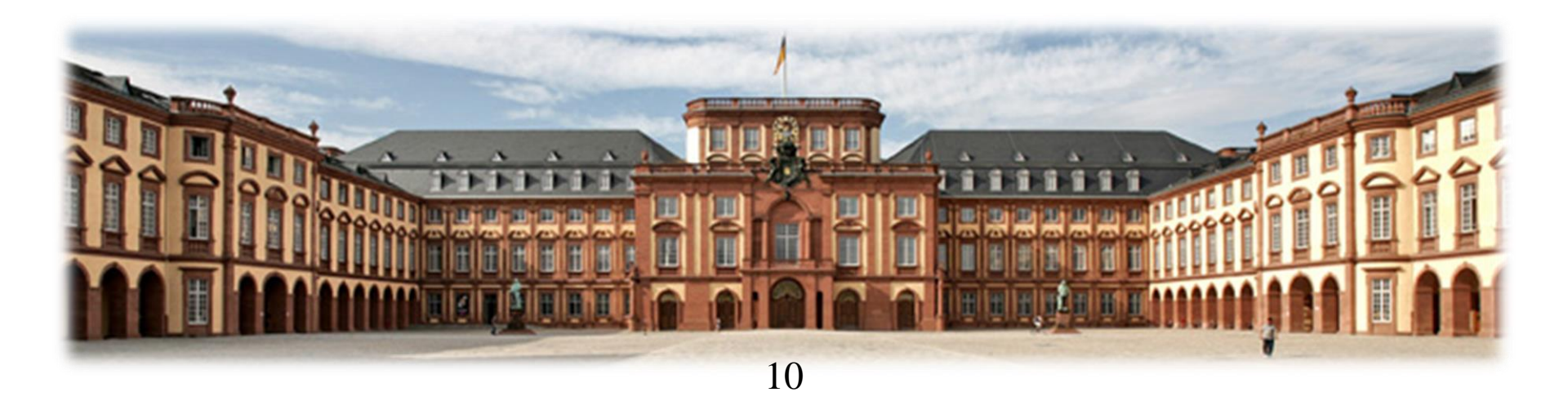

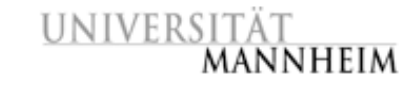

# Anmeldung und Profil

SONA

SYSTEMS

Sie erhalten Ihre Login-Information per Email (Absender: unimannheim-admin@sona-systems.net), evtl. in Junk-Email-Ordner nachschauen und Emails von diesem Absender (für spätere Kontakte) erlauben.

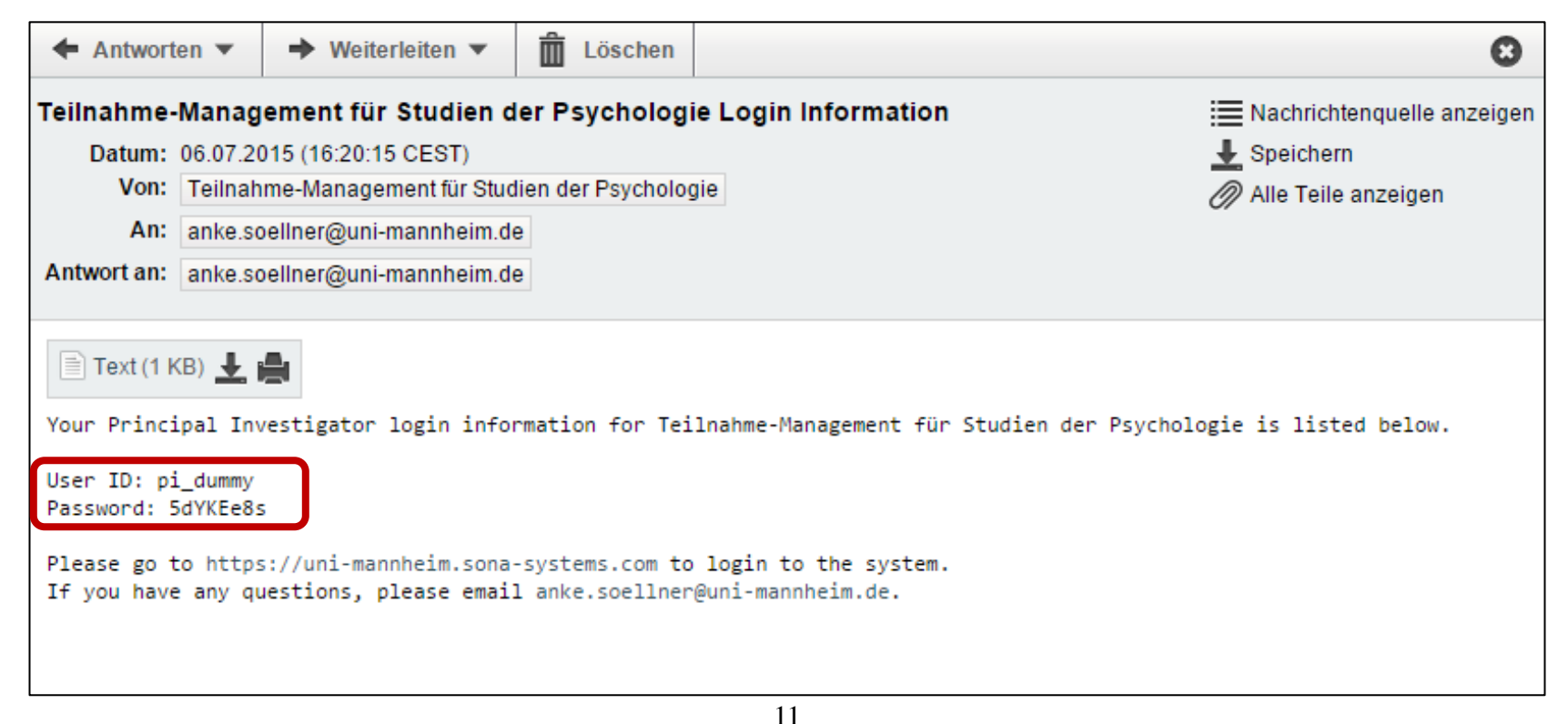

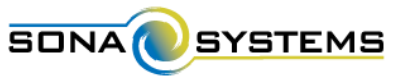

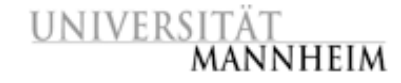

### Anmeldung und Profil CAnmeldung

#### Anmeldung erfolgt auf Website (http://uni-mannheim.sonasystems.com) mit Benutzername (User ID) und Passwort.

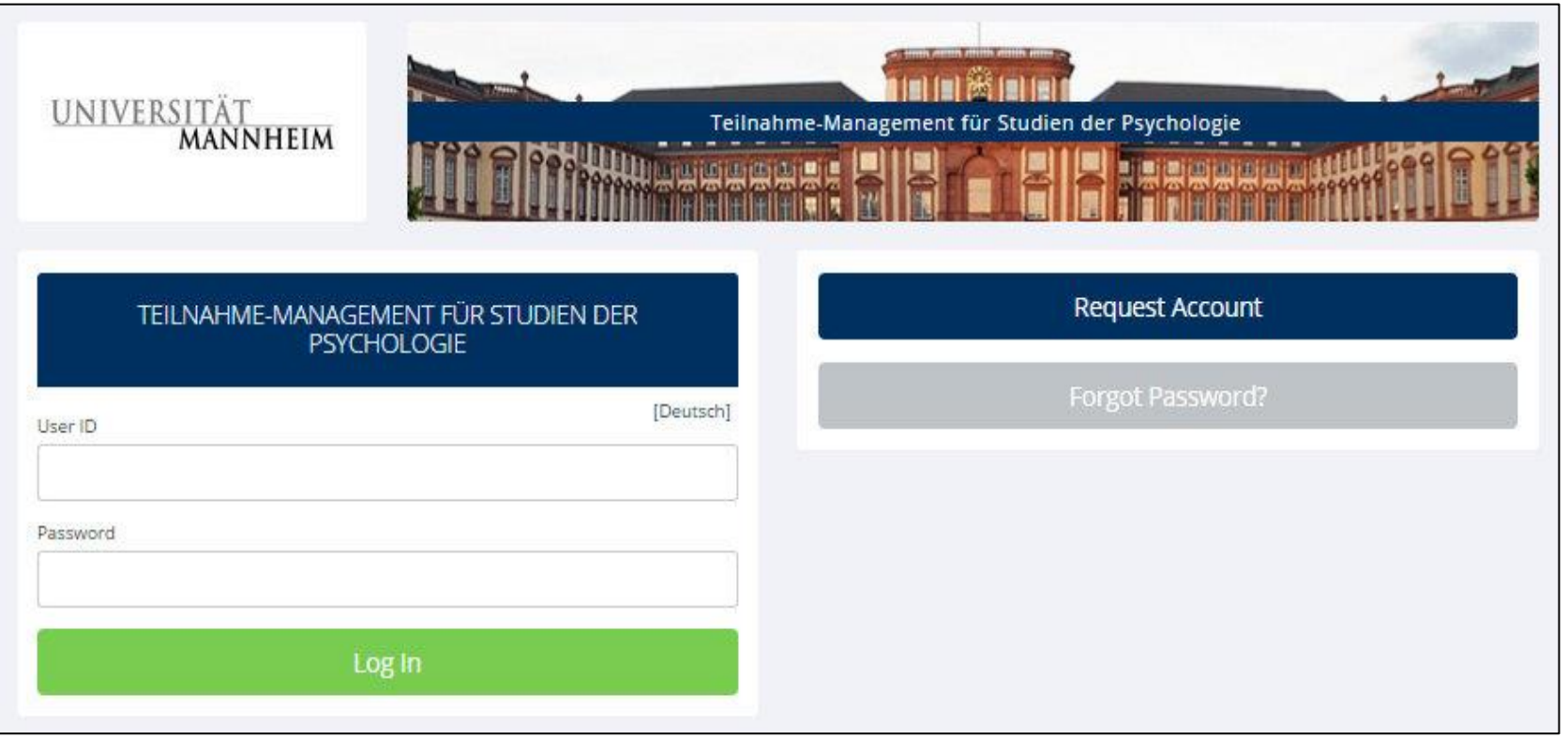

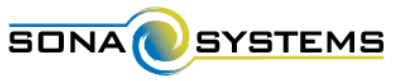

# Anmeldung und Profil

#### Homescreen / Startbildschirm

| UNIVERSITÄT<br>MANNHEIM                    | Ime-Management für Studien der Psychologie       |                          | Titel identifiziert<br>jederzeit die<br>korrekte Website. |
|--------------------------------------------|--------------------------------------------------|--------------------------|-----------------------------------------------------------|
| All Studies All Studies Add New Study FAQ  |                                                  | My Profile Logout 🕪      | 1                                                         |
|                                            |                                                  | Julia Seitz (Researcher) | 1                                                         |
| My Studies                                 | Upcoming Appointments                            |                          | 1                                                         |
| View and edit your studies                 | Mo Upcoming Appointments                         |                          | 1                                                         |
| ☆ View, add or edit timeslots              | Studies with Recept Activity                     |                          | 1                                                         |
| * View uncredited timeslots (3)            | Sherlock Holmes: Wer tötete Ladv Frances Carfax? | 10 100/2015              | 1                                                         |
| All Studies                                | Leben auf dem Planeten Viltvodl VI               | (10 July 2015)           | 1                                                         |
| View all studies available to participants | Wahrnehmung von Kunstwerken                      | 10 July 2015             | 1                                                         |
|                                            | Methoden des Gedächtnistrainings                 | 9 July 2015              | 1                                                         |
| Add New Study                              |                                                  |                          | 1                                                         |
| Create a new study                         |                                                  |                          | 1                                                         |
| My Profile                                 |                                                  |                          | 1                                                         |
| Change password                            |                                                  |                          | 1                                                         |
| Modify contact information                 |                                                  |                          | 1                                                         |
| S Change your email address                |                                                  |                          | 1                                                         |
| FAQ                                        |                                                  |                          | 1                                                         |
| Find answers to common questions           |                                                  |                          | 1                                                         |
|                                            |                                                  |                          |                                                           |
| Email questions to anke.so                 | eliner@uni-mannheim.de                           |                          | Administrator-Kontakt                                     |
| Human Subject<br>(12:19)                   | a/Privacy Policy                                 | 0                        |                                                           |

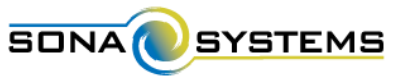

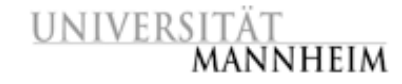

### Anmeldung und Profil Abmeldung

Die Sitzung wird nach 20 Minuten Inaktivität automatisch beendet, Abmeldung über Menü-Punkt "Logout".

|                                       | UNIVERSITÄT<br>MANNHEIM                                                                                                    | Management für Studien der Psychologie                         |                          |
|---------------------------------------|----------------------------------------------------------------------------------------------------|----------------------------------------------------------------|--------------------------|
|                                       | 🙀 My Studies All Studies Add New Study FAQ                                                                                                    |                                                                | My Profile Logout 😝      |
|                                       |                                                                                                    |                                                                | Julia Seitz (Researcher) |
|                                       |                                                                                                    | ming Appointments                                              |                          |
| Automatic Logout                      |                                                                                                    | Upcoming Appointments                                          |                          |
|                                       |                                                                                                    | ies with Recent Activity                                       |                          |
|                                       |                                                                                                    | ock Holmes: Wer tötete Lady Frances Carfax?                    | 10 July 2015             |
| You are about to be automatically log | ged out due to inactivity in 2:53. To avoid losing any                                                                                                    | auf dem Planeten Viltvodl VI                                   | (10 July 2015)           |
| unsaved changes, please select conti  | nehmung von Kunstwerken                                                                                                    | 10 July 2015                                                   |                          |
| If you are finished with your session | simply log out                                                                                                    | oden des Gedächtnistrainings                                   | 9 July 2015              |
|                                       | Continue Session Log Out                                                                                                    |                                                                |                          |
|                                       | Second Second Se |                                                                |                          |
|                                       | Email questions to <u>anke soellne</u><br>Copyright © 1997-2015 <u>Sor</u><br><u>Human Subjects/Priv</u><br>(12:19)<br>14                                                                                                    | <u>@uni-mannheim.de</u><br><u>a Systems Ltd.</u><br>acy Policy | 9                        |

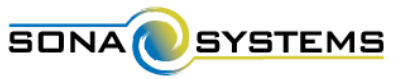

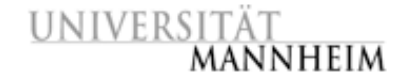

### Anmeldung und Profil Profil

Einsicht und Bearbeitung über Menü-Punkt "My Profile".

| ahme-Management für Studien der Psychologie                                                         |                                                                                                    |
|----------------------------------------------------------------------------------------------------|----------------------------------------------------------------------------------------------------|
|                                                                                                    | My Profile Logout 😝                                                                                                    |
|                                                                                                    | Julia Séitz (Researche                                                                                                    |
| Opcoming Appointments                                                                               |                                                                                                    |
|                                                                                                    |                                                                                                    |
| Studies with Recent Activity                                                                        |                                                                                                    |
| Sherlock Holmes: Wer tötete Lady Frances Carfax?                                                    | 10 July 2015                                                                                                    |
| Leben auf dem Planeten Viltvodl VI                                                                  | (10 July 2015)                                                                                                    |
| Wahrnehmung von Kunstwerken                                                                         | 10 July 2015                                                                                                    |
| Methoden des Gedächtnistrainings                                                                    | 9 July 2015                                                                                                    |
|                                                                                                    |                                                                                                    |
|                                                                                                    |                                                                                                    |
|                                                                                                    |                                                                                                    |
|                                                                                                    |                                                                                                    |
|                                                                                                    |                                                                                                    |
|                                                                                                    |                                                                                                    |
|                                                                                                    |                                                                                                    |
| <u>soellner@uni-mannheim.de</u><br>015 <u>Sona Systems Ltd.</u><br>dts <u>Privacy Policy</u><br>19) |                                                                                                    |
|                                                                                                    | Upcoming Appointments         No Upcoming Appointments         Studies with Recent Activity         Sherlock Holmes: Wer tötete Lady Frances Carfax?         Leben auf dem Planeten Viltvodl W         Wahrnehmung von Kunstwerken         Methoden des Gedächtnistrainings |

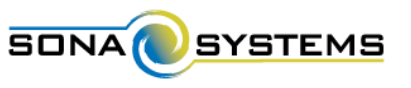

| My Profile      | You may use this page to change your password and update other information about yourself. All fields are required unless marked otherwise. | Profil: Sie kö<br>Email-Adres<br>ändern sowie         |
|-----------------|----------------------------------------------------------------------------------------------------|-------------------------------------------------------|
| Name            | Julia Seitz                                                                                                    | täglich an Ihr                                        |
| User ID         | juseitz                                                                                                    | erinnert werd                                         |
| Email Address   | juseitz@mail.uni-mannheim.de                                                                                                    | University ID Number<br>(optional)                    |
|                 | juseitz@mail.uni-mannheim.de (please enter twice for verification purposes)                                                                 | Phone Number<br>(optional)                            |
| Change Password | Enter your current password, then your new password twice, to change your password. Otherwise, leave blank.                                 | Office<br>(optional)                                  |
|                 | Current Password                                                                                                    | Daily Reminder   Should the system Send a reminder of |
|                 | New Password                                                                                                    | your upcoming studies<br>the day before?              |
|                 |                                                                                                    |                                                       |

önnen Kontaktdaten, se und Passwort e einstellen, ob Sie re Erhebungstermine den möchten.

| juseitz@mail.uni-mannheim.de                                                                                | University ID Number<br>(optional)    |                                     |
|----------------------------------------------------------------------------------------------------|---------------------------------------|-------------------------------------|
| juseitz@mail. <mark>u</mark> ni-mannheim.de                                                                 | Phone Mumber                          | ·                                   |
| (please enter twice for verification purposes)                                                              | (optional)                            |                                     |
| Enter your current password, then your new password twice, to change your password. Otherwise, leave blank. | Office<br>(optional)                  |                                     |
| Current Password                                                                                            | Daily Reminder<br>Should the system   | <ul> <li>Yes</li> <li>No</li> </ul> |
| New Password                                                                                                | your upcoming studies the day before? |                                     |
| New Password (confirm)                                                                                      |                                       | Update                              |

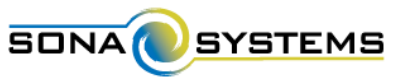

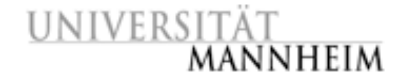

# Anmeldung und Profil

Einstellung: tägliche Erinnerung ("daily reminder: yes")

#### Die Erinnerungs-Email wird am Vortag 23 Uhr an Sie verschickt.

| ← Antworten ▼ → Weiterleiten ▼                                                                                                    | Löschen                                                              | 0                                                                                              |
|----------------------------------------------------------------------------------------------------|----------------------------------------------------------------------|------------------------------------------------------------------------------------------------|
| Upcoming Study Reminder<br>Datum: 06.07.2015 (23:00:25 CEST)<br>Von: Teilnahme-Management für St<br>An: Julia Seitz<br>Antwort an: anke.soellner@uni-mannheim                                                 | udien der Psychologie<br>.de                                         | <ul> <li>Nachrichtenquelle anzeigen</li> <li>Speichern</li> <li>Alle Teile anzeigen</li> </ul> |
| Text(1 KB) <b>L C</b><br>This email is to notify you of your to<br>Study: Sherlock Holmes: Wer tötete La<br>Date: Tuesday, 7 July 2015 10:15 - 10<br>Location: L13, 17, Raum 415<br>Participant: ID Code 3136 | apcoming studies.<br>ady Frances Carfax? - Part 1<br>0:45            |                                                                                                |
| Study: Sherlock Holmes: Wer tötete La<br>Date: Tuesday, 7 July 2015 10:15 - 10<br>Location: L13, 17, Raum 415<br>Participant: ID Code 3148<br>Study: Sherlock Holmes: Wer tötete La                           | ady Frances Carfax? - Part 1<br>0:45<br>ady Frances Carfax? - Part 2 |                                                                                                |

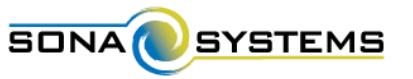

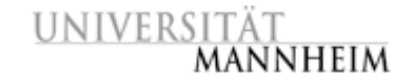

### Anmeldung und Profil ©Vergessenes Passwort

Website öffnen, Link "Passwort vergessen" anklicken, Benutzernamen (User ID) oder Email-Adresse eingeben,

Link zum Passwort-Zurücksetzen wird per Email zugeschickt.

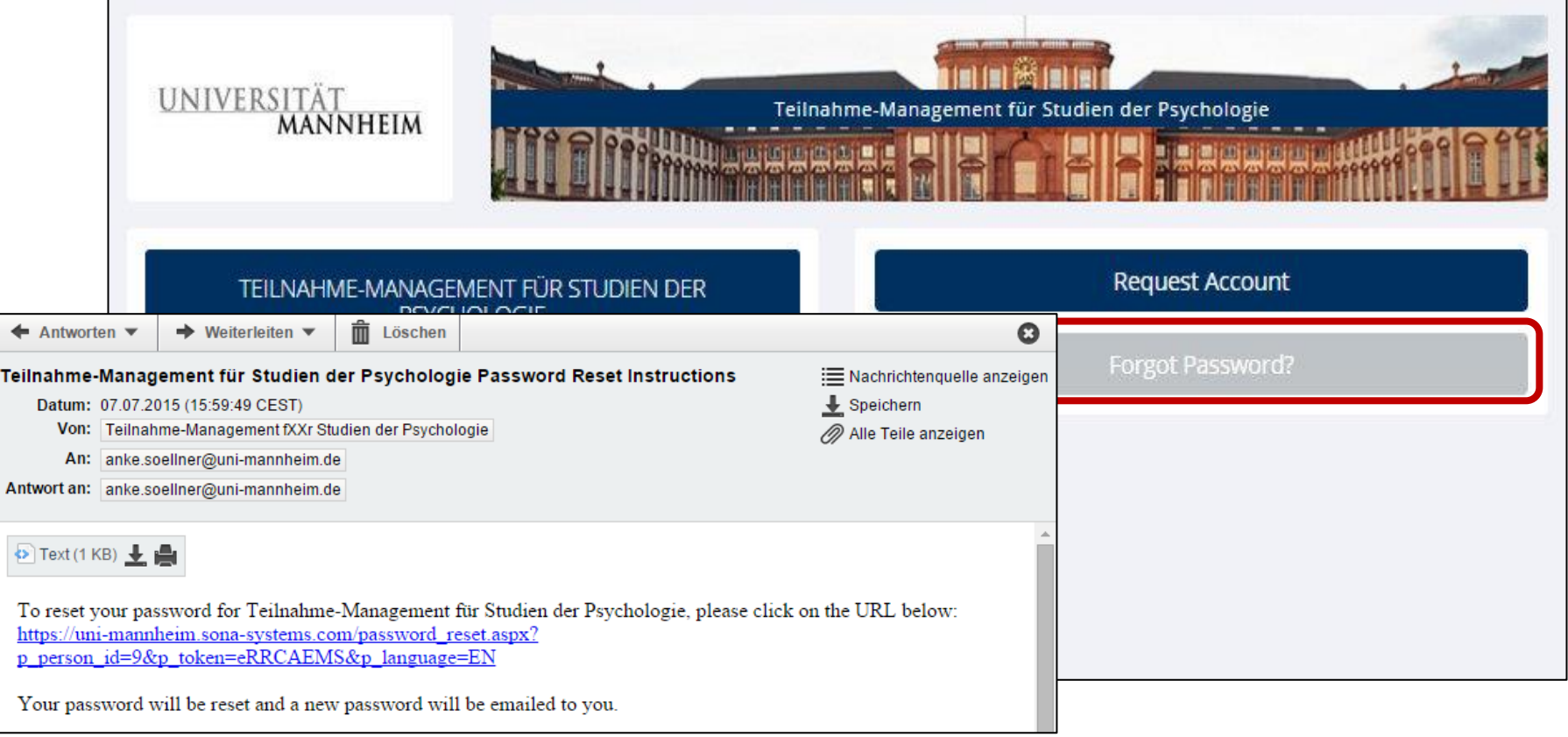

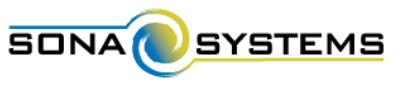

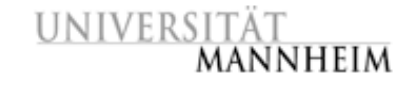

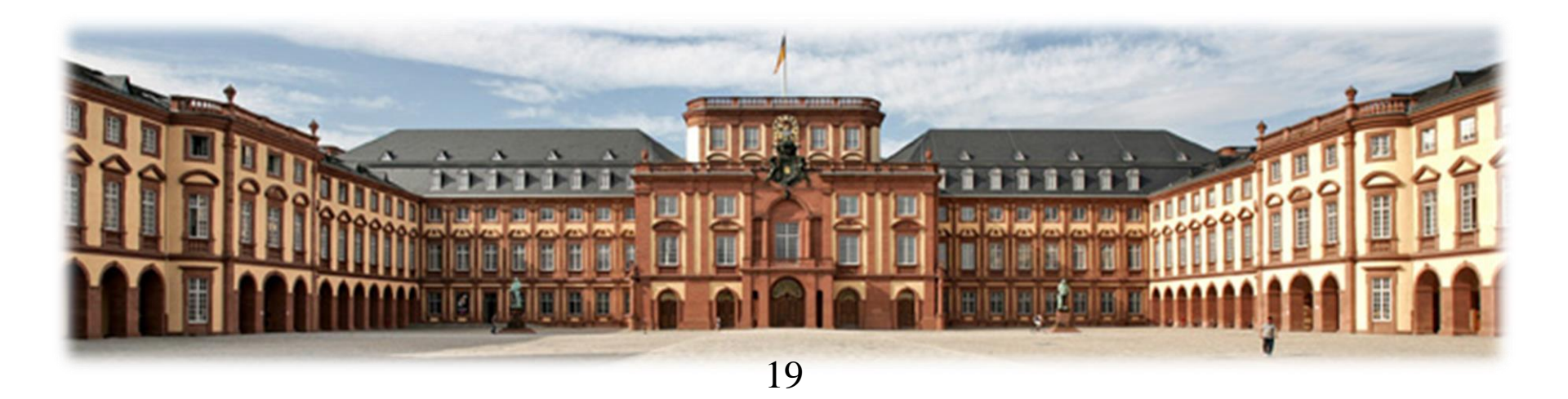

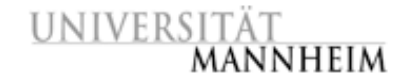

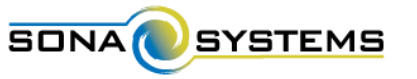

### Arbeit mit Studien ⊃Arten von Studien

Das System unterscheidet 4 Arten von Studien, wobei jede als Vergütung entweder VPStunden (*credits*) oder eine Bezahlung (*paid*, auch Gutscheine etc. möglich) haben kann. Studien, in denen VPStunden **und** Bezahlung vergeben werden, werden als "credit study" angelegt; die zusätzliche Bezahlung wird dann in der Beschreibung der Studie erwähnt.

- *Standard study*: normale Laborstudie (nicht online)
- *Two-part standard study*: normale Laborstudie (nicht online), die aus zwei Teilen besteht (bspw. Gedächtnis-Experiment).
- Online survey study: Online-Befragung innerhalb des Systems.
- Online external study: Online-Studie auf externer Website.

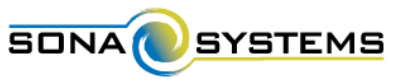

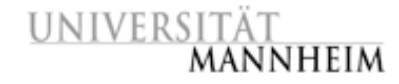

### Arbeit mit Studien Hinzufügen einer neuen Studie

Menü-Punkt "Add New Study" auswählen.

|                                                         | hme-Management für Studien der Psychologie              |                       |
|---------------------------------------------------------|---------------------------------------------------------|-----------------------|
| My Studies All Studies Add New Study FAQ                |                                                         | My Profile Logout 🕪   |
|                                                         |                                                         | Julia Seitz (Research |
| My Studies                                              | Upcoming Appointments                                   |                       |
| View and edit your studies                              | Mo Upcoming Appointments                                |                       |
| ★ View, add or edit timeslots                           | Studies with Recent Activity                            |                       |
| * View uncredited timeslots (3)                         | Sherlock Holmes: Wer tötete Lady Frances Carfax?        | 10 July 2015          |
| All Studies                                             | Leben auf dem Planeten Viltvodl VI                      | (10 July 2015         |
| View all studies available to participants              | Wahrnehmung von Kunstwerken                             | (10 July 2015         |
| Add New Cardy                                           | Methoden des Gedächtnistrainings                        | 9 July 2015           |
| Crosto a constatutu                                     |                                                         |                       |
| Create a new story                                      |                                                         |                       |
| My Profile                                              |                                                         |                       |
| Change password                                         |                                                         |                       |
| Modify contact information                              |                                                         |                       |
| Change your email address                               |                                                         |                       |
| FAQ                                                     |                                                         |                       |
| C Find answers to common questions                      |                                                         |                       |
|                                                         |                                                         |                       |
| Email questions to <u>anke.s</u><br>Copyright © 1997-20 | <u>oellner@uni-mannheim.de</u><br>115 Sona Systems Ltd. |                       |
| Human Subject                                           | ts/Privacy Policy                                       |                       |

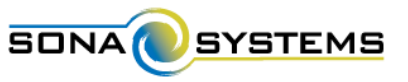

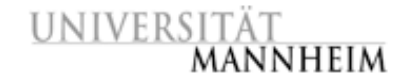

### Arbeit mit Studien CHinzufügen einer neuen Studie

Art der Studie (und Art der Vergütung) auswählen, "Continue"

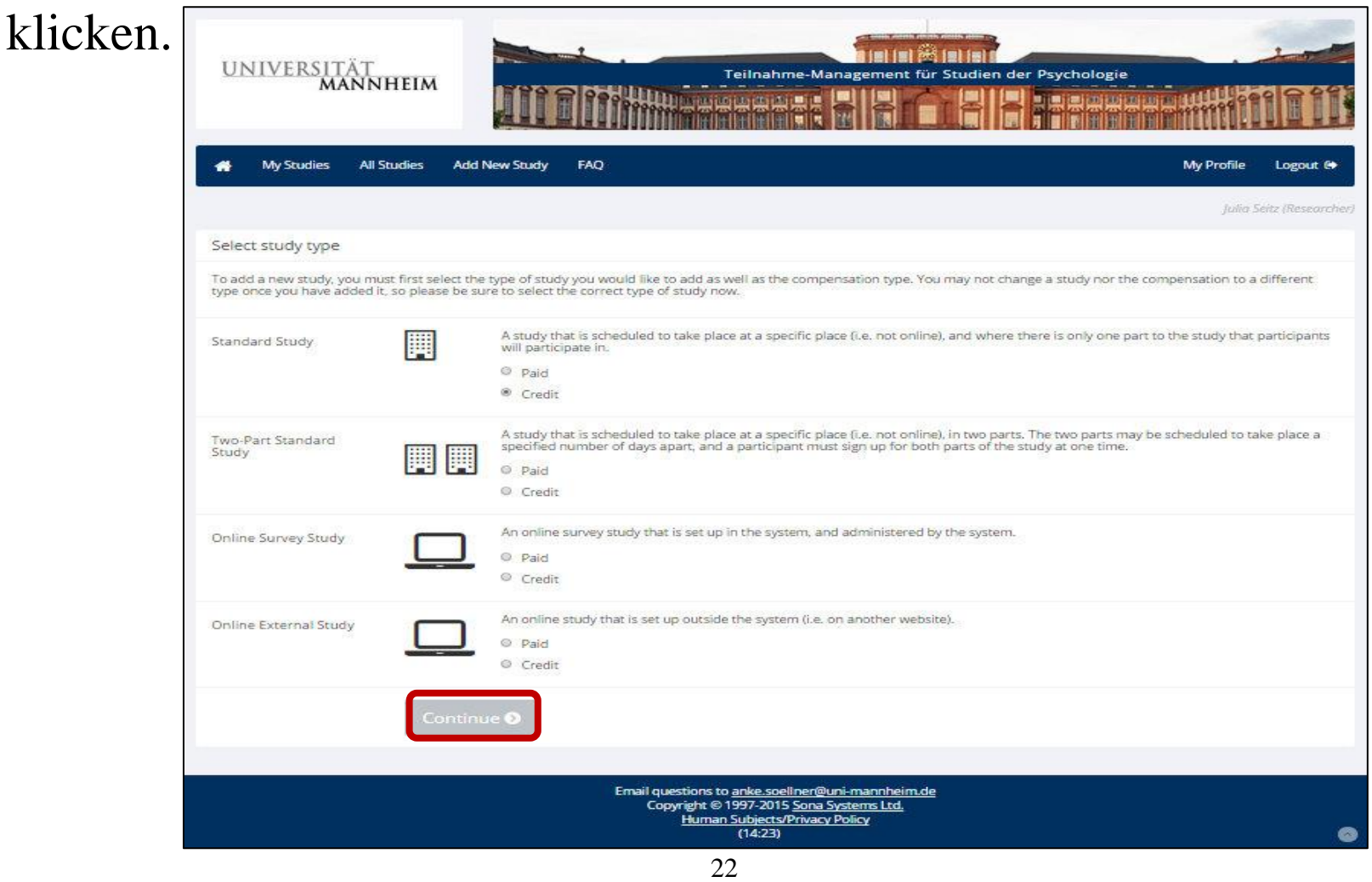

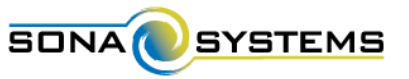

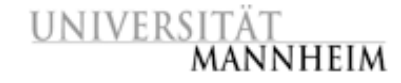

Hinzufügen einer neuen Studie: <u>Standard study</u>

#### Basisinformationen eingeben (I).

| UNIVERSITÄT<br>MANNHEIM                                                                                                    | Teilnahme-Mana                                                                                    | gement für Studien der Psychologie                                                                                                    |
|----------------------------------------------------------------------------------------------------|---------------------------------------------------------------------------------------------------|----------------------------------------------------------------------------------------------------|
| 👫 My Studies All Studies Add New Study                                                                                                    | FAQ                                                                                               | My Profile Logout 🕪                                                                                                    |
|                                                                                                    |                                                                                                   | julia Seitz (Researcher)                                                                                                    |
| Study Information                                                                                                    |                                                                                                   |                                                                                                    |
| Please enter information below about the study. The stu-<br>If you are creating a simple study, you only need to comp<br>available in the other sections of the form. | fy name may not be the same as any other stud<br>lete the Basic Study Information section. More a | lies, to avoid confusion. All fields are required unless otherwise marked.<br>advanced options, including pre-requisites and email notification options are                                                                      |
| Basic Study Information                                                                                                    |                                                                                                   |                                                                                                    |
| Study Name                                                                                                    |                                                                                                   | Bezeichnung der Studie (max. 100 Zeichen                                                                                                    |
| Brief Abstract<br>(Up to 255 characters, optional)                                                                                                    |                                                                                                   | Beschreibung der Studie, die in Übersicht erscheint. Wichtige Studien<br>Informationen (bspw. zur Bezahlung) angeben. (max. 255 Zeichen                                                                                          |
| Detailed Description<br>(Up to 15,000 characters, optional)                                                                                                    |                                                                                                   | Optionale ausführliche Beschreibung der Studie, die in Detail-Ansicht de<br>Studie erscheint. (max. 15.000 Zeichen                                                                                                    |
| Eligibility Requirements                                                                                                    | None                                                                                              | Teilnahmevoraussetzungen (bspw. Händigkeit der Teilnehmer). Nicht vor<br>System kontrolliert, sondern Info für Teilnehmer. (max. 245 Zeichen                                                                                     |
| Duration                                                                                                    | 30 Minutes                                                                                        | Geschätzte Dauer einer Teilnahme (in Minuten                                                                                                    |
| VPStunden<br>(VPStunden must be evenly divisible by 0.25)                                                                                                    | 1                                                                                                 | Höhe der Vergütung (paid studies, Textfeld mit max. 30 Zeichen) bzw. der<br>zu vergebenen VPStunden (credit studies, volle Viertelstunden). Achtung be<br>Eingabe der VPStunden-Höhe: Als Dezimaltrennzeichen "." (Punkt) nutzen |
| Preparation                                                                                                    | None                                                                                              | Notwendige Vorbereitung (bspw. 2 Stunden vor Teilnahme nicht essen                                                                                                    |

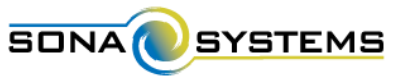

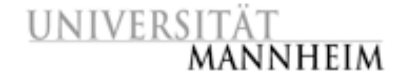

CHinzufügen einer neuen Studie: <u>Standard study</u>

Basisinformationen eingeben (II).

| Researcher:                              | Czink, Maike<br>Fichter, Sabine<br>Heims, Fiona<br>Humbs, Anja<br>Kroneisen, Dr. Meike<br>Rössel, Janin<br>Söllner, Anke<br>Available | ja<br>A            | Seitz, Julia                 | Für die D<br>Rese              | Purchführu<br>earcher. M | ing der Studie verantwortlicher<br>Iehrere Personen sind möglich.                                  |
|------------------------------------------|----------------------------------------------------------------------------------------------------|--------------------|------------------------------|--------------------------------|--------------------------|----------------------------------------------------------------------------------------------------|
| Principal Investigator.                  | Bröder, Prof. Dr. Arndt                                                                                                    |                    |                              |                                | Für                      | die Studie verantwortlicher PI.                                                                    |
| Ethikkommission Approval Code (optional) | Falls vorhanden, Genehmigungscode der Ethikkommission (PI).                                                                           |                    |                              |                                |                          |                                                                                                    |
| Approved?                                | © Yes<br>⊛ No                                                                                                    | PI gibt St         | udie frei. St                | tudie muss "a                  | approved"                | ' sein, damit sie für Teilnehmer<br>sichtbar wird.                                                 |
| Active Study?                            | <ul> <li>Yes</li> <li>No</li> <li>(inactive studies are sometimes kept for his of available studies to participants)</li> </ul>       | Researc<br>Teilneh | cher setzt St<br>mer sich ar | tudie "active'<br>nmelden köni | ", wenn al<br>nen. Studi | lle Timeslots angelegt sind und<br>e muss "active" sein, damit sie<br>für Teilnehmer sichtbar wird |
|                                          | Add This Study                                                                                                    |                    |                              |                                |                          |                                                                                                    |

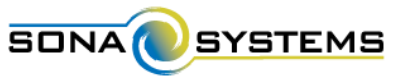

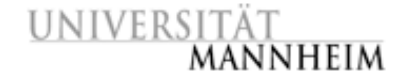

### Arbeit mit Studien ⇒Hinzufügen einer neuen Studie: <u>Standard study</u>

#### Weitere Einstellungen (I).

| Advanced Settings   |                                                                                                    |                |                                                                                                    |  |
|---------------------|----------------------------------------------------------------------------------------------------|----------------|----------------------------------------------------------------------------------------------------|--|
| Pre-Requisites      | <ul> <li>Participants must participate in ALL of these studies before they may sign up</li> <li>Participants must participate in AT LEAST ONE of these studies before they may sign up</li> </ul>                                                                                                    |                |                                                                                                    |  |
|                     | My Studies     All Studies       search       Leben auf dem Planeten Viltvodl VI (Inactive)       Methoden des Gedächtnistrainings       Sherlock Holmes: Wer tötete Lady Frances       Carfax? - Part 1       Sherlock Holmes: Wer tötete Lady Frances       Carfax? - Part 2       Wahrnehmung von Kunstwerken                                                    | ant.           | Andere Studie, an der Teilnehmer teilgenommen haben muss,<br>um an dieser Studie teilnehmen zu dürfen. Mehrauswahl<br>möglich (2 Optionen: Teilnehmer muss an allen oder<br>mindestens einer der Studien teilgenommen haben.). |  |
| Disqualifiers       | Participants must <b>not</b> have participated in ANY of these<br>My Studies All Studies<br>search<br>Leben auf dem Planeten Viltvodl VI (Inactive)<br>Methoden des Gedächtnistrainings<br>Sherlock Holmes: Wer tötete Lady Frances<br>Carfax? - Part 1<br>Sherlock Holmes: Wer tötete Lady Frances<br>Carfax? - Part 2<br>Wahrnehmung von Kunstwerken<br>Available | e studies b    | efore they sign up:<br>Andere Studie, an der Teilnehmer <b>nicht</b> teilgenommen haben<br>darf, um an dieser Studie teilnehmen zu dürfen. Mehrauswahl<br>möglich.                                                             |  |
| Course Restrictions | Participants must be in one of these courses:<br>01) Psychologie, Bachelor<br>02) Psychologie, Master<br>03) Soziologie, Bachelor<br>04) Soziologie, Master<br>05) Politikwissenschaft, Bachelor<br>06) Politikwissenschaft, Master<br>07) Lehramt<br>08) Sonstige Fächer, Bachelor<br>09) Sonstige Fächer, Master<br>10) Sepiorstudenten<br>Available              | <del>د</del> ی | Gruppe bzw. Studiengang, zu dem Teilnehmer gehören muss.<br>Mehrauswahl möglich.<br>Achtung: Für reine VPStunden-Studien folgende Auswahl<br>treffen: BA Psychologie & BA Soziologie.                                          |  |

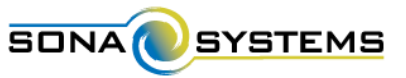

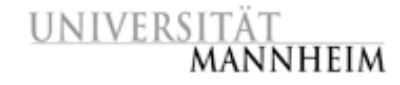

#### Hinzufügen einer neuen Studie: <u>Standard study</u>

#### Weitere Einstellungen (II). Hinzufügen mit Klick auf "Add This Study" abschließen.

| Invitation Code                                                                             | (leave blank if participants do not need a special password to sign (                                  | Möglichkeit, Zugang zur Studie mit Passwort zu beschränken.                                                     |
|---------------------------------------------------------------------------------------------|----------------------------------------------------------------------------------------------------|----------------------------------------------------------------------------------------------------|
| Is this a web-based study?<br>Study URL (optional)                                          | No                                                                                                    | Falls Online-Studie: "Yes" auswählen, Link zur Website angeben.                                                 |
| Participant Sign-Up Deadline                                                                | 24 hours before study is to occur                                                                      | Zeitraum vor Erhebungstermin, in dem keine Anmeldung mehr möglich bzw.                                          |
| Participant Cancellation Deadline                                                           | 24 hours before study is to occur                                                                      | keine Abmeldung mehr möglich ist.                                                                               |
| Should the Researcher receive an email notification when a participant signs up or cancels? | <ul> <li>No</li> <li>Yes for sign-ups and cancellations</li> <li>Yes for cancellations only</li> </ul> | Email-Benachrichtigung* bei Anmeldungen und Abmeldungen oder nur Abmeldungen erwünscht?                         |
| Researchers at Timeslot-Level                                                               | Can researchers for this study be assigned to specific timeslots? Only<br>Yes<br>No                    | vapplies if the study has more than one researcher.<br>Verschiedene Researchers für einzelne Timeslots wählbar? |
| Shared Comments<br>(Up to 1,000 characters, optional)                                       | Visible to all researchers and PIs in the system, but not visible to part                              | Studienbezogener Kommentar, sichtbar für alle Researchers<br>und PIs im System, aber nicht für Participants.    |
| Private Comments<br>(Up to 3,000 characters, optional)                                      | Visible only to researchers and PIs for this study, but not visible to pa                              | Studienbezogener Kommentar, sichtbar für alle Researchers<br>(und PI) der Studie, aber nicht für Participants.  |
| Research Alternative                                                                        | (Vorerst) nicht genutzte Ein                                                                           | stellungsmöglichkeit. Bitte Voreinstellung ("No") beibehalten.                                                  |
|                                                                                             | Add This Study                                                                                         |                                                                                                    |

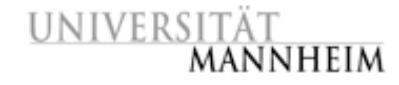

SYSTEMS

SONA

#### **\*** Einstellung: "email notification: yes"

| ← Antworten ▼ → Weiterleiten ▼  Löschen                                                                              | 8                                    |
|----------------------------------------------------------------------------------------------------|--------------------------------------|
| Study Sign-Up Notification : Sherlock Holmes: Wer tötete Lady Frances Carfax? -<br>Datum: 01.07.2015 (18:16:43 CEST) | Nachrichtenquelle anzeigen Speichern |
| Von: Teilnahme-Management für Studien der Psychologie                                                                | Alle Teile anzeigen                  |
| An: Julia Seitz                                                                                                    | <i>G</i>                             |
| 🖹 Text (1 KB) 🛓 🎒                                                                                                    |                                      |
| This email is to notify you of a new sign-up for one of your studies.                                                |                                      |
| The participant with ID code 3103 signed up for the study: Sherlock Holmes: Wer tötete Lady                          | (Frances Carfay) - Part 2            |
| The pareterpare with 15 code 5105 signed up for the study. She lock holmest wer cocce cady                           | Trances carrax. Tare 2.              |
| The study is scheduled to take place on Tuesday, 7 July 2015 11:00 - 11:30 in the location:                          | L13, 17, Raum 410.                   |
| Please log in to the website for further information: https://uni-mannheim.sona-systems.com                          | 1                                    |
| ← Antworten ▼ → Weiterleiten ▼ 🛱 Löschen                                                                             | 8                                    |
| Study Cancellation Notification : Sherlock Holmes: Wer tötete Lady Frances Carfax? -                                 | 🗮 Nachrichtenquelle anzeigen         |
| Datum: 05.07.2015 (15:16:11 CEST)                                                                                    | 🛓 Speichern                          |
| Von: Teilnahme-Management für Studien der Psychologie                                                                | 🕖 Alle Teile anzeigen                |
| An: Julia Seitz                                                                                                    |                                      |
| 🖹 Text (1 KB) 🛓 🏨                                                                                                    |                                      |
| This email is to notify you of a cancellation for one of your studies.                                               |                                      |
| The participant with TD code 2142 cancelled big/ban sign up for the study. Sheplack Helmore                          | Van tätata Ladu Enances              |
| Carfax? - Part 2.                                                                                                    | wer cocece Lady frances              |
| The study was scheduled to take place on Thursday, 9 July 2015 12:30 - 13:00 in the location                         | on: L13, 17, Raum 410.               |
| Please log in to the website for further information: https://uni-mannheim.sona-systems.com                          | n                                    |

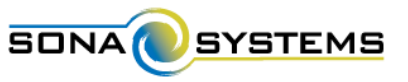

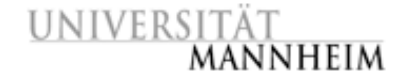

CHinzufügen einer neuen Studie: <u>Two-part standard study</u>

#### Basisinformationen (I) eingeben wie bei Standard study.

| UNIVERSITÄT<br>Mannheim                                                                                                    |                                                                                        | nahme-Management für Stud                                                      | ien der Psychologie                                                                               |                       |
|----------------------------------------------------------------------------------------------------|----------------------------------------------------------------------------------------|--------------------------------------------------------------------------------|---------------------------------------------------------------------------------------------------|-----------------------|
| 🖀 My Studies All Studies Add N                                                                                                    | lew Study FAQ                                                                          |                                                                                | My Profile                                                                                        | Logout 🕒              |
|                                                                                                    |                                                                                        |                                                                                | julio                                                                                             | Seitz (Research       |
| Study Information                                                                                                    |                                                                                        |                                                                                |                                                                                                   |                       |
| Please enter information below about the stu<br>If you are creating a simple study, you only ne<br>available in the other sections of the form. | dy. The study name may not be the same a<br>sed to complete the Basic Study Informatio | is any other studies, to avoid confusi<br>n section. More advanced options, in | on. All fields are required unless otherwise m<br>cluding pre-requisites and email notification ( | arked.<br>options are |
| Basic Study Information                                                                                                    |                                                                                        |                                                                                |                                                                                                   |                       |
| Study Name                                                                                                    |                                                                                        |                                                                                |                                                                                                   |                       |
| Brief Abstract<br>(Up to 255 characters, optional)                                                                                              |                                                                                        |                                                                                |                                                                                                   |                       |
| Detailed Description<br>(Up to 15,000 characters, optional)                                                                                     |                                                                                        |                                                                                |                                                                                                   |                       |
| Eligibility Requirements                                                                                                    | None                                                                                   |                                                                                |                                                                                                   |                       |
| Duration                                                                                                    | 30                                                                                     | Minutes Daue                                                                   | er und Vergütung                                                                                  |                       |
| VPStunden<br>(VPStunden must be evenly divisible by 0.)                                                                                         | 25)                                                                                    | für de                                                                         | en ersten Teil.                                                                                   |                       |
| Preparation                                                                                                    | None                                                                                   |                                                                                |                                                                                                   |                       |

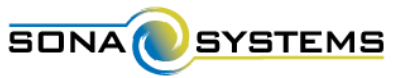

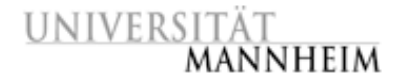

Hinzufügen einer neuen Studie: <u>Two-part standard study</u>

#### Basisinformationen (II) und weitere Einstellungen (I & II) wie bei Standard study.

|                        | Advanced Settings   | Invitation Code                                                                                |                                                                                                    |  |  |
|------------------------|---------------------|------------------------------------------------------------------------------------------------|----------------------------------------------------------------------------------------------------|--|--|
| Kesearchen             | Pre-Requisites      |                                                                                                | (leave blank if participants do not need a special password to sign up for this study)                                     |  |  |
|                        |                     | Is this a web-based study?                                                                     | No                                                                                                    |  |  |
|                        |                     | Study URL (optional)                                                                           |                                                                                                    |  |  |
|                        |                     | Participant Sign-Up Deadline                                                                   | 24 hours before study is to occur                                                                                          |  |  |
|                        |                     | Participant Cancellation Deadline                                                              | 24 hours before study is to occur                                                                                          |  |  |
| Principal Investigator |                     | Should the Researcher receive an email notification<br>when a participant signs up or cancels? | No     Yes – for sign-ups and cancellations                                                                                |  |  |
|                        | Disqualifiers       |                                                                                                | Ves – for cancellations only                                                                                               |  |  |
| Ethikkommission Approv |                     | Researchers at Timeslot-Level                                                                  | Can researchers for this study be assigned to specific timeslots? Only applies if the study has more than one researcher.  |  |  |
| Approved?              |                     |                                                                                                | ® No                                                                                                    |  |  |
| Approved:              |                     | Shared Comments<br>(Up to 1,000 characters, optional)                                          |                                                                                                    |  |  |
| 1.1.5.1.5              |                     |                                                                                                | ×                                                                                                    |  |  |
| Active Study?          |                     |                                                                                                | Visible to all researchers and PIs in the system, but not visible to participants                                          |  |  |
|                        |                     | Private Comments                                                                               |                                                                                                    |  |  |
|                        | Course Restrictions | (Up to 3,000 characters, optional)                                                             |                                                                                                    |  |  |
|                        |                     |                                                                                                | Visible only to researchers and PIs for this study, but not visible to participants or other researchers/PIs in the system |  |  |
|                        |                     | Research Alternative                                                                           | No                                                                                                    |  |  |
|                        |                     |                                                                                                | Add This Study                                                                                                    |  |  |

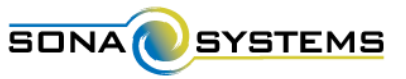

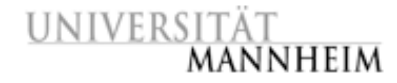

CHinzufügen einer neuen Studie: <u>Two-part standard study</u>

#### Spezielle Einstellungen für two-part studies. Hinzufügen mit Klick auf "Add This Study" abschließen.

| Two-part Study Settings                                                           |                                                                                                    |                                                                                                    |                             |
|-----------------------------------------------------------------------------------|----------------------------------------------------------------------------------------------------|----------------------------------------------------------------------------------------------------|-----------------------------|
| Is this a 2-part study?                                                           | Yes                                                                                                    |                                                                                                    |                             |
| VPStunden, Part 2 (zero VPStunden allowed or must<br>be evenly divisible by 0.25) | 1                                                                                                    | Vergütung für den zweiten Teil. (Bei <i>paid s</i><br>wird zusätzlich die Gesamtvergütung abget                       | s <i>tudies</i><br>efragt.) |
|                                                                                   | vPstunden                                                                                               |                                                                                                    |                             |
| Part 2 Duration                                                                   | 30 Minutes                                                                                              | Dauer des zweiten                                                                                                    | ı Teils.                    |
| Part 2 Scheduling Range                                                           | Part 2 must be scheduled to take place between 1<br>Anzahl der Tage (ganzzahl                           | and 2 days after the first part of the study.                                                                         | en Teil.                    |
| Part 2 Scheduling Leniency                                                        | Must the second part be scheduled to take place at exact<br>Yes<br>Muss der zweite Teil zur gleit<br>No | tly the same time (on a different day) as the first part?<br>ichen Uhrzeit (an einem anderen Tag) beginnen w<br>erste | vie der<br>e Teil?          |
|                                                                                   | Add This Study                                                                                          |                                                                                                    |                             |

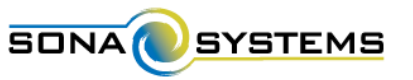

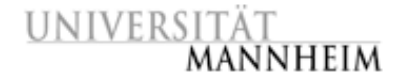

Hinzufügen einer neuen Studie: Online survey study

#### Grundlegende Informationen:

- Online-Fragebogen (offene und Multiple-Choice-Fragen) innerhalb des Systems
- Gliederung in Sektionen und zugehörige Fragen (Anzahl unbegrenzt), Reihenfolge kann fest oder zufällig sein
- Keine Reaktionszeitenmessung und kein "Branching" / individuelle Adaption der Fragen möglich
- Rohdaten können exportiert werden
- VPStunden werden automatisch vergeben

→Englischsprachige Dokumentation verfügbar (,,OnlineSurveyStudy\_Researcher.pdf").

→Achtung: Zum jetzigen Zeitpunkt darüber hinaus kein Support!

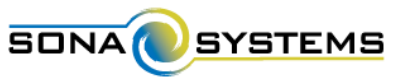

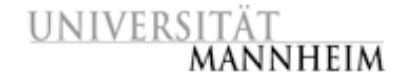

Hinzufügen einer neuen Studie: Online survey study

#### Einstieg...

| UNIVERSITÄT<br>MANNHEIM                                                                                                    | er Psychologie                                                                                                    |
|----------------------------------------------------------------------------------------------------|----------------------------------------------------------------------------------------------------|
| 🏶 My Studies All Studies Add New Study FAQ                                                                                                    | My Profile Logout Թ                                                                                                    |
|                                                                                                    | Julia Seitz (Researcher)                                                                                                    |
| Online Survey Study Information                                                                                                    |                                                                                                    |
| <ol> <li>The ability to change the online survey after some participants have participated in the survey is limited.</li> <li>There is no support for conditional branching, question timing, matrix choice layouts, or free-form text responses more than 2</li> <li>The order of questions within a section cannot be changed.</li> <li>You should routinely download the data and then delete it from the system, to ensure the best system performance. Be sure t backup. Do not keep the only copy of your data in the system. While backups of the entire system are generally kept for a f deletion that goes unnoticed until it's too late.</li> <li>The online survey feature meets the needs of most researchers, but if you need more advanced features, there are hundreds of sur those to the system by setting up an online external study.</li> </ol> | 50 characters per question.<br>to routinely download a copy of your data as a<br>few days, there is always the chance of accidental<br>rvey-specific products out there, and you can link |
| To continue setting up an online survey study, please Continue:                                                                                                    |                                                                                                    |
| Email questions to <u>anke.soellner@uni-mannheim.de</u><br>Copyright © 1997-2015 <u>Sona Systems Ltd.</u><br><u>Human Subjects/Privacy Policy</u><br>(16:21)                                                                                                    | 0                                                                                                    |

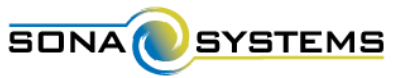

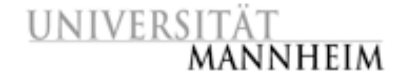

CHinzufügen einer neuen Studie: Online external study

# Basisinformationen (I & II) und weitere Einstellungen (I) wie bei Standard study.

| · · · · · · · · · · · · · · · · · · ·                                       |                        | Advanced Settings   |                                                                                                    |          |
|-----------------------------------------------------------------------------|------------------------|---------------------|----------------------------------------------------------------------------------------------------|----------|
| UNIVERSITAT<br>Mannhei                                                      | Researcher             | Pre-Requisites      | <ul> <li>Participants must participate in ALL of these studies before they may sign up</li> <li>Participants must participate in AT LEAST ONE of these studies before they may sign</li> </ul> | up.      |
| 条 My Studies All Studie:                                                    |                        |                     | My Studies All Studies search                                                                                                    |          |
|                                                                             |                        |                     | Leben auf dem Planeten Viltvodl VI (Inactive)<br>Methoden des Gedächtnistrainings<br>Sherlock Holmes: Wer tötete Lady Frances                                                                  |          |
| Study Information                                                           |                        |                     | Carrax? - Part 1<br>Sherlock Holmes: Wer tötete Lady Frances<br>Carrax? - Part 2                                                                                                    |          |
| Please enter information below at                                           |                        |                     | Wahrnehmung von Kunstwerken                                                                                                    |          |
| If you are creating a simple study,<br>available in the other sections of t | Principal Investigator |                     |                                                                                                    |          |
|                                                                             | Principal investigator |                     | Available                                                                                                    | Selected |
| Basic Study Information                                                     |                        | Disqualifiers       | Participants must not have participated in ANY of these studies before they sign up:                                                                                                    |          |
| Study Name                                                                  | Ethikkommission Approv |                     | My Studies All Studies                                                                                                    |          |
| Brief Abstract                                                              | Approved?              |                     | search<br>Leben auf dem Planeten Viltvodl VI (Inactive)                                                                                                    |          |
| (Up to 255 characters, optional)                                            | Approtes.              |                     | Methoden des Gedächtnistrainings<br>Sherlock Holmes: Wer tötete Lady Frances<br>Carfaz 7- Part 1                                                                                               |          |
| Detailed Description<br>(Up to 15,000 characters, option                    |                        |                     | Sherlock Holmes: Wer tötete Lady Frances<br>Carfax? - Part 2                                                                                                    |          |
|                                                                             | Active Study?          |                     | Wahrnehmung von Kunstwerken                                                                                                    |          |
|                                                                             |                        |                     | Available                                                                                                    | Selected |
| Eligibility Requirements                                                    |                        | Course Restrictions | Participants must be in one of these courses:                                                                                                    |          |
| Duration                                                                    |                        |                     | 01) Psychologie, Bachelor                                                                                                    |          |
| VPStunden<br>(VPStunden must be evenly divi                                 |                        |                     | 03) Soziologie, Master<br>05) Politikwissenschaft, Bachelor<br>06) Politikwissenschaft, Master<br>07) Lehramt<br>08) Sonstige Fächer, Bachelor                                                 |          |
| Propagation                                                                 |                        |                     | 09) Sonstige Fächer, Master                                                                                                    |          |
| rieparación                                                                 | Ne                     |                     | Avanable                                                                                                    | Selected |

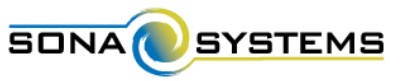

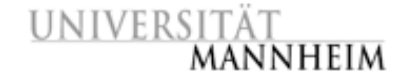

CHinzufügen einer neuen Studie: Online external study

#### Weitere Einstellungen (II).

| Invitation Code                                                                             |                                                                                                    |  |  |  |
|---------------------------------------------------------------------------------------------|----------------------------------------------------------------------------------------------------|--|--|--|
|                                                                                             | (leave blank if participants do not need a special password to sign up for this study)                                                                                                    |  |  |  |
| Is this a web-based study?                                                                  | Yes study is administered outside the system                                                                                                    |  |  |  |
| Study URL                                                                                   | If the text %SURVEY_CODE% is included in the URL, the system will replace that with a unique code for the participant, to make it easier to identify who completed the study.                                                             |  |  |  |
| Study URL Display                                                                           | After participants complete this study, can they still access the Study URL? They will not be given the URL until they have signed up for the study. This setting controls if they can still see it after they have participated.  Ves No |  |  |  |
| Participant Sign-Up Deadline                                                                | 24 hours before study is to occur                                                                                                    |  |  |  |
| Participant Cancellation Deadline                                                           | 24 hours before study is to occur                                                                                                    |  |  |  |
| Should the Researcher receive an email notification when a participant signs up or cancels? | No     Yes for sign-ups and cancellations     Yes for cancellations only                                                                                                    |  |  |  |
| Researchers at Timeslot-Level                                                               | Can researchers for this study be assigned to specific timeslots? Only applies if the study has more than one researcher.<br>ves<br>No                                                                                                    |  |  |  |
| Shared Comments<br>(Up to 1.000 characters, optional)                                       |                                                                                                    |  |  |  |
|                                                                                             | Visible to all researchers and PIs in the system, but not visible to participants                                                                                                    |  |  |  |
| Private Comments<br>(Up to 3,000 characters, optional)                                      |                                                                                                    |  |  |  |
|                                                                                             | Visible only to researchers and PIs for this study, but not visible to participants or other researchers/PIs in the system                                                                                                    |  |  |  |
| Research Alternative                                                                        | No                                                                                                    |  |  |  |
|                                                                                             | Add This Study                                                                                                    |  |  |  |

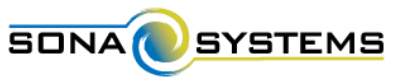

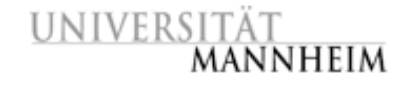

#### Cartive Setzen einer Studie

- Versuchspersonen können Studien nur sehen und sich dafür anmelden, wenn Studien "approved" (genehmigt) und "active" sind.
- Eine Studie sollte erst "active" gesetzt werden, wenn alle Timeslots dafür angelegt sind.
- Eine Studie wird "inactive" gesetzt, wenn sich keine (weiteren) Versuchspersonen dafür anmelden sollen.
- $\rightarrow$  Basisinformationen (II):

| Active Study? | © Yes<br>® No                                                                                                    |
|---------------|----------------------------------------------------------------------------------------------------|
|               | (inactive studies are sometimes kept for historical purposes; a study must be active and approved to show up on the list<br>of available studies to participants) |
|               | Add This Study                                                                                                    |

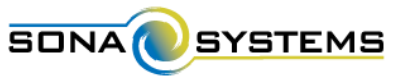

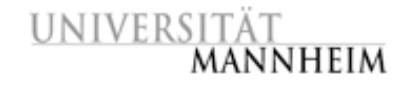

#### "approved"-Setzen einer Studie

- Versuchspersonen können Studien nur sehen und sich dafür anmelden, wenn Studien "approved" (genehmigt) und "active" sind.
- Studien werden vom PI "approved" gesetzt, da der PI für die Studien und deren Beschreibung verantwortlich ist. (Dazu gehört auch die Einholung und Bestätigung der Ethikkommissions-Genehmigung, wenn notwendig.)
- → Der Researcher informiert den PI, wenn "approved"-Setzen einer Studie gewünscht ist.
- $\rightarrow$  Basisinformationen (II):

| Ethikkommission Approval Code (optional) |               |                             |                   |
|------------------------------------------|---------------|-----------------------------|-------------------|
| Approved?                                | © Yes<br>® No |                             |                   |
|                                          |               | <br>"Princi<br>Investigator | ipal<br>rs (PIs)" |
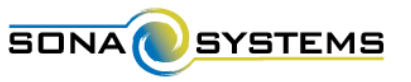

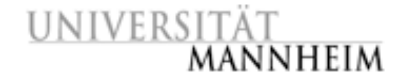

#### Menü-Punkt "My Studies" auswählen.

| My Studies All Studies Add New Study FAQ   |                                                  | My Profile Logout @  |
|--------------------------------------------|--------------------------------------------------|----------------------|
|                                            |                                                  | Julia Seitz (Researc |
| My Studies                                 | Upcoming Appointments                            |                      |
| 2 View and edit your studies               | Mo Upcoming Appointments                         |                      |
| Y View, add or edit timeslots              | Studies with Recent Activity                     |                      |
| View uncredited timeslots                  | Sherlock Holmes: Wer tötete Lady Frances Carfax? | 10 July 2015         |
| II Studies                                 | Leben auf dem Planeten Viltvodl VI               | (10 July 2015        |
| View all studies available to participants | Wahrnehmung von Kunstwerken                      | (10 July 2015        |
| dd New Endy                                | Methoden des Gedächtnistrainings                 | 9 July 2015          |
| Create a new study                         |                                                  |                      |
| Cebe Biler Sudy                            |                                                  |                      |
| My Profile                                 |                                                  |                      |
| Change password                            |                                                  |                      |
| Modify contact information                 |                                                  |                      |
| Change your email address                  |                                                  |                      |
| AQ                                         |                                                  |                      |
| Find answers to common questions           |                                                  |                      |

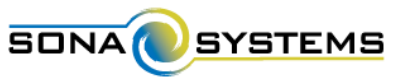

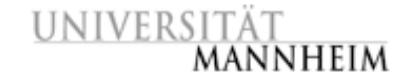

#### Gewünschte Studie auswählen.

| My Studies All Studies Add New Study FAQ                                                                                                    |                                         | My Profile Log                                                                     |
|----------------------------------------------------------------------------------------------------|-----------------------------------------|------------------------------------------------------------------------------------|
|                                                                                                    |                                         | Julia Seitz (R                                                                     |
| Active  Inactive                                                                                                    |                                         |                                                                                    |
| ew Your Uncredited Timeslots 🖶 View Printer-Friendly List of Signups                                                                                                    | Sor                                     | t by: Study Name Last Attivi                                                       |
| tudy Information                                                                                                    | Approved?                               | View                                                                               |
| lethoden des Gedächtnistrainings (1 VPStunden) Du kommst mit dem Lernen für die Prüfungen einfach nicht hinterher?<br>ntdecke Methoden, die dir das Lernen erleichtern werden!                                                                                                    | Approved                                | <ul><li>Study Info</li><li>Timeslots</li></ul>                                     |
| nerlock Holmes: Wer tötete Lady Frances Carfax? (1 VPStunden) (2-Part Study) In dieser Gedächtnisstudie gehst du dem<br>iysteriösen Todesfall einer Adeligen auf den Grund.                                                                                                    | Ef Approved                             | <ul> <li>Study Info</li> <li>Part 1 Timeslots</li> <li>Part 2 Timeslots</li> </ul> |
| fahrnehmung von Kunstwerken (1.5 VPStunden) Sehen wir alle das Gleiche oder können wir sogar unseren eigenen Augen<br>Internet worden:                                                                                                    | Ef Approved                             | Study Info                                                                         |
| ipants viewing this page will see restrictions listed with each study, when applicable, except for prescreen and course restri<br>so see studies listed in random order. Inactive studies that are approved will not appear on the list of available studies, but<br>ess or other actions related to that study. | tions, which are al<br>may be viewed wh | ways hidden from participant<br>en participants are checking t                     |
|                                                                                                    |                                         |                                                                                    |

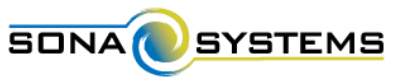

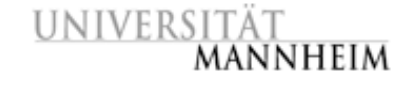

#### Link "Change Study Information" anklicken.

| Study Informat              | ion                                                                                                    | Restrictions                                                                                                    | 8                                                      |                                                                                                    | 19 |
|-----------------------------|----------------------------------------------------------------------------------------------------|----------------------------------------------------------------------------------------------------|--------------------------------------------------------|----------------------------------------------------------------------------------------------------|----|
| Study Name                  | Wahrnehmung von Kunstwerken                                                                                                    | limitation<br>Code                                                                                                    | Participares must have a<br>up for this study. The res | special password (invitation cade) to sign<br>carcher should provide this to them,<br>of fee the structure |    |
| Study Type                  | Standard (lab) study<br>This is a standard lab study. To participate,<br>sign up, and go to the specified location at the<br>chosen time.                                                                             |                                                                                                    | ansuring unity are quart                               | na na ute seany.                                                                                           |    |
| Study Status                | Visible to participants: Approved                                                                                                    | Additional                                                                                                    | Study information                                      |                                                                                                    |    |
|                             | Active study: Appears on list of available studies                                                                                                    | Participant                                                                                                    | Sign-Up Deadline                                       | 1 hours before the study is to occur                                                                       |    |
| Duration                    | 30 minutes                                                                                                    | Participant                                                                                                    | Cancellation Deadline                                  | 2 hours before the study is to occur                                                                       |    |
| VPStunden                   | 0.5 VPStunden                                                                                                    | Ethikkomn                                                                                                    | ission Approval Code                                   |                                                                                                    |    |
| Abstract                    | Sehen wir alle das Gielche oder können wir sogar unseren<br>eigenen Augen richt mehr trauen?                                                                                                    |                                                                                                    |                                                        |                                                                                                    |    |
| Description                 | Finde heraus, was DU auf verschiedenen Kunstwerken erkennst                                                                                                    | Researcher                                                                                                    | Information                                            |                                                                                                    | 28 |
|                             | und wie ein dich beeinflussen. Eine Aufklänung gibt es nach<br>Ende der Erhebung.<br>Für die Teilnahme an gleser Studie wird ein "Invitation Code"<br>benötigt, bitte schreibe mir (Julia Seitz) aufschst eine E-Mail | Researcher                                                                                                    |                                                        | Jula Setz<br>© 01715200297                                                                                 | 3  |
|                             | und ich werde klären, ob du eine geeignete Versuchsperson für<br>diese Studie bist.                                                                                                    | Principal In                                                                                                    | ivestigator                                            | Dummy PJL                                                                                                  |    |
| Eligibility<br>Requirements | Invitation Code wird benätigt                                                                                                    | en le dat Gielche oder können wir sogar unseren en nicht mehr trauen?<br>s. was DU auf verschiedenen Kunstwerken erkennst dich beeinflussen. Eine Aufklärung gibt es nach nebung, ahme an dieser Studie wird ein "Invitation Code" te klaren, ob du eine geeignete Versuchsperson für bist. |                                                        |                                                                                                    |    |
|                             |                                                                                                    |                                                                                                    |                                                        |                                                                                                    |    |
| Study Menu                  |                                                                                                    |                                                                                                    |                                                        |                                                                                                    |    |
| View/Administe              | r Time Slots                                                                                                    |                                                                                                    |                                                        |                                                                                                    |    |
| Timeslat Usage              | Summary                                                                                                    |                                                                                                    |                                                        |                                                                                                    |    |
| Contact Particip            | ants                                                                                                    |                                                                                                    |                                                        |                                                                                                    |    |
| Q View Bulk Mail 5          | ummany                                                                                                    |                                                                                                    |                                                        |                                                                                                    |    |
| C Change Study in           | formation                                                                                                    |                                                                                                    |                                                        |                                                                                                    |    |
| El Participant Stud         | ty View                                                                                                    |                                                                                                    |                                                        |                                                                                                    |    |
|                             |                                                                                                    |                                                                                                    |                                                        |                                                                                                    |    |

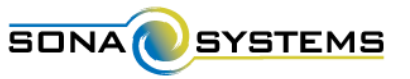

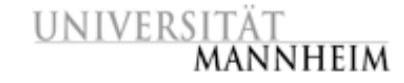

Formular entspricht der Vorlage zum Hinzufügen einer neuen Studie, aber einige Felder können - abhängig vom Status der Studie - evtl. nicht mehr bearbeitet werden (bspw. wenn sich schon Teilnehmer angemeldet haben):

| og Study Menu -                                                                                                    |                                                                                                    |              |
|----------------------------------------------------------------------------------------------------|----------------------------------------------------------------------------------------------------|--------------|
| Study Information                                                                                                    |                                                                                                    |              |
| Please enter information below about the study. The s<br>If you are creating a simple study, you only need to co<br>available in the other sections of the form. | udy name may not be the same as any other studies, to avoid confusion. All fields are required unless otherwise marked<br>splete the Basic Study Information section. More advanced options, including pre-requisites and email notification option<br>options are splete the Basic Study Information section.                                                    | i.<br>ns are |
| Basic Study Information                                                                                                    |                                                                                                    |              |
| Study Name                                                                                                    | Wahrnehmung von Kunstwerken                                                                                                    |              |
| Brief Abstract<br>(Up to 255 characters, optional)                                                                                                    | Sehen wir alle das Gleiche oder können wir sogar unseren eigenen Augen nicht mehr trauen?                                                                                                    |              |
| Detailed Description<br>(Up to 15,000 characters, optional)                                                                                                    | Finde heraus, was DU auf verschiedenen Kunstwerken erkennst und wie sie dich beeinflussen. Eine<br>Aufklärung gibt es nach Ende der Erhebung,  -  Für die Teilnahme an dieser Studie wird ein "Invit<br>Code" benötigt, bitte schreibe mir (Julia Seitz) zunächst eine E-Mail und ich werde klären, ob du eine<br>geeignete Versuchsperson für diese Studie bist. | tation       |
| Eligibility Requirements                                                                                                    | Invitation Code wird benötigt                                                                                                    |              |
| Duration                                                                                                    | 30 Minutes                                                                                                    |              |
| VPStunden<br>(VPStunden must be evenly divisible by 0.25)                                                                                                    | 0.5<br>(only the administrator can change the VPStunden value after a study has started)                                                                                                    |              |

40 [...]

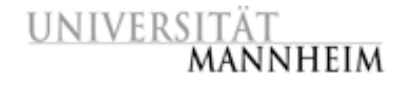

#### SONA

## Arbeit mit Studien

### Coschen einer Studie

- Menü-Punkt "My Studies" anklicken, gewünschte Studie auswählen, Link "Delete Study" anklicken, auf folgender Bestätigungsseite "Yes" (ganz unten) auswählen.
- Eine Studie kann nur gelöscht werden, wenn
  - keine Teilnehmer dafür angemeldet sind und
  - bisher keine Versuchspersonenstunden dafür vergeben wurden. Grund: Um im System die geleisteten Versuchspersonenstunden der Studenten zu verwalten, müssen alle Studien, die dazu beigetragen haben, intakt bleiben!
    - [→ Um solche Studien vor Teilnehmern zu verbergen, sollten sie ,,inactive" gesetzt werden.]

Achtung: Studien, an denen bereits Versuchspersonen teilgenommen haben, sollten nur von PIs oder Administratoren aus dem System gelöscht werden!

"Principal Investigators (PIs)"

"Administrator"

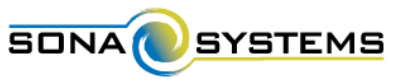

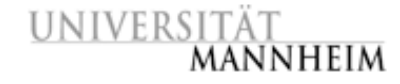

# Arbeit mit Studien Studien-Übersichten: Eigene Studien

#### Menü-Punkt "My Studies" auswählen.

| UNIVERSITÄT<br>MANNHEIM                                                                 | hme-Management für Studien der Psychologie                                  |                         |
|-----------------------------------------------------------------------------------------|-----------------------------------------------------------------------------|-------------------------|
| My Studies All Studies Add New Study FAQ                                                | Му                                                                          | Profile Logout 😝        |
|                                                                                         |                                                                             | Julia Seitz (Researcher |
| My Studies                                                                              | Upcoming Appointments                                                       |                         |
| View and edit your studies                                                              | Mo Upcoming Appointments                                                    |                         |
| ★ View, add or edit timeslots                                                           | Studies with Recent Activity                                                |                         |
| ★ View uncredited timeslots (3)                                                         | Sherlock Holmes: Wer tötete Lady Frances Carfax?                            | 10 July 2015            |
| All Studies                                                                             | Leben auf dem Planeten Viltvodl VI                                          | 10 July 2015            |
| C View all studies available to participants                                            | Wahrnehmung von Kunstwerken                                                 | (10 July 2015)          |
| Add New Courts                                                                          | Methoden des Gedächtnistrainings                                            | 9 July 2015             |
| Create a new study                                                                      |                                                                             |                         |
| • Create a new study                                                                    |                                                                             |                         |
| My Profile                                                                              |                                                                             |                         |
| Change password                                                                         |                                                                             |                         |
| Modify contact information                                                              |                                                                             |                         |
| Change your email address                                                               |                                                                             |                         |
| FAQ                                                                                     |                                                                             |                         |
| See Find answers to common questions                                                    |                                                                             |                         |
|                                                                                         |                                                                             |                         |
| Email questions to <u>anke.s</u><br>Copyright © 1997-X<br><u>Human Subjec</u><br>(12:1' | oellner@uni-mannheim.de<br>115 Sona Systems Ltd.<br>ts/Privacy Policy<br>9) | e                       |

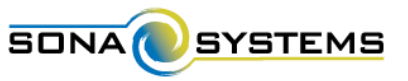

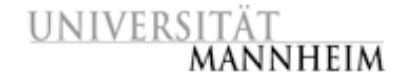

## Arbeit mit Studien

### Studien-Übersichten: Eigene Studien

System zeigt alle eigenen Studien in alphabetischer Reihenfolge, gruppiert nach Aktivitätsstatus ("Active" und "Inactive").

| Active  Inactive                                                                                     |                                                                                |                                                                   | Julia Seitz (R                                 |
|----------------------------------------------------------------------------------------------------|--------------------------------------------------------------------------------|-------------------------------------------------------------------|------------------------------------------------|
| ew Your Uncredited Timeslots 🛛 🖶 View Printer-Friend                                                 | Ily List of Signups                                                            | \$ Sor                                                            | tt by: Study Name Last Attivit                 |
| tudy Information                                                                                     |                                                                                | Approved?                                                         | View                                           |
| lethoden des Gedächtnistrainings (1 VPStunden) I<br>ntdecke Methoden, die dir das Lernen erleichtern | Du kommst mit dem Lernen für die Prüfungen einfach nicht hinterher?<br>werden! | (P Approved)                                                      | <ul><li>Study Info</li><li>Timeslots</li></ul> |
| herlock Holmes: Wer tötete Lady Frances Carfax?<br>iysteriösen Todesfall einer Adeligen auf den Grun | (1 VPStunden) (2-Part Study) In dieser Gedächtnisstudie gehst du dem<br>d.     | Approved     Study Info     Part 1 Timeslots     Part 2 Timeslots |                                                |
| (ahrnehmung von Kunstwerken (0.5 VPStunden) S<br>icht mehr trauen?                                   | ehen wir alle das Gleiche oder können wir sogar unseren eigenen Augen          | Br Approved     Study Info     Timeslots                          |                                                |
| ipants viewing this page will see restrictions listed                                                | with each study, when applicable, except for prescreen and course restrict     | ions, which are a                                                 | ways hidden from participant                   |

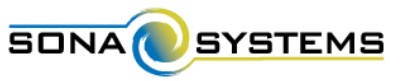

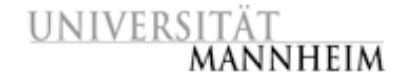

### Arbeit mit Studien

### Studien-Übersichten: Teilnehmer-Ansicht

Menü-Punkt "My Studies" anklicken, gewünschte Studie wählen.

| UNIVERSITÄT<br>MANNHEIM                    | UNIVERSITÄT<br>MANNHEIM       Teilnahme-Management für Studien         My Studies       All Studies         Add New Study       FAQ                                                        | der Psycholog      | gie<br>My Profile                                                                  | Logout (+              |
|--------------------------------------------|----------------------------------------------------------------------------------------------------|--------------------|------------------------------------------------------------------------------------|------------------------|
| My Studies                                 |                                                                                                    |                    | Intin Seit                                                                         | tz (Researcher)        |
| View and edit your studies                 |                                                                                                    |                    | 30000 2200                                                                         | a franciscus and and b |
| n View, add or edit timeslots              | All 🕢 Active 🕕 Inactive 🕕                                                                                                    |                    |                                                                                    |                        |
| ★ View uncredited timeslots                | View Your Uncredited Timeslois     HView Printer-Friendly List of Signups                                                                                                    | \$ So              | rt by: Study Name Last A                                                           | ctivity Date           |
| All Studies                                | Study Information                                                                                                    | Approved?          | View                                                                               |                        |
| View all studies available to participants | Methoden des Gedächtnistrainings (1 VPStunden) Du kommst mit dem Lernen für die Prüfungen einfach nicht hinterher?<br>Entdecke Methoden, die dir das Lernen erleichtern werden!            | (2 Approved)       | <ul> <li>Study Info</li> <li>Timeslots</li> </ul>                                  |                        |
| Add New Study                              |                                                                                                    |                    |                                                                                    |                        |
| + Create a new study                       | Sherlock Holmes: Wer tötete Lady Frances Carfax? (1 VPStunden) (2-Part Study) In dieser Gedächtnisstudie gehst du dem<br>mysteriösen Todesfall einer Adeligen auf den Grund.               | (Ef Approved)      | <ul> <li>Study Info</li> <li>Part 1 Timeslots</li> <li>Part 2 Timeslots</li> </ul> |                        |
| My Profile                                 |                                                                                                    |                    |                                                                                    |                        |
| Change password                            | Wahrnehmung von Kunstwerken (L.5 VPStunden) Sehen wir alle das Gleiche oder können wir sogar unseren eigenen Augen                                                                         | E Approved         | Study Info                                                                         |                        |
| Modify contact information                 |                                                                                                    |                    |                                                                                    |                        |
| Change your email address                  | Participants viewing this page will see restrictions listed with each study, when applicable, except for prescreen and rouse restrictions                                                  | rtions which are a | ways hidden from particir                                                          | nants They             |
| FAQ                                        | will also see studies listed in random order. Inactive studies that are approved will not appear on the list of available studies, but<br>progress or other actions related to that study. | may be viewed wh   | nen participants are checki                                                        | ng their               |
| See Find answers to common questions       |                                                                                                    |                    |                                                                                    |                        |
|                                            | Email questions to <u>anke.soellner@uni-mannheim.de</u><br>Copyright © 1997-2015 <u>Sona Systems Ltd.</u><br><u>Human Subjects/Privacy Policy</u><br>(18:24)                               |                    |                                                                                    |                        |

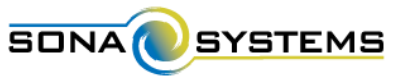

articipant Study View

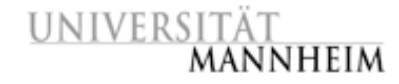

### Arbeit mit Studien Studien-Übersichten: Teilnehmer-Ansicht

#### Link "Participant Study View" anklicken.

| Study Informat      | lion                                                                                                    | UNIVERSIT                 | TÄT<br>Teilnahme-Management für Studien der Psychologie<br>ANNHEIM                                                                                                    |
|---------------------|----------------------------------------------------------------------------------------------------|---------------------------|----------------------------------------------------------------------------------------------------|
| Study Name          | Wahrnehmung von Kunstwerk                                                                                                    |                           |                                                                                                    |
| Study Type          | Standard (lab) study<br>This is a standard lab stu<br>signup, and go to the sp<br>chosen time.                                            | Study Informatio          | articipants will see the study when they click on it.                                                                                                    |
| Study Status        | Visible to participants: Approved<br>Active study: Appears on list of available                                                           | Study Name                | Wahrnehmung von Kunstwerken                                                                                                    |
| Duration            | 30 minutes                                                                                                    | Study Type                | Standard (lab) study<br>This is a standard lab study. To participate, sign up, and go to the specified<br>location at the chosen time                                                                                                   |
| VPStunden           | 0.5 VPStunden                                                                                                    |                           |                                                                                                    |
| Abstract            | Sehen wir alle das Gleiche oder können wi                                                                                                 | VPStunden                 | 0.5 VPStunden                                                                                                    |
|                     | eigenen Augen nicht mehr trauen?                                                                                                    | Duration                  | 30 minutes                                                                                                    |
| Description         | Finde heraus, was DU auf verschiedenen k<br>und wie sie dich beeinflussen. Eine Aufklär<br>Ende der Erhebung.                             | Abstract<br>Description   | Sehen wir alle das Gleiche oder können wir sogar unseren eigenen Augen nicht mehr trauen?<br>Finde heraus, was DU auf verschiedenen Kunstwerken erkennst und wie sie dich beeinflussen. Eine Aufklärung gibt es nach Ende der Erhebung. |
|                     | Für die Teilnahme an dieser Studie wird of<br>benötigt, bitte schreibe mir (julia Seitz) au-<br>und ich werde klären, ob du eine geeignet | Eligibility               | geeignete Versuchsperson für diese Studie bist.                                                                                                    |
|                     | diese Studie bist.                                                                                                    | Requirements              |                                                                                                    |
| Eligibility         | Invitation Code wird benätigt                                                                                                    | Invitation Code           | You must have a special password (invitation code) to sign up for this study. The researcher should have provided this to you, assuming you qualify for the study.                                                                      |
|                     | 1                                                                                                    | Researcher                | Julia Seltz.                                                                                                    |
| Study Menu          |                                                                                                    | Principal<br>Investigator | Dummy P.I.                                                                                                    |
| • View/Administe    | r Time Slots                                                                                                    | Deadlines                 | Deadlines that occur on a Saturday or Sunday will be moved back to Friday                                                                                                    |
| Timeslat Usage      | Summary                                                                                                    |                           | Sign-Up: 1 hour(s) before the appointment                                                                                                    |
| Contact Particip    | sants                                                                                                    |                           | Cancellation: 2 hour(s) before the appointment                                                                                                    |
| View Bulk Mali S    | Summary                                                                                                    |                           |                                                                                                    |
| Change Shield e     | formation                                                                                                    |                           |                                                                                                    |
| or manage period in | I G ITALIGIT                                                                                                    |                           |                                                                                                    |

45

Copyright @ 1997-2015 Sona Systems Ltd.

(19:47)

0

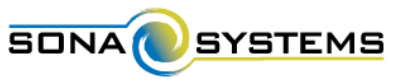

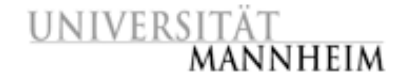

### Arbeit mit Studien ⇒Studien-Übersichten: Alle Studien

Menü-Punkt "All Studies" auswählen.

| UNIVERSITÄT<br>MANNHEIM                                                                 | hme-Management für Studien der Psychologie                                        |                       |
|-----------------------------------------------------------------------------------------|-----------------------------------------------------------------------------------|-----------------------|
| My Studies All Studies Idd New Study FAQ                                                |                                                                                   | My Profile Logout 😝   |
|                                                                                         |                                                                                   | Julia Seitz (Research |
| My Studies                                                                              | Upcoming Appointments                                                             |                       |
| View and edit your studies                                                              | Mo Upcoming Appointments                                                          |                       |
| ✿ View, add or edit timeslots                                                           | Studies with Recent Activity                                                      |                       |
| * View uncredited timeslots                                                             | Sherlock Holmes: Wer tötete Lady Frances Carfax?                                  | 10 July 2015          |
| All Studies                                                                             | Leben auf dem Planeten Viltvodl VI                                                | 10 July 2015          |
| View all studies available to participants                                              | Wahrnehmung von Kunstwerken                                                       | 10 July 2015          |
| Add New Study                                                                           | Methoden des Gedächtnistrainings                                                  | 9 July 2015           |
| Create a new study                                                                      |                                                                                   |                       |
| My Profile                                                                              |                                                                                   |                       |
| Change password                                                                         |                                                                                   |                       |
| Modify contact information                                                              |                                                                                   |                       |
| Change your email address                                                               |                                                                                   |                       |
| FAQ                                                                                     |                                                                                   |                       |
| ♀ Find answers to common questions                                                      |                                                                                   |                       |
| Email questions to <u>anke.s</u><br>Copyright © 1997-20<br><u>Human Subjec</u><br>112-1 | oeliner@uni-mannheim.de<br>15 <u>Sona Systems Ltd.</u><br>Is/Privacy Policy<br>1) |                       |

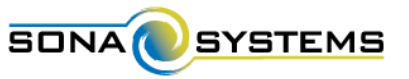

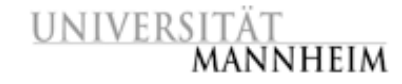

## Arbeit mit Studien

### Studien-Übersichten: Alle Studien

System zeigt alle Studien (des Fachbereichs) in alphabetischer Reihenfolge, gruppiert nach Aktivitätsstatus ("Active" / "Inactive").

Achtung: Teilnehmern werden nur die aktiven Studien angezeigt. Die Anzeige erfolgt für die Teilnehmer in zufälliger Anordnung.

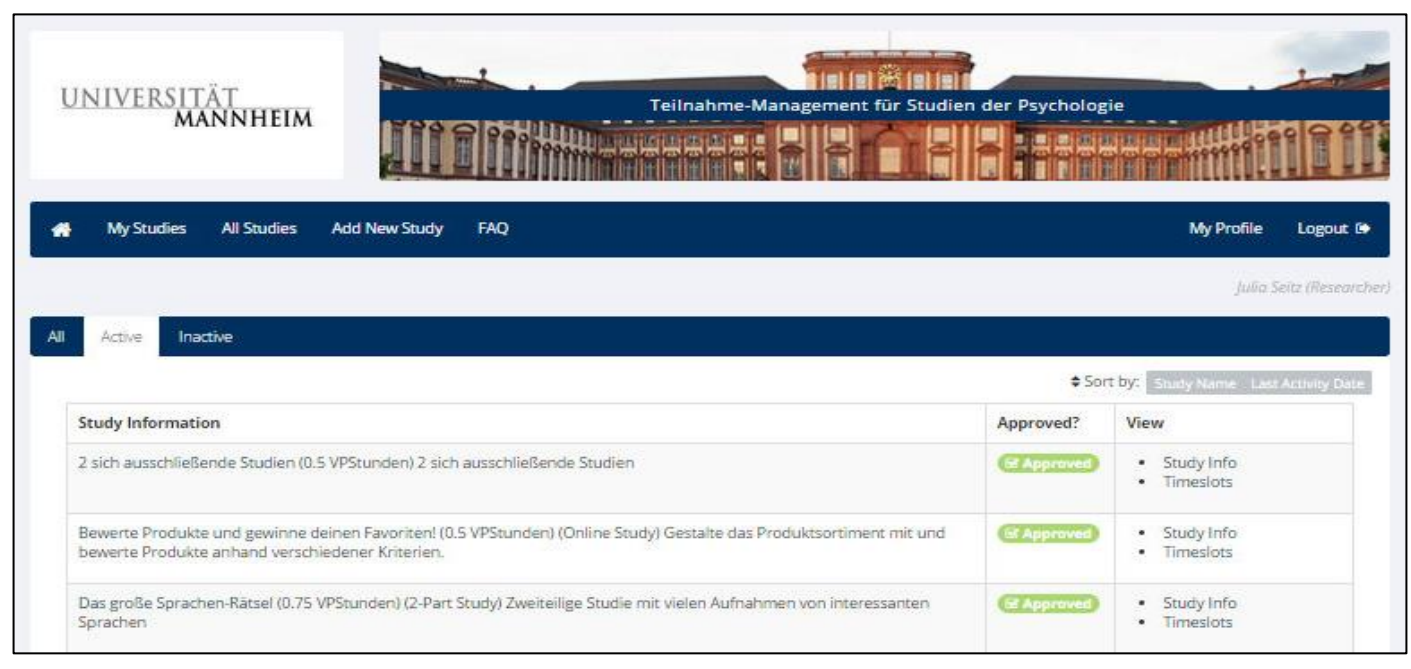

...

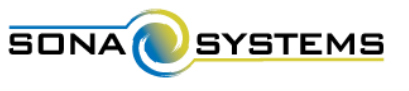

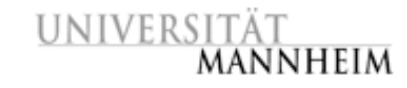

## Arbeit mit Terminen (Timeslots)

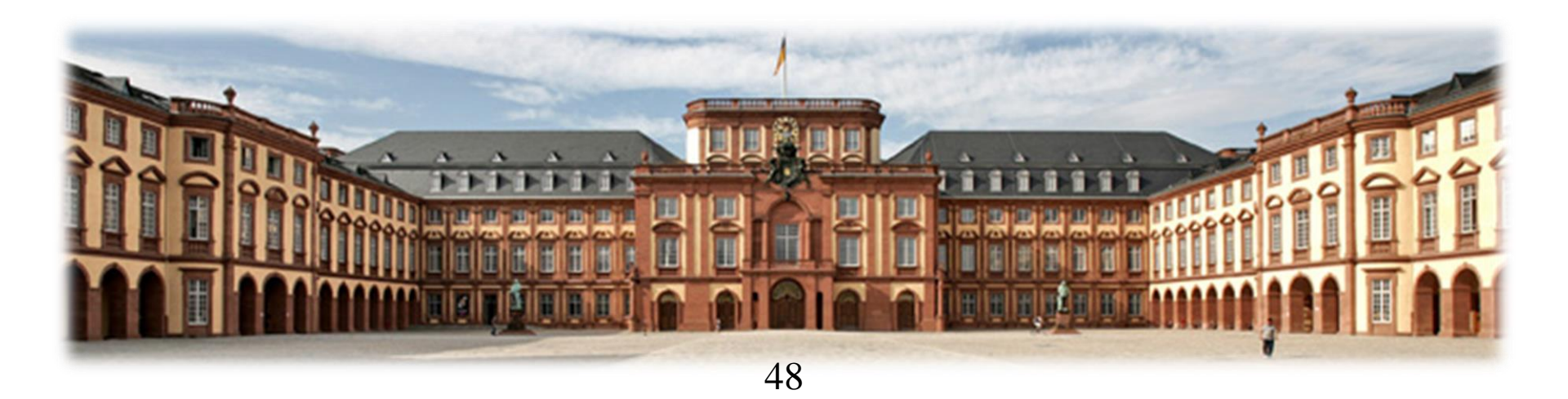

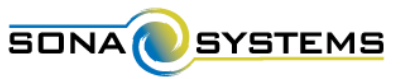

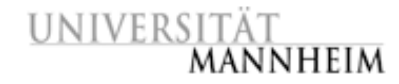

### Arbeit mit Terminen (Timeslots) CHinzufügen von Timeslots

## Menüpunkt "My Studies" auswählen, bei gewünschter Studie Link "Timeslots" anklicken.

| UNIVERSITÄT<br>MANNHEIM                    | UNIVERSITÄT<br>MANNHEIM                                                                                                    | der Psychologi       |                                       |
|--------------------------------------------|----------------------------------------------------------------------------------------------------|----------------------|---------------------------------------|
| My Studies Ald New Study                   | My Studies All Studies Add New Study FAQ                                                                                                    |                      | My Profile Logout 🕪                   |
| My Studies                                 |                                                                                                    |                      | Julia Seitz (Researcher)              |
| View and edit your studies                 | All O Artive O Inartive O                                                                                                    |                      |                                       |
| ★ View, add or edit timeslots              |                                                                                                    |                      |                                       |
| ★ View uncredited timeslots                | Wiew Your Uncredited Timeslots     B View Printer-Friendly Last of Signups                                                                                                    | • Sort               | DVC Study Name Last Activity Date     |
| All Studies                                | Study Information                                                                                                    | Approved?            | View                                  |
| View all studies available to participants | Methoden des Gedächtnistrainings (1 VPStunden) Du kommst mit dem Lernen für die Prüfungen einfach nicht hinterher?<br>Entdecke Methoden, die dir das Lernen erleichtern werden!                                                                                                    | (af Approved)        | Timeslots                             |
| Add New Study                              | My Studies All Studies Add New Study FAQ                                                                                                    | Study Info           |                                       |
| + Create a new study                       | mysteriösen Todesfall einer Adeligen auf den Grund.                                                                                                    |                      | Part 1 Timeslots     Part 2 Timeslots |
| My Profile                                 | Wahenahau an wan Kunstundon (0 E With undon) Sahan wir alle dae Gleiche oder börnen wir sonar unseren einenen Ausen                                                                                                    | -                    | Chudu Infe                            |
| Change password                            | nicht mehr trauen?                                                                                                    | - Approved           | Timeslots                             |
| Modify contact information                 |                                                                                                    |                      |                                       |
| Change your email address                  | Participants viewing this page will see restrictions listed with each study, when applicable, except for prescreen and course restrictions will also be applied by the second second sec | tions, which are all | ways hidden from participants. They   |
| FAQ                                        | will also see studies listed in random order. Inactive studies that are approved will not appear on the list of available studies, but i<br>progress or other actions related to that study.                                                                                                    | nay be viewed whe    | en participants are checking their    |
| Set Find answers to common questions       |                                                                                                    |                      |                                       |
|                                            | Email questions to <u>anke.soellner@uni-mannheim.de</u><br>Copyright © 1997-2015 <u>Sona Systems Ltd.</u><br><u>Human Subjects/Privacy Policy</u><br>(18:24)                                                                                                    |                      | 0                                     |

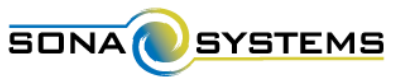

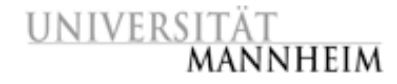

### Arbeit mit Terminen (Timeslots) CHinzufügen von Timeslots

Link "Add A Timeslot" oder "Add Multiple Timeslots" wählen.

| UNIVERSITÄT<br>MANNHEIM                                                                 | at für Studien der Psychologie      |                    |
|-----------------------------------------------------------------------------------------|-------------------------------------|--------------------|
| 🕐 My Studies All Studies Add New Study FAQ                                              | My Profile                          | Logout 😝           |
|                                                                                         | Julia S                             | ieitz (Researcher) |
| ● Add A Timeslot C Add Multiple Timeslots C Add Multiple Timeslots C                    | Delete Multiple Timeslots           | ups 🔒 Print        |
| All Timeslots Recent Timeslots Upcoming Timeslots Older Timeslots                       |                                     |                    |
| Timeslots : Methoden des Gedächtnistrainings                                            |                                     |                    |
| Timeslots for this study are listed below, with any sign-ups listed below the timeslot. | Search for available timeslots on : |                    |
|                                                                                         | Tuesday, 14 July 2015               | GO                 |
| There are no recent timeslots for this study.                                           |                                     |                    |

Achtung: Für Online-Studien wird nur ein Timeslot ("Add A Timeslot") eingefügt, der das Ende der Erhebung kennzeichnet und die gewünschte Gesamtteilnehmerzahl fasst.

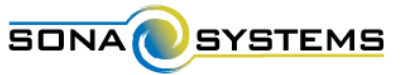

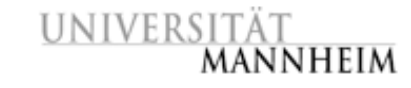

### Arbeit mit Terminen (Timeslots) CHinzufügen von Timeslots: Multiple Timeslots

Basisinformationen eingeben. Hinzufügen mit "Add" bestätigen.

| Ш | Anzahl der Termine (für einen Tag)                                                 | T                                                          | Number of Timeslots                     |
|---|------------------------------------------------------------------------------------|------------------------------------------------------------|-----------------------------------------|
| l | (Start-)Datum                                                                      | Friday, 10 July 2015                                       | Date                                    |
|   | Startzeit für den ersten Termin                                                    | 17:00                                                      | Scart Time                              |
|   | Pause zwischen aufeinanderfolgenden Terminen                                       | 0 Minutes                                                  | Free time between slots                 |
|   | as hours will be shifted to the next business day.                                 | © Yes<br>® No<br>Timesions that fail outside normal busine | Nove timeslots to<br>business hours?    |
|   | Möglichkeit, Länge des Erhebungstages zu<br>definieren, um überzählige Termine auf | 9:00                                                       | Business Hours Start                    |
|   | folgenden Tag zu verschieben                                                       | 17:00                                                      | Business Hours End                      |
|   | Maximale Anzahl von Teilnehmern pro Timeslot                                       | 3                                                          | Number of Participants<br>Per timeslot) |
| μ | Erhebungsort                                                                       | 113, 17, Roum,410                                          | Location                                |
|   |                                                                                    | Add >                                                      |                                         |
| h |                                                                                    | Specific Week                                              | Copy Timeslots from a t                 |
|   | Zu kopierende Woche                                                                | 13 July 2015 - 19 July 2015                                | From the week of                        |
|   | Ziel-Woche                                                                         | 12 hor 2015, 19 hor 2015                                   | to.                                     |

Man kann entweder ...

... eine bestimmte Anzahl von Timeslots für 1 Tag hinzufügen (max. 20 pro Eingabe) ....

> Auf nachfolgender Übersichtsseite können Änderungen und Ausnahmen erfolgen.

.. oder ...

... alle Timeslots einer Woche für eine andere Woche kopieren.

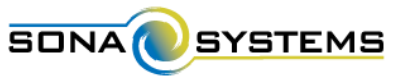

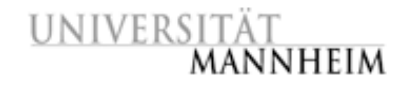

### Arbeit mit Terminen (Timeslots) SÄndern und Löschen von Timeslots

## Menüpunkt "My Studies" auswählen, bei gewünschter Studie Link "Timeslots" anklicken.

| UNIVERSITÄT<br>MANNHEIM                    | UNIVERSITÄT<br>MANNHEIM                                                                                                    | der Psycholog      |                                       |
|--------------------------------------------|----------------------------------------------------------------------------------------------------|--------------------|---------------------------------------|
|                                            | My Studies All Studies Add New Study FAQ                                                                                                    |                    | My Profile Logout 😝                   |
| My Studies                                 |                                                                                                    |                    | Julia Seitz (Research                 |
| View and edit your studies                 | All Con Active Con Inactive Con                                                                                                    |                    |                                       |
| ★ View, add or edit timeslots              |                                                                                                    |                    |                                       |
| ★ View uncredited timeslots                | In View Your Uncredited Timestots 🔒 View Printer-Friendly List of Signups                                                                                                    | \$ Sol             | rt by: Study Name Last Activity Date  |
| All Studies                                | Study Information                                                                                                    | Approved?          | View                                  |
| View all studies available to participants | Methoden des Gedächtnistrainings (1 VPStunden) Du kommst mit dem Lernen für die Prüfungen einfach nicht hinterher?<br>Entdecke Methoden, die dir das Lernen erleichtern werden!                                                                                               | (S Approved)       | Timeslots                             |
| Add New Study                              | Sharlad: Helman: Was totata Lady Eranger Carfay2 (1 //DStundap) / 2. Dart Study) In disear Gadischtnischudia asket du dam                                                                                                    | (F7100000)         | Study Info                            |
| + Create a new study                       | mysteriösen Todesfall einer Adeligen auf den Grund.                                                                                                    | a spiroved         | Part 1 Timeslots     Part 2 Timeslots |
| My Profile                                 |                                                                                                    |                    | 2.112                                 |
| Change password                            | Wahrnehmung von Kunstwerken (0.5 VPStunden) Sehen wir alle das Gleiche oder konnen wir sogar unseren eigenen Augen<br>nicht mehr trauen?                                                                                                    | E Approved         | Study Info     Timeslots              |
| Modify contact information                 |                                                                                                    |                    |                                       |
| Change your email address                  | Participants viewing this page will see restrictions listed with each study, when applicable, except for prescreen and course restrict will also see studies listed in random order. Inactive studies that are approved will not appear on the list of available studies, but | tions, which are a | always hidden from participants. They |
| FAQ                                        | progress or other actions related to that study.                                                                                                    | may be viewed wi   | terr participants are checking their  |
| Find answers to common questions           |                                                                                                    |                    |                                       |
|                                            | Email questions to <u>anke.soellner@uni-mannheim.de</u><br>Copyright © 1997-2015 <u>Sona Systems Ltd.</u><br><u>Human Subjects/Privacy Policy</u><br>(18:24)                                                                                                    |                    |                                       |

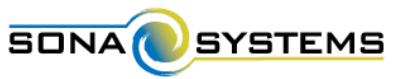

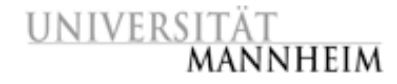

### Arbeit mit Terminen (Timeslots) SÄndern und Löschen von Timeslots

Bei gewünschtem Timeslot Link "Modify" wählen.

| UNIVERSITÄT<br>MANNHE                                                                                                    |                                                                                                    | Teilnahme-Manage                 | ment für Studien der Psycholog                                                                     | gie                                         |                 |
|----------------------------------------------------------------------------------------------------|----------------------------------------------------------------------------------------------------|----------------------------------|----------------------------------------------------------------------------------------------------|---------------------------------------------|-----------------|
| 👫 My Studies All Studi                                                                                                    | es Add New Study FAQ                                                                                                    |                                  |                                                                                                    | My Profile                                  | Logout 😁        |
|                                                                                                    |                                                                                                    |                                  |                                                                                                    | Julia Se                                    | sitz (Researche |
| ystem Message: 3 timeslot(s) a                                                                                                    | dded.                                                                                                    |                                  |                                                                                                    |                                             | ×               |
| ¢¢ Study Menu -                                                                                                    | + Add A T                                                                                                    | imeslot 🖸 Add Multiple Timeslots | Delete Multiple Timeslots     Delete Multiple Timeslots                                            | rinter-Friendly List of Signu               | ps 🔒 Print      |
| VI Timeslots Recent Timeslot                                                                                                    | s Upcoming Timeslots Older Time                                                                                                    | slots                            |                                                                                                    |                                             |                 |
| VI Timeslots Recent Timeslot<br>Timeslots : Methoden des<br>Timeslots for this study are lis                                                                                          | s Upcoming Timeslots Older Time<br>Gedächtnistrainings<br>ted below, with <mark>a</mark> ny sign-ups listed below                                                                                                  | islots<br>the timeslot.          | Search for available t                                                                             | imeslots on :                               | 1.00            |
| VI Timeslots Recent Timeslot<br>Timeslots : Methoden des<br>Timeslots for this study are lis                                                                                          | s Upcoming Timeslots Older Time<br>Gedächtnistrainings<br>ted below, with any sign-ups listed below                                                                                                    | islots<br>the timeslot.          | Search for available t<br>Tuesday, 14 July 2                                                       | imeslots on :<br>2015                       | GO              |
| NI Timeslots Recent Timeslot<br>Fimeslots : Methoden des<br>Timeslots for this study are lis<br>Date                                                                                  | s Upcoming Timeslots Older Time<br>Gedächtnistrainings<br>ted below, with any sign-ups listed below<br>Participants Pool                                                                                           | the timeslot.                    | Search for available t<br>Tuesday, 14 July 2<br>Location                                           | imeslots on :<br>1015<br>Modify             | 60              |
| NI Timeslots Recent Timeslot<br>Timeslots : Methoden des<br>Timeslots for this study are lis<br>Date<br>Friday, 17 July 2015<br>9:00 - 10:00                                          | s Upcoming Timeslots Older Time<br>Gedächtnistrainings<br>ted below, with any sign-ups listed below<br>Participants Pool<br>Signed Up: 0<br>Open Slots: 3<br>Total: 3                                              | the timeslot. Participants       | Search for available t<br>Tuesday, 14 July 2<br>Location<br>L13, 17, Raum 410                      | imeslots on :<br>1015<br>Modify             | 60              |
| VI Timeslots Recent Timeslot<br>Timeslots : Methoden des<br>Timeslots for this study are lis<br>Date<br>Friday, 17 July 2015<br>9:00 - 10:00<br>Friday, 17 July 2015<br>10:00 - 11:00 | s Upcoming Timeslots Older Time<br>Gedächtnistrainings<br>ted below, with any sign-ups listed below<br>Participants Pool<br>Signed Up: 0<br>Open Slots: 3<br>Total: 3<br>Signed Up: 0<br>Open Slots: 3<br>Total: 3 | the timeslot.       Participants | Search for available t<br>Tuesday, 14 July 2<br>Location<br>L13, 17, Raum 410<br>L13, 17, Raum 410 | imeslots on :<br>1015<br>Modify<br>C Modify | GO              |

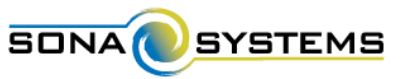

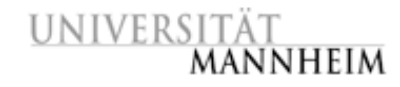

### Arbeit mit Terminen (Timeslots) SÄndern und Löschen von Timeslots

Angaben ändern und "Update Timeslot" anklicken bzw. für Löschung "Delete" wählen.

| T<br>INHEIM     |                        | Teilnahme-Management für Stu                                                                 | dlen der Psychologie                                                                                            |                                                                                                    |
|-----------------|------------------------|----------------------------------------------------------------------------------------------|----------------------------------------------------------------------------------------------------|----------------------------------------------------------------------------------------------------|
| All Studies Add | d New Study FAQ        |                                                                                              |                                                                                                    | My Profile Lagout D4                                                                                                    |
|                 | -                      |                                                                                              |                                                                                                    | Juka Setu (Rissorch                                                                                                    |
| n : Methoden d  | es Gedachtnistrainings |                                                                                              | Other Timeslots for this Study                                                                                  | Timeslot Modification Log                                                                                                    |
| Friday,         | 17 july 2015           | Number of Participants                                                                       | 3                                                                                                    |                                                                                                    |
| 9:00            | ۵                      | Location                                                                                     | 112 17 Prem 410                                                                                                 |                                                                                                    |
| -               |                        |                                                                                              | actual 112 constituted of                                                                                       |                                                                                                    |
|                 | TINHEIM                | Al Studies Add New Study FAQ<br>n : Methoden des Gedächtnistrainings<br>Friday, 17 july 2015 | Al Studies Add New Study F4Q  n : Methoden des Gedächtnistrainings  Friday, 17 july 2015 Number of Participants | INHEIM Teilnahme-Management für Studien der Psychologie All Studies Add New Study F4Q n : Methoden des Gedächtnistrainings Priday, 17 july 2015 Number of Participants 3 |

Achtung: Löschung eines Timeslots nur möglich, wenn bisher keine Anmeldung vorliegt (evtl. Anmeldungen zuerst stornieren). Angemeldete Teilnehmer werden nicht automatisch über Änderungen informiert, sollten also, wenn notwendig, kontaktiert werden.

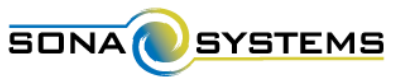

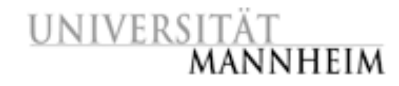

### Arbeit mit Terminen (Timeslots) Cöschen multipler Timeslots

## Menüpunkt "My Studies" auswählen, bei gewünschter Studie Link "Timeslots" anklicken.

| UNIVERSITÄT<br>MANNHEIM                    | UNIVERSITÄT<br>MANNHEIM                                                                                                    | der Psycholog                           |                                                                           |
|--------------------------------------------|----------------------------------------------------------------------------------------------------|-----------------------------------------|---------------------------------------------------------------------------|
|                                            | A My Studies All Studies Add New Study FAQ                                                                                                    |                                         | My Profile Logout 🕪                                                       |
| My Studies                                 |                                                                                                    |                                         | Inlin Seitz (Researcher                                                   |
| View and edit your studies                 |                                                                                                    |                                         |                                                                           |
| 🖈 View, add or edit timeslots              | All 🕢 Active 🚯 Inactive 🚯                                                                                                    |                                         | 2                                                                         |
| ★ View uncredited timeslots                | Wiew Your Uncredited Timestots     Given Printer-Friendly List of Signups                                                                                                    | <b>≑</b> Sor                            | t by: Study Name Last Activity Date                                       |
| All Studies                                | Study Information                                                                                                    | Approved?                               | View                                                                      |
| View all studies available to participants | Methoden des Gedächtnistrainings (1 VPStunden) Du kommst mit dem Lernen für die Prüfungen einfach nicht hinterher?<br>Entderke Methoden, die die das Lernen erleichtern werden!                                                                                                    | Approved                                | Timeslots                                                                 |
| Add New Study                              | the ready white intraver produced gradies, while, shake about the drawer of intraverse the second gradies of the                                                                                                    |                                         | Thitsautor                                                                |
| + Create a new study                       | Sherlock Holmes: Wer tötete Lady Frances Carfax? (1 VPStunden) (2-Part Study) In dieser Gedächtnisstudie gehst du dem<br>mysteriösen Todesfall einer Adeligen auf den Grund.                                                                                                    | (B' Approved)                           | Study Info     Part 1 Timeslots     Dat 2 Timeslots                       |
| My Profile                                 |                                                                                                    |                                         | Part 2 timesiots                                                          |
| Change password                            | Wahrnehmung von Kunstwerken (0.5 VPStunden) Sehen wir alle das Gleiche oder können wir sogar unseren eigenen Augen                                                                                                    | B Approved                              | Study Info                                                                |
| Modify contact information                 | nicht mehr trauen?                                                                                                    |                                         | Imesiots                                                                  |
| Change your email address                  |                                                                                                    |                                         |                                                                           |
| FAQ                                        | Participants viewing this page will see restrictions listed with each study, when applicable, except for prescreen and course restrict<br>will also see studies listed in random order. Inactive studies that are approved will not appear on the list of available studies, but<br>progress or other actions related to that study. | tions, which are al<br>may be viewed wh | ways hidden from participants. They<br>en participants are checking their |
| Find answers to common questions           |                                                                                                    |                                         |                                                                           |
|                                            | Email questions to <u>anke.soellner@uni-mannheim.de</u><br>Copyright © 1997-2015 <u>Sona Systems Ltd.</u><br><u>Human Subjects/Privacy Policy</u><br>(19:24)                                                                                                    |                                         |                                                                           |

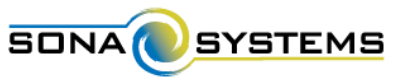

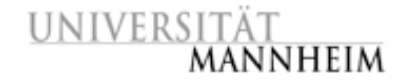

### Arbeit mit Terminen (Timeslots) Cöschen multipler Timeslots

#### Link "Delete Multiple Timeslots" auswählen.

| UNIVERSITÄT<br>Mannhe                 |                                           | Teilnahme-Manage                                                           | ement für Studien der Psycholo       |                                |               |
|---------------------------------------|-------------------------------------------|----------------------------------------------------------------------------|--------------------------------------|--------------------------------|---------------|
| 🖶 My Studies All Studie               | es Add New Study FAQ                      |                                                                            |                                      | My Profile                     | Logout (      |
|                                       |                                           |                                                                            |                                      | julia 3                        | ieitz (Resear |
| ystem Message: 3 timeslot(s) a        | dded.                                     |                                                                            |                                      |                                |               |
| <b>o</b> € Study Menu -               | + Add A 1                                 | imeslot 🕃 Add Multiple Timeslots                                           | 🖹 Delete Multiple Timeslots 🔒 View I | Printer-Friendly List of Signu | ıps 🔒 Prir    |
|                                       |                                           |                                                                            |                                      |                                |               |
| Timeslots Recent Timeslots            | s Upcoming Timeslots Older Time           | slots                                                                      |                                      |                                |               |
| imeslots : Methoden des               | Gedächtnistrainings                       |                                                                            |                                      |                                |               |
| Timeslots for this study are list     | ted below, with any sign-ups listed below | the timeslot.                                                              | Search for available                 | timeslots on :                 |               |
|                                       |                                           |                                                                            | Tuesday, 14 July                     | 2015                           | GO            |
| Date                                  | Participants Pool                         | Participants                                                               | Location                             | Modify                         |               |
| Friday, 17 July 2015<br>9:00 - 10:00  | Signed Up: 0<br>Open Slots: 3<br>Total: 3 |                                                                            | L13, 17, Raum 410                    | CP Modify                      |               |
| Friday, 17 July 2015<br>10:00 - 11:00 | Signed Up: 0<br>Open Slots: 3<br>Total: 3 |                                                                            | L13, 17, Raum 410                    | CZ Modify                      |               |
| Friday, 17 July 2015<br>11:00 - 12:00 | Signed Up: 0<br>Open Slots: 3<br>Total: 3 |                                                                            | L13, 17, Raum 410                    | C# Modify                      |               |
|                                       |                                           |                                                                            |                                      |                                |               |
|                                       |                                           |                                                                            |                                      |                                |               |
|                                       | Email q<br>Co                             | uestions to <u>anke.soellner@uni-ma</u><br>ovrieht © 1997-2015 Sona Syster | <u>annheim.de</u><br>ns.Ltd.         |                                |               |
|                                       |                                           | Human Subjects/Privacy Polic<br>(16:54)                                    | (                                    |                                |               |
|                                       |                                           | 56                                                                         |                                      |                                |               |

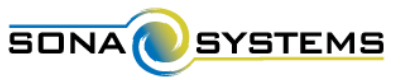

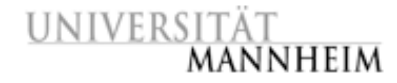

### Arbeit mit Terminen (Timeslots) Cöschen multipler Timeslots

Zu löschende Timeslots auswählen, Löschung mit "Delete Selected Timeslots" bestätigen.

| UNIVERSITÄT<br>MANNHEIM                                                                                                    | nagement für Studien der Psychologie                                             |
|----------------------------------------------------------------------------------------------------|----------------------------------------------------------------------------------|
| 🙀 My Studies All Studies Add New Study FAQ                                                                                              | My Profile Logout 🖨                                                              |
|                                                                                                    | Julia Seitz (Researcher)                                                         |
| og Study Menu -                                                                                                    |                                                                                  |
| Delete Timeslots : Methoden des Gedächtnistrainings                                                                                     |                                                                                  |
| Listed below are all timeslots for this study eligible for deletion (those without any signups). Check the<br>directly to the timeslot. | se you would like to delete. For other options, click on the timeslot date to go |
| Friday, 17 July 2015 10:00 - 11:00 L13, 17, Raum 410                                                                                    |                                                                                  |
| Friday, 17 July 2015 11:00 - 12:00 L13, 17, Raum 410                                                                                    |                                                                                  |
| Tuesday, 28 July 2015 12:00 - 13:00 L13, 17, Raum 410                                                                                   |                                                                                  |
| Tuesday, 28 July 2015 13:00 - 14:00 L13, 17, Raum 410                                                                                   |                                                                                  |
| Tuesday, 28 July 2015 14:00 - 15:00 L13, 17, Raum 410                                                                                   |                                                                                  |
| Delete Selected Timeslots     Check all     Uncheck all                                                                                 |                                                                                  |
| Email questions to <u>anke.soellner@u</u><br>Copyright © 1997-2015 <u>Sona S</u><br><u>Human Subjects/Privacy</u><br>(12:56)            | ni-mannheim.de<br><u>ystems Ltd.</u><br>Policy                                   |
| 57                                                                                                    |                                                                                  |

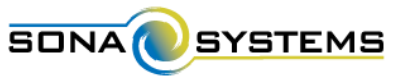

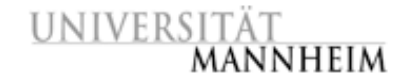

### Arbeit mit Terminen (Timeslots) Manuelle Anmeldung von Studien-Teilnehmern

- Einstieg wie beim Ändern von Timeslots: Menüpunkt "My Studies" anklicken, bei gewünschter Studie Link "Timeslots" wählen, bei gewünschtem Timeslot Link "Modify" wählen
- Benutzername / Identity Code eingeben, mit "SIGN UP" bestätigen.

| Date                                                                                                    | Friday, 17 july 2015                                                                                                    | Number of Participants                                                                                                    | 3                                                                                                    |
|----------------------------------------------------------------------------------------------------|----------------------------------------------------------------------------------------------------|----------------------------------------------------------------------------------------------------|----------------------------------------------------------------------------------------------------|
| Start Time                                                                                                    | 9:00                                                                                                    | Location                                                                                                    | L13, 17, Raum 410                                                                                                    |
| End Time                                                                                                    | 60 minutes after start time                                                                                                    | Jpdate Timeslot Delete                                                                                                    | Personal policy and a                                                                                                    |
|                                                                                                    |                                                                                                    |                                                                                                    |                                                                                                    |
| Sign Lips Uncred<br>ted below are all the<br>ne reason you need                                                                                                    | ited Sign-Ups<br>participants who have signed up for this timeslot.<br>to cancel a sign-up, you can click the Cancel link ne                                                                                                    | if you would like to grant or nevoke credit, simply<br>set to the sign-up you would like to cancel. A sign-                                                                                                    | choose the desired option next to each participant. If 6<br>up must be in "No Action Taker" status before it can be                                                                                   |
| Sign Ups Uncred<br>and below are all the<br>me reason you need<br>neefled.<br>u may grant VPStund                                                                         | Ited Sign Lips<br>participants who have signed up for this timeslot,<br>to cancel a sign up, you can click the Cancel link no<br>en ranging from 0 to 2 VPStunden. The standard v                                                                                                   | If you would like to grant or revoke credit, simply<br>set to the sign-up you would like to cancel. A sign-<br>alue in VPSrunden for this study is 1 VPSrunden                                                                                         | choose the desired option next to each participant. If is<br>up must be in "No Action Taken" status before it can be                                                                                  |
| Sign Lips Uncoded<br>and below are all the<br>meeted.<br>In may grant VPStund<br>In participar                                                                            | tted Sgn Ups<br>participants who have signed up for this timeslot,<br>to cancel a sign-up, you can click the Cancel link ne<br>en ranging from 0 to 2VPStunden. The standard v<br>nts have signed up for this t                                                                     | If you would like to grant or revoke credit, simply<br>at to the sign-up you would like to cancel. A sign-<br>alue in VPStunden for this study is 1 VPStunden<br>imeslot                                                                               | choose the desired option next to each participant. If is<br>up must be in "No Action Takent" status before it can be                                                                                 |
| Sign Lips Unced<br>and below are all the<br>me reason you need to<br>neeled.<br>I u may grant VPStund<br>o participar<br>annual Sign-Up                                   | tted Sign Lps<br>participants who have signed up for this timeslot,<br>to cancel a sign-up, you can click the Cancel Ink ne<br>en ranging from II to 2 VPSbunden. The standard v<br>hts have signed up for this t                                                                   | If you would like to grant or revoke credit, simply<br>to to the sign-up you would like to cancel. A sign-<br>alue in VPStunden for this study is 1 VPStunden<br>imeslot                                                                               | choose the desired option next to each participant. # k<br>up must be in "No Action Taken" status before it can be<br># Batch Gredit                                                                  |
| Sign Lipn Unored<br>ted below are all the<br>me 'reason you'n leed't<br>neelled.<br>u may grant VPStund<br><b>lo participar</b><br>annual Sign-Up<br>u may sign up a spec | thed Sign Lpc<br>participants who have signed up for this simesion,<br>to cancel a sign up, you can click the Cancel ink ne<br>en ranging from 0 to 2 VPStunden. The standard v<br>hts have signed up for this t<br>flc participant for this timesiot, using the feature t          | If you would like to grant or revoke credit; simply<br>no to the sign-up you would like to cancel. A sign-<br>alue in VPSrunden for this study is 1 VPSrunden<br>imeslot<br>relow. You may also sign up and immediately cred                           | choose the desired option next to each participant. If it<br>up must be in "No Action Taken" status before it can be<br># Brith Credit<br>It participants in buik for this timesiat, using the featur |
| Sign Lips Unored<br>ted below are all the<br>received.<br>In may grant VPStund<br>Io participar<br>annual Sign-Up<br>u may sign up a spect<br>Username Manual Sig         | ted Sgn Ups<br>participants who have signed up for this timeslot,<br>to cancel a sign-up, you can click the Cancel link ne<br>en ranging from 0 to 2 VPSsunden. The standard v<br>hts have signed up for this t<br>flc participant for this timeslot, using the feasure b<br>gn-Up: | If you would like to grant or revoke credit, simply<br>of to the sign up you would like to cancel. A sign-<br>alue in VPStunden for this study is 1 VPStunden<br>imeslot<br>elow. You may also sign up and immediately cred<br>ID Code Manual Sign-Up; | choose the desired option next to each participant. # k<br>up must be in "No Action Takent" status before it can be<br>& Batch Credit<br>It participants in bulk for this timesiat, using the featur  |

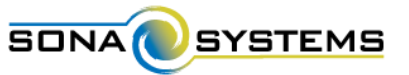

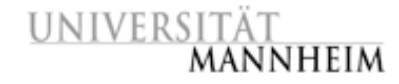

### Arbeit mit Terminen (Timeslots) Manuelle Anmeldung von Studien-Teilnehmern

Achtung: Sie können nur Teilnehmer anmelden, die bereits im System registriert sind. Eventuell muss der Teilnehmer daher erst ein Konto anlegen, wenn er bisher nicht im System registriert ist.

Nach erfolgter Anmeldung erhält der Teilnehmer eine Email:

| Study Sign-Up Confirmation                                                                                                    | Heute 17:21 Uhr    |
|----------------------------------------------------------------------------------------------------|--------------------|
| Von: Teilnahme-Management für Studien der Psychologie                                                                                                    | Details ausblenden |
| Kopie:                                                                                                    |                    |
| 1 Anhang - 2,7 KB                                                                                                    | = =                |
| 4 Signup_164.ics (2,7 KB)                                                                                                    |                    |
| This email is to notify you that you have been signed up for the following study by Julia Seitz:                                                                                                    |                    |
| Study Name: Methoden des Gedächtnistrainings<br>Date: Friday, 17 July 2015 9:00 - 10:00<br>Location: L13, 17, Raum 410<br>Researcher: Julia Seitz < <u>iuseitz@mail.uni-mannheim.de</u> >                                                                                                    |                    |
| You will earn 1 VPStunden for your participation. You may cancel your sign-up until Friday, 17 July 2015 7:00.                                                                                                    |                    |
| The following comments were added: Wie gewünscht habe ich Sie zu meiner Studie angemeldet.                                                                                                    |                    |
| If you have any further questions, you may contact the researcher or logon to the site for more information: https://uni-mannheim.sona-systems.com                                                                                                    |                    |
| NOTE: You are only identified to researchers by your Identity Code so be sure to provide them with this code when you attend the study: 3157                                                                                                    |                    |
| Sie wurden im Teilnahme-Management für Studien der Psychologie der Universität Mannheim für eine Studie angemeldet. Die Detailinformationen dazu finden Sie weiter unten in dieser Email.                                                                                                    |                    |
| Brief Description: Du kommst mit dem Lernen für die Prüfungen einfach nicht hinterher? Entdecke Methoden, die dir das Lernen erleichtern werden!                                                                                                    |                    |
| Detailed Description:<br>In dieser Studie wirst du verschiedene Methoden des Gedächtnistrainings kennen lernen und herausfinden, welche am besten für dich geeignet ist und den größten Erfolg mit sich bringt. <b> Anmerkung: </b> S<br>kann auch eine Vergütung in Höhe von 5 Euro für die Teilnahme an dieser Studie gewählt werden. | tatt VP-Stunden    |
| XDBRDG-TDDQSR-SDBSSE-OWGREFBERDQAD-EWGREFBRERWRD-PDBRDD-MDBDRW                                                                                                    |                    |

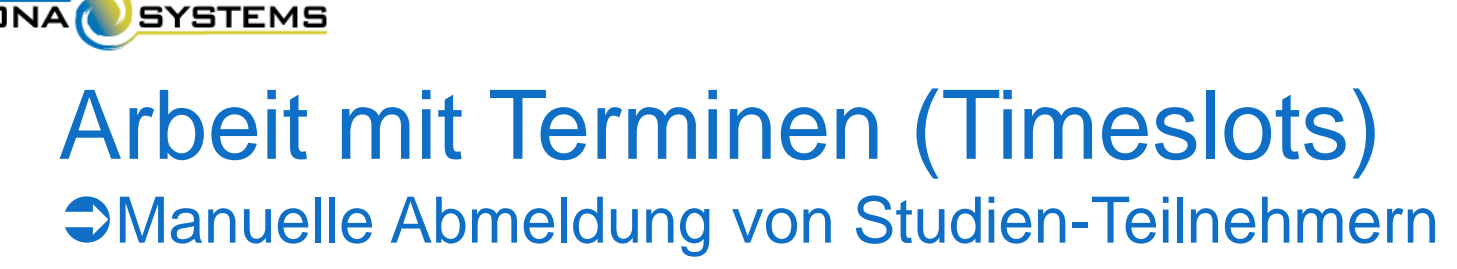

abmelden.

- Einstieg wie beim Ändern von Timeslots: Menüpunkt "My Studies" anklicken, bei gewünschter Studie Link "Timeslots" wählen, bei gewünschtem Timeslot Link "Modify" wählen
- Gewünschten Teilnehmer über Link "Cancel" oder alle Teilnehmer für Timeslot über "Cancel all Sign-ups for this Timeslot"

HEIM

| Date                                                                                                    | Thursday, 30 july 2015                                                                                                    |                                                                                                    | Number of Participants                                                                                                   | з                                                                                        |                                            |
|----------------------------------------------------------------------------------------------------|----------------------------------------------------------------------------------------------------|----------------------------------------------------------------------------------------------------|----------------------------------------------------------------------------------------------------|------------------------------------------------------------------------------------------|--------------------------------------------|
| Start Time                                                                                                    | 10:00                                                                                                    |                                                                                                    | Location                                                                                                    | 112 17 Prom 410                                                                          |                                            |
| End Time                                                                                                    | 60 minutes after start time                                                                                                    | Lindara 7                                                                                                    | imetlat                                                                                                    |                                                                                          |                                            |
|                                                                                                    |                                                                                                    |                                                                                                    |                                                                                                    |                                                                                          |                                            |
|                                                                                                    |                                                                                                    |                                                                                                    |                                                                                                    |                                                                                          |                                            |
| U Sign Ups                                                                                                    | ign-Ups                                                                                                    |                                                                                                    |                                                                                                    |                                                                                          |                                            |
| William Ups                                                                                                    | ign Upr                                                                                                    |                                                                                                    |                                                                                                    |                                                                                          |                                            |
| U. Sign Ups Uncredited S<br>Listed below are all the parti-<br>some reason you need to ca                                                                                                    | agn 4.0ps<br>rigants who have signed up for this tim<br>tool a sign-up, you can click the Caincel                                                                                                    | esiat, if you would like to<br>link next to the sign-up yo                                                                      | grant or revoke credit, simply d<br>www.uid like to cancel. A sign-ui                                                    | noose the desired option next to car<br>a must be in "Ne Action Taken" statu             | th participant. If f                       |
| U Sign Ups Uncredited S<br>Listed below are all the parti-<br>some reason you need to ca<br>cancellad.                                                                                                    | ign-Ups<br>claans: who have signed up for this tim<br>noel a sign-up, you can click the Cancel                                                                                                    | eslat, if you would like to<br>link next to the sign-up yr                                                                      | grant or revoke credit, simply d<br>u would like to cancel. A sign-u                                                     | noose the desired option next to car<br>a must be in "No Action Taken" statu             | th participant. If f<br>as before it can b |
| UI Sign Ups Uncredited 3<br>Usted below are all the parti-<br>some reason you need to car<br>cancelled.<br>You may grant VPSbunden ra                                                                           | sgn Ups<br>openes who have signed up for this tim<br>roel a sign-up, you can click the Cancel<br>nging from 0 to 2 VPStunden. The stars                                                                                          | eslat, If you would like to<br>Ink next to the sign-up yr<br>dard value in VPStunden '                                          | grant or nevoke credit, simply d<br>u would like to cancel. A sign-u<br>or this study is 1 VPStunden                     | noose the desired option next to car<br>a must be in "Ne Action Taken" statu             | th participant. If 8<br>is before it can b |
| U Sign Ups Uncredited 3<br>Usted below are all the parti-<br>some reason you need to ca<br>cancellad.<br>You may grant VPStunden ra<br>CCONCEPTION 2 will about<br>Name                                         | ign-Lips<br>cleans: who have signed up for this tim<br>neel a sign-up, you can click the Cancel<br>nging from 0 to 2 VPStunden. The stans<br>Participated                                                                        | esiat. If you would like to<br>link next to the sign-up yr<br>tard value in MPSturiden<br>No.Show                               | grant of revoke credit, simply d<br>u would like to cancel. A sign-u<br>or this study is 1 VPStunden<br>No Action Taken  | noose the desired aption next to car<br>must be in "No Action Taken" statu<br>Comments   | th participant. If a                       |
| U Sign Ups Uncredited 3<br>Usted below are all the parti-<br>some reason you need to car<br>annelled.<br>You may grant VPStunden ra<br>I AnneStanto 2 will be to<br>Name<br>ID Code: 3157                       | Agn-Lips<br>cipanes who have signed up for this tim<br>not a sign-up, you can click the Cancel<br>nging from 0 to 2 VPStunden. The stars<br>Participated<br>0                                                                    | esiat. If you would like to<br>ink next to the sign-up yo<br>sard value in VPStunden<br>No-Show                                 | grant or revoke credit, simply d<br>u would like to cancel. A sign-u<br>or this study is I VPStunden<br>No Action Taken  | nooise the desired option next to ox<br>a muzt be in "No Action Taken" state<br>Comments | th participant, # f                        |
| U Sign Ups Uncredited S<br>Usted below are all the parti-<br>some reason you need to car<br>annelled.<br>You may grant VPStunden ra<br>Name<br>ID Code: 3157                                                    | Agn-Lips<br>signed up for this tim<br>hole a sign-up, you can click the Cancel<br>inging from 0 to 2 VPStunden. The stars<br>inging the stars<br>Participated<br>0                                                               | esiat. If you would like to<br>ink next to the sign-up yo<br>tard value in VPSturiden<br>No-Show<br>Unexcused<br>Excused        | grant or revoke credit, simply d<br>wwa.id like to cancel. A sign-at<br>or this study is 1 VPStunden<br>No Action Taken. | noose the desired option next to car<br>a must be in "No Action Taken" statu<br>Comments | th participant. If a                       |
| U Sign Ups Uncredited S<br>Usted below are all the parti-<br>some reason you need to car<br>annelled.<br>You may grant VPStunden ra<br>(1.2.1.055cm0.02.001.02.01<br>Name<br>ID Code: 3157<br>Centact Sc Cancel | Agn-Lips<br>ripants who have signed up for this tim<br>notel a sign-up, you can click the Cancel<br>nging from 0 to 2 VPStunden. The stans<br>Participated<br>0<br>1<br>1<br>1<br>1<br>1<br>1<br>1<br>1<br>1<br>1<br>1<br>1<br>1 | estat. If you would like to<br>link next to the sign-up yo<br>dard value in VPStunden<br>No-Show<br>Unexcused<br>Excused        | grant or revelve credit, simply d<br>winauld like to cancel. A signal<br>or this study is 1-VPStunden<br>No Action Taken | noose the desired option next to eac<br>must be in "No Action Taken" statu               | th participant. If i                       |
| U Sign Ups Uncredited 3<br>usted below are all the parti-<br>some reason you need to car<br>cancelled.<br>(Contrologono 2 continuo 6 n<br>Name<br>ID Code: 3157<br>Centat: X Cancel                             | Agn-Lips<br>ripartes who have signed up for this tim<br>notel a sign-up, you can click the Cancel<br>nging from 0 to 2 VPStunden. The stand<br>Participated<br>UPStunden<br>VPStunden                                            | estart. If you would like to<br>link next to the sign-up ys<br>fard value in VPStunden I<br>No-Show<br>© Unexcused<br>© Excused | grant or revoke credit, simply d<br>u would like to cancel. A signal<br>or this study is T-VPStunden<br>No Action Taken  | noose the desired aption next to car<br>must be in "No Action Taken" statu               | th participant. If i                       |

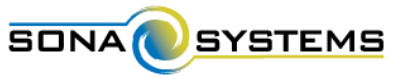

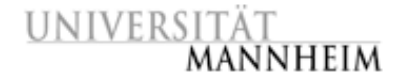

### Arbeit mit Terminen (Timeslots) Manuelle Abmeldung von Studien-Teilnehmern

Abgemeldete Teilnehmer erhalten automatisch eine Email-Benachrichtigung vom System, in der auch Raum für einen (optionalen) Kommentar des Abmeldenden ist:

| Stud                            | y Cancellation Notification                                                                                                    |
|---------------------------------|----------------------------------------------------------------------------------------------------|
| Von:                            | Teilnahme-Management für Studien der Psychologie                                                                                                    |
| An:                             | Julia Seitz                                                                                                    |
| Kopie:                          | anke.soellner@uni-mannheim.de                                                                                                    |
| This ema<br>Message<br>Ich habe | ill is a notification that your sign-up for the study Methoden des Gedächtnistrainings, which was scheduled to take place on 30 July 2015 10:00 has been cancelled by Julia Seitz (28).<br>from Julia Seitz:<br>Ihren Termin wie besprochen abgesagt. |
| All record                      | ds of this sign-up have been removed. Your confirmation code appears at the bottom of this message.                                                                                                    |
| If you ha                       | ve any questions, you may contact the researcher(s): Julia Seitz < <u>juseitz@mail.uni-mannheim.de</u> >                                                                                                    |
| More info                       | ormation is available if you logon to the site: https://uni-mannheim.sona-systems.com                                                                                                    |
| NOTE: Y                         | ou are only identified to researchers by your Identity Code: 3157 so be sure to provide this code in any communications with them.                                                                                                    |
| XDBRDG                          | -TDRGGB-SDBSAB-OWGREFBQDRFAD-EWGREFBQGFEFF-PDBRDD-MDBRDW                                                                                                    |

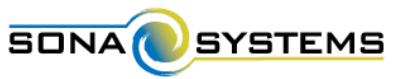

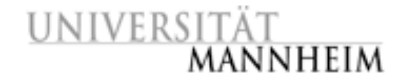

### Arbeit mit Terminen (Timeslots) Termin-Übersichten: Anzeige auf Startbildschirm

Auf dem Startbildschirm werden die nächsten Erhebungstermine (mit Anmeldungen) automatisch angezeigt:

| UNIVERSITÄT<br>MANNHEIM                    | hme-Management für Studien der Psychologie                    |
|--------------------------------------------|---------------------------------------------------------------|
| A My Studies All Studies Add New Study FAQ | My Profile Logout 🖨                                           |
|                                            | Julia Seitz (Researcher)                                      |
| My Studies                                 | Upcoming Appointments                                         |
| View and edit your studies                 | Methoden des Gedächtnistrainings                              |
| ✿ View, add or edit timeslots              | 🛗 Friday, 17 July 2015 9:00 - 10:00 🛛 😨 L13, 17, Raum 410     |
| ★ View uncredited timeslots                | Studies with Recent Activity                                  |
| All Studies                                | Methoden des Gedächtnistrainings (14 July 2015)               |
| View all studies available to participants | Sherlock Holmes: Wer tötete Lady Frances Carfax? 10 July 2015 |
|                                            | Leben auf dem Planeten Viltvodl VI (10 July 2015)             |
| Add New Study                              | Wahrnehmung von Kunstwerken (10 July 2015)                    |
| + Create a new study                       |                                                               |
| My Profile                                 |                                                               |
| Change password                            |                                                               |
| Modify contact information                 |                                                               |
| Change your email address                  |                                                               |
| FAQ                                        |                                                               |
| Qe Find answers to common questions        |                                                               |

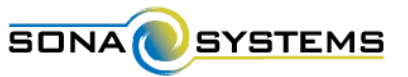

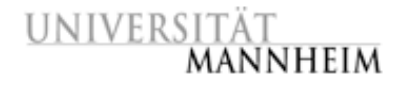

### Arbeit mit Terminen (Timeslots) Termin-Übersichten: Erinnerungs-Email

Wenn sie ihr Profil entsprechend konfiguriert haben, erhalten durchführende Researchers am Tag vor der Erhebung eine Erinnerungs-Email mit allen Anmeldungen:

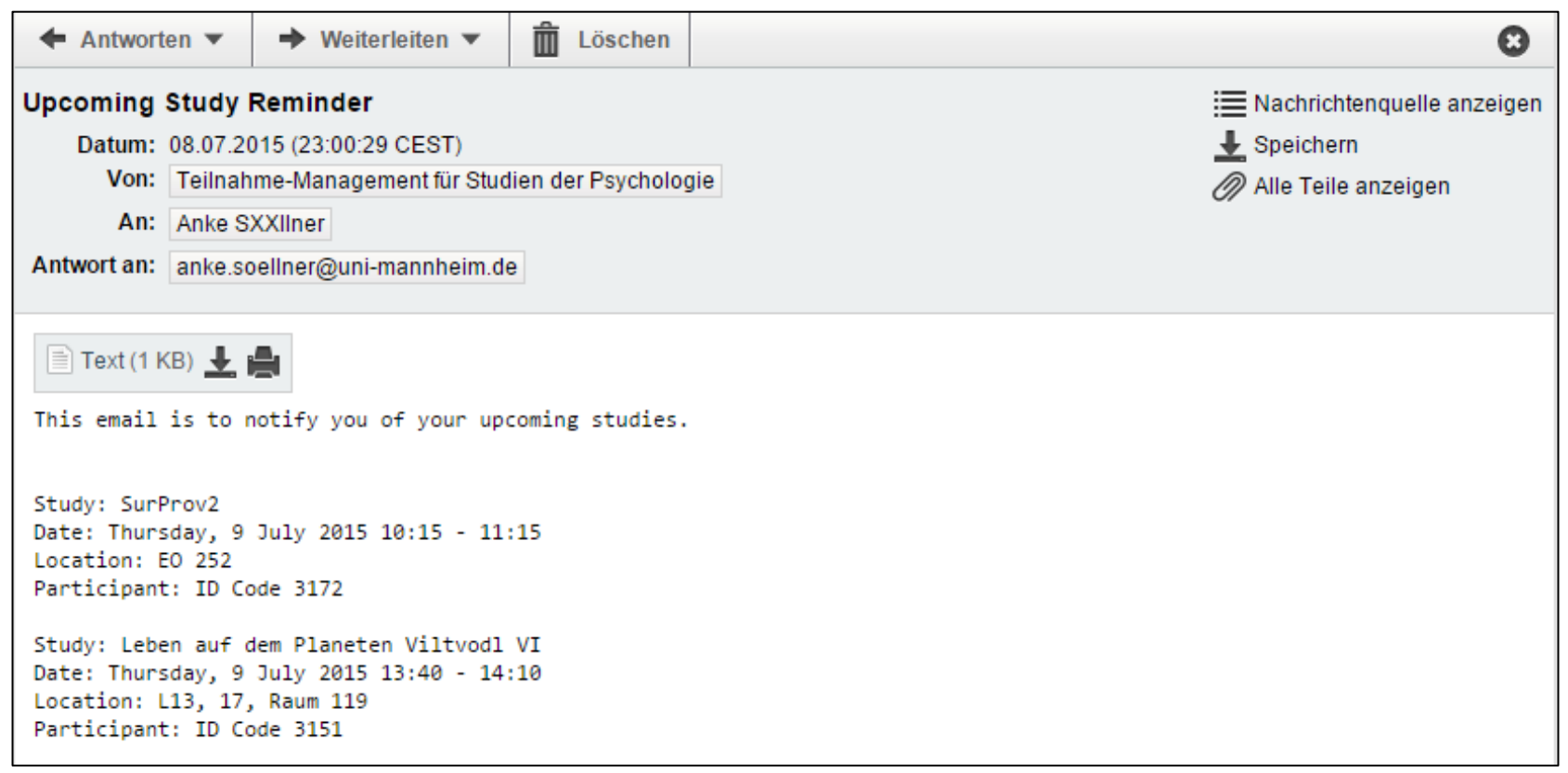

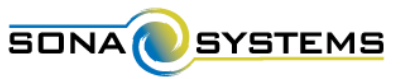

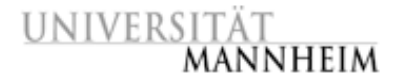

## Arbeit mit Terminen (Timeslots)

Termin-Übersichten: Liste aller Anmeldungen pro Tag

## Menü-Punkt "My Studies" wählen, Link "View Printer Friendly List of Signups" anklicken.

| UNIVERSITÄT<br>MANN         | UNIVERSITÄT<br>MANNHEIM                                                                                                    | der Psycholog                          |                                                                           |
|-----------------------------|----------------------------------------------------------------------------------------------------|----------------------------------------|---------------------------------------------------------------------------|
|                             | A My Studies All Studies Add New Study FAQ                                                                                                    |                                        | My Profile Logout 🕪                                                       |
| My Studies                  |                                                                                                    |                                        |                                                                           |
| View and edit your studies  |                                                                                                    |                                        | Julia Seitz (Researcher)                                                  |
| n View, add or edit timesk  | All (3) Active (3) Inactive (1)                                                                                                    |                                        |                                                                           |
| ★ View uncredited timeslo   | ♥ View Your Uncredited Timeslats ➡ View Printer Friendly List of Signups                                                                                                    | \$ Sor                                 | t by: Study Name - Last Activity Date                                     |
| All Studies                 | Study Information                                                                                                    | Approved?                              | View                                                                      |
| 🗖 View all studies availabl |                                                                                                    | - TP                                   | 257472                                                                    |
| Add New Study               | Methoden des Gedachthistrainings (1 VPstunden) Du kommst mit dem Lernen für die Prufungen einfach nicht hinterher?<br>Entdecke Methoden, die dir das Lernen erleichtern werden!                                                                                                    | M Approved                             | Study Info     Timeslots                                                  |
| + Create a new study        | Sherlock Holmes: Wer tötete Lady Frances Carfax? (1 VPStunden) (2-Part Study) In dieser Gedächtnisstudie gehst du dem<br>mysteriösen Todesfall einer Adeligen auf den Grund.                                                                                                    | (E Approved)                           | Study Info     Part 1 Timeslots                                           |
| My Profile                  |                                                                                                    |                                        | <ul> <li>Part 2 Timeslots</li> </ul>                                      |
| Change password             | Wahrnehmung von Kunstwerken (0.5 VPStunden) Sehen wir alle das Gleiche oder können wir sogar unseren eigenen Augen                                                                                                    | E Approved                             | Study Info                                                                |
| Modify contact informat     | nicht mehr trauen?                                                                                                    |                                        | Timeslots                                                                 |
| S Change your email add     |                                                                                                    |                                        |                                                                           |
| FAQ                         | Participants viewing this page will see restrictions listed with each study, when applicable, except for prescreen and course restrict will also see studies listed in random order. Inactive studies that are approved will not appear on the list of available studies, but not appear on the list of available studies, but not appear on the list of available studies, but not appear on the list of available studies. | ions, which are al<br>nay be viewed wh | ways hidden from participants. They<br>en participants are checking their |
| Ger Find answers to commo   | progress or other actions related to that study.                                                                                                    |                                        |                                                                           |

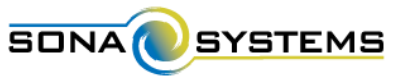

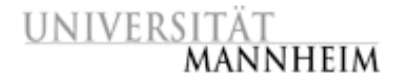

### Arbeit mit Terminen (Timeslots) Termin-Übersichten: Liste aller Anmeldungen pro Tag

Gewünschten Tag auswählen und mit "Update" bestätigen.

| te                                 | Friday, 17 July 2015 |  |
|------------------------------------|----------------------|--|
|                                    | Update               |  |
| Print                              |                      |  |
| ndard studies are displayed below: |                      |  |
| ign-Ups                            |                      |  |
| lethoden des Gedächtnistrainings   |                      |  |
| 13, 17, Raum 410                   |                      |  |
| 7 July 2015 9:00 - 10:00           |                      |  |
| 20122                              |                      |  |
| lame                               |                      |  |

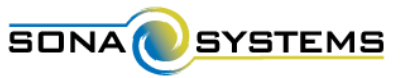

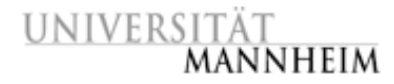

## Arbeit mit Terminen (Timeslots)

Termin-Übersichten: Termin-Übersichten pro Studie

Menü-Punkt "My Studies" wählen, gewünschte Studie anklicken.

| UNIVERSITÄT<br>MANNHEIM                    | UNIVERSITÄT<br>MANNHEIM<br>udy                                                                                                    | der Psycholog        |                                       |
|--------------------------------------------|----------------------------------------------------------------------------------------------------|----------------------|---------------------------------------|
|                                            | A My Studies All Studies Add New Study FAQ                                                                                                    |                      | My Profile Logout (*                  |
| My Studies                                 |                                                                                                    |                      | Julia Seitz (Research                 |
| View and edit your studies                 | All A Artise A Inarthe M                                                                                                    |                      |                                       |
| ✿ View, add or edit timeslots              | the matters of matters                                                                                                    |                      |                                       |
| ★ View uncredited timeslots                | In View Your Uncredited Timeslots 🛛 🖶 View Printer-Friendly List of Signups                                                                                                    | \$ So                | rt by: Study Name Last Atlinity Date  |
| All Studies                                | Study Information                                                                                                    | Approved?            | View                                  |
| View all studies available to participants | Methoden des Gedächtnistrainings (1 VPStunden) Du kommst mit dem Lernen für die Prüfungen einfach nicht hinterher?<br>Entdecke Methoden, die dir das Lernen erleichtern werden!            | Approved             | Study Info     Timeslots              |
| Add New Study                              | Charled Malazza Marsher Lado Tarana Carfe 213 MPC and a 20 Raw David Marsher Cada Harley at a star david                                                                                   | (Trees of the second | a Chudulhata                          |
| <ul> <li>Create a new study</li> </ul>     | mysteriösen Todesfall einer Adeligen auf den Grund.                                                                                                    | er Approved          | Part 1 Timeslots     Part 2 Timeslots |
| My Profile                                 |                                                                                                    |                      |                                       |
| Change password                            | Wahrnehmung von Kunstwerken D.5 VPStunden) Sehen wir alle das Gleiche oder können wir sogar unseren eigenen Augen                                                                          | Ef Approved          | Study Info     Trincalous             |
| Modify contact information                 |                                                                                                    |                      |                                       |
| S Change your email address                | Participants viewing this page will see restrictions listed with each study, when applicable, except for prescreen and course restrictions                                                 | ctions, which are a  | always hidden from participants. The  |
| FAQ                                        | will also see studies listed in random order. Inactive studies that are approved will not appear on the list of available studies, but<br>progress or other actions related to that study. | may be viewed wh     | nen participants are checking their   |
| Section 2 Find answers to common questions |                                                                                                    |                      |                                       |
|                                            | Email questions to <u>anke.soellner@uni-mannheim.de</u><br>Copyright © 1997-2015 <u>Sona Systems Ltd.</u><br><u>Human Subjects/Privacy Policy</u><br>(18:24)                               |                      |                                       |

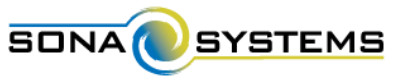

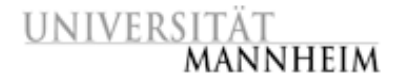

### Arbeit mit Terminen (Timeslots) Termin-Übersichten: Termin-Übersichten pro Studie

Link "View/Administer Time Slots" anklicken.

| Study Informat                                                                                  | lion                                                                                                    |                                                                                  | Restrictions                                                                          |                                                                           | 56 - C                                  |                                       |
|-------------------------------------------------------------------------------------------------|----------------------------------------------------------------------------------------------------|----------------------------------------------------------------------------------|---------------------------------------------------------------------------------------|---------------------------------------------------------------------------|-----------------------------------------|---------------------------------------|
| Study Name                                                                                      | Wahrnehmung von Ku                                                                                                    | nstwerken                                                                        | Invitation Participants mus<br>Code up for this study                                 | t have a special password (invitatio<br>The researcher should provide the | n cade) to sign<br>s to them,           |                                       |
| Study Type                                                                                      | Standard (k<br>This is a star<br>sign up, and<br>chosen time                                                             | UNIVERSITÄT<br>MANNHEIM                                                          |                                                                                       | Teilnahme-Managen                                                         | nent für Studien der Psycholog          | ie                                    |
| Study Status                                                                                    | Visible to participants: Appr<br>Active study: Appears on list                                                           |                                                                                  |                                                                                       |                                                                           |                                         |                                       |
| Duration                                                                                        | 30 minutes                                                                                                    | 🖷 My Studies All Studies                                                         | Add New Study FAQ                                                                     |                                                                           |                                         | My Profile Logout 😝                   |
| VPStunden                                                                                       | 0.5 VPStunden                                                                                                    |                                                                                  |                                                                                       |                                                                           |                                         |                                       |
| Abstract                                                                                        | Sehen wir alle das Gielche od<br>eigenen Augen nicht mehr tra                                                            |                                                                                  |                                                                                       |                                                                           |                                         | Julia Seitz (Researcher               |
| Description                                                                                     | Finde heraus, was DU auf ven<br>und wie sie dich beeinflussen<br>Ende der Erhebung,                                      | og Study Menu -                                                                  | + Add A T                                                                             | imeslot 🔮 Add Multiple Timeslots                                          | 😫 Delete Multiple Timeslots 🛛 🔒 View Pr | nter-Friendly List of Signups 🔒 Print |
|                                                                                                 | Für die Teilnahme an dieser S<br>bendtigt, bitte schneibe mir (Ju<br>und ich werde klären, ob du e<br>diese Studie bist. | All Timeslots Recent Timeslots Timeslots : Wahrnehmung von H                     | Jpcoming Timeslots Older Time<br>Kunstwerken                                          | slots                                                                     |                                         |                                       |
| Thatbiling                                                                                      | Jacobsking Production Incoming                                                                                           | Timeslots for this study are listed be                                           | ow, with any sign-ups listed below                                                    | the timeslot.                                                             | Search for available tit                | meslots on :                          |
| Requirements                                                                                    | Principon code wind periosige                                                                                            |                                                                                  |                                                                                       |                                                                           | Monday, 20 July 20                      | 15 GO                                 |
|                                                                                                 |                                                                                                    | Date                                                                             | Participants Pool                                                                     | Participants                                                              | Location                                | Modify                                |
| Study Menu                                                                                      |                                                                                                    | Tuesday, 21 July 2015                                                            | Signed Up: 0                                                                          |                                                                           | L13, 17, Raum 410                       | C Modify                              |
| Timeslat Lisaa                                                                                  | st Time Slots                                                                                                    | 12:30 - 13:00                                                                    | Total: 2                                                                              |                                                                           |                                         |                                       |
| Viewindministe     Timeslat Usage     Contact Particly     View Bulk Mail 1                     | sonos                                                                                                    | 12:30 - 13:00<br>Tuesday, 21 July 2015<br>13:00 - 13:30                          | Total: 2<br>Signed Up: 0<br>Open Slots: 2<br>Total: 2                                 |                                                                           | L13, 17, Raum 410                       | C# Modify                             |
| Viewwatteniste     Timeslat Usage     Contact Particip     View Bulk Mail 3     Change Study in | er Time Stots<br>Summary<br>Sonts<br>Summary                                                                             | 12:30 - 13:00<br>Tuesday, 21 July 2015<br>13:00 - 13:30<br>Tuesday, 21 July 2015 | Signed Up: 0       Open Slots: 2       Total: 2       Signed Up: 0       Signed Up: 0 |                                                                           | L13, 17, Raum 410                       | CP Modify                             |

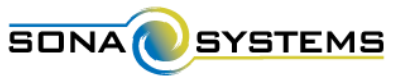

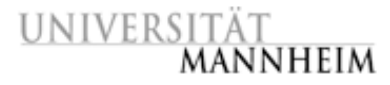

### Arbeit mit Terminen (Timeslots) Termin-Übersichten: Termin-Übersichten pro Studie

Link "Timeslot Usage Summary" anklicken.

| Study Informati    | ion                                                                                                    |                                               | Restrictions           |                                    |                     | 2                               |                                                  |
|--------------------|----------------------------------------------------------------------------------------------------|-----------------------------------------------|------------------------|------------------------------------|---------------------|---------------------------------|--------------------------------------------------|
| Study Name         | Wahrnehmung von Ku                                                                                                    |                                               |                        | *                                  |                     |                                 |                                                  |
| Study Type         | Standard (lab<br>This is a stand,<br>sign up, and gs<br>chosen time.                                                            | UNIVERSITAT<br>Mannheim                       | lite                   |                                    | Teilnahme-Ma        | anagement für Studien de        | er Psychologie                                   |
| Study Status       | Visible to participants: Approv<br>Active study: Appears on list of                                                             | 🖶 My Studies All Studies                      | Add New Study          | FAQ                                |                     |                                 | My Profile Logout 🕪                              |
| Duration           | 30 minutes                                                                                                    |                                               |                        |                                    |                     |                                 | Julia Seitz (Researcher,                         |
| VPStunden          | 0.5 VPStunden                                                                                                    | os Study Menu -                               |                        |                                    |                     |                                 |                                                  |
| Abstract           | Sehen wir alle das Gielche oder<br>eigenen Augen nicht mehr traut                                                               | Timeslot Usage : Wahrnehmu                    | ng von Kunstwerk       | en                                 |                     |                                 |                                                  |
| Description        | Finde heraus, was DU auf versch<br>und wie sie dich beeinflussen. E<br>Ende der Erhebung,                                       | Listed below is some basic overall tin space. | ieslot information abo | out th <mark>e</mark> study. Times | ots more than 3 mon | ths old without any signups are | routinely deleted by the system in order to save |
|                    | Für die Teilnahme an dieser Stu<br>benötigt, bitte schneibe mir (julis<br>und ich werde klären, ob du ein<br>diese Studie bist. | Details                                       |                        |                                    |                     |                                 |                                                  |
| - Sathities        | Instantion Parks used booking                                                                                                   | Total Timeslots                               |                        |                                    |                     | 14                              |                                                  |
| Requirements       | menaboli codo wira denarija                                                                                                    | Total Spaces in All Timeslots                 |                        |                                    |                     | 28                              |                                                  |
|                    |                                                                                                    | Total Sign-Ups with Credit Grants             |                        |                                    |                     | 1                               |                                                  |
|                    |                                                                                                    | Total No-Shows                                |                        |                                    |                     | 0 (0 unexcused, 0               | excused)                                         |
| Study Menu         |                                                                                                    | Total Sign-Ups Awaiting Action                |                        |                                    |                     | 0                               |                                                  |
| View/Administer    | r Time Slots                                                                                                    | Total Sign-Ups                                |                        |                                    |                     | 1                               |                                                  |
| Timeslat Usage     | Summary                                                                                                    | Total VPStunden Granted                       |                        |                                    |                     | 0.5                             |                                                  |
| Contact Particip   | acts                                                                                                    | Total Free Spaces in All Timeslots in         | the Past               |                                    |                     | 21 (95%)                        |                                                  |
| 🗅 View Bulk Mail S | ummary                                                                                                    | Total Free Spaces in All Future Time          | slots                  |                                    |                     | 6 (100%)                        |                                                  |
| Change Study In    | formation                                                                                                    | Timeslots by Location                         |                        |                                    |                     | Amount                          |                                                  |
| Participant Stud   | ty View                                                                                                    | L13, 17, Raum 410                             |                        |                                    |                     | 14                              |                                                  |

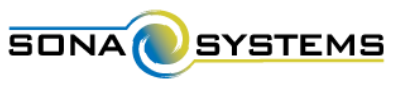

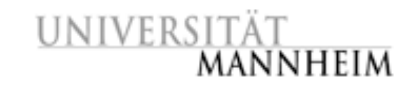

## Versuchspersonenstunden (Credits)

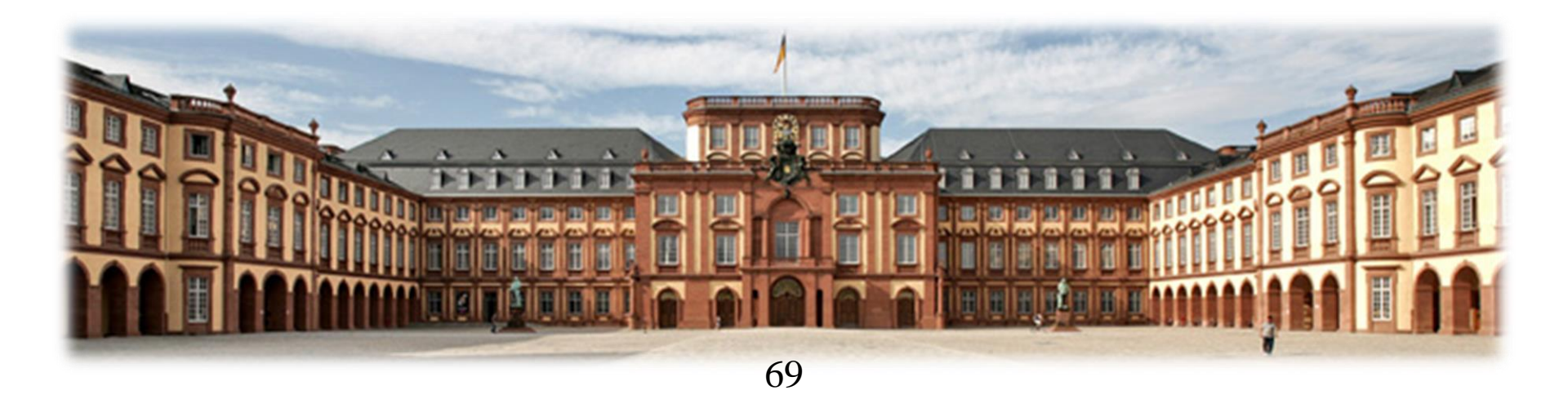

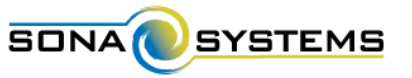

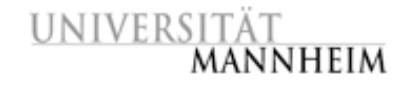

### Versuchspersonenstunden (Credits) Callgemeine Informationen

Ab dem HWS 2015 wird die Verwaltung der Versuchspersonenstunden für BA Psychologie und BA Soziologie vollständig und papierlos über das System erfolgen, indem "Credits" für die erfolgte Studien-Teilnahme vergeben werden.

Daher erinnert das System regelmäßig an ausstehende Credits:

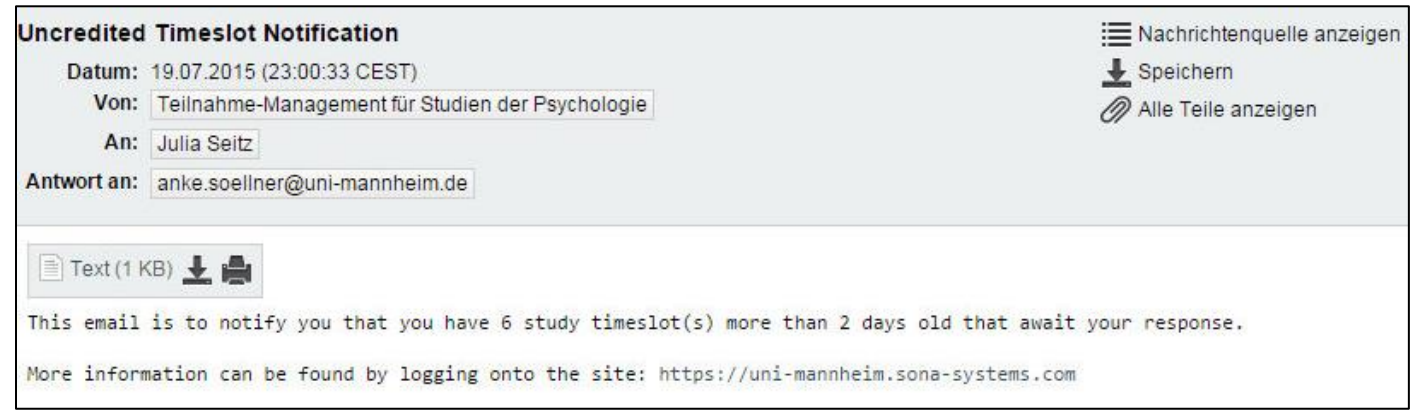

Information: Die bisher eingesetzten Versuchspersonenstunden-Bescheinigungen werden ab September 2015 nicht mehr ausgestellt. Studienbüros, Studiengangsmanagement und Studierende werden bzw. sind darüber informiert.

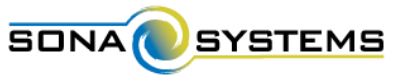

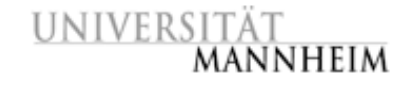

### Versuchspersonenstunden (Credits) ©Vergabe von Credits

Einstieg wie beim Ändern von Timeslots: Menüpunkt "My Studies" anklicken, bei gewünschter Studie Link "Timeslots" wählen, bei gewünschtem Timeslot Link "Modify" wählen.

| UNIVERSITÄT<br>MANNHEI                                                             | M UI                                      | NIVERSITÄT<br>MANNHEIM                  |                           | Teilnahme-M                     | Aanagement für Studien      | der Psycholog                   |                                                      |
|------------------------------------------------------------------------------------|-------------------------------------------|-----------------------------------------|---------------------------|---------------------------------|-----------------------------|---------------------------------|------------------------------------------------------|
| 🐐 My Studies 🛛 🗤 Studie                                                            | s Add New Study                           |                                         |                           |                                 |                             |                                 |                                                      |
|                                                                                    | *                                         | My Studies All Studies Add N            | ew Study FAQ              |                                 |                             |                                 | My Profile Logout 😝                                  |
| My Studies                                                                         |                                           |                                         |                           |                                 |                             |                                 | Julia Seitz (Researcher)                             |
| View and edit your studies                                                         | AI 🖪                                      | Active (3) Inactive (1)                 |                           |                                 |                             |                                 |                                                      |
| <ul> <li>View, add or edit timeslots</li> <li>View uncredited timeslots</li> </ul> | de Vie                                    | w Your Uncredited Timeslats 🔒 View Pri  | nter-Friendly List of Sig | nups.                           |                             | <b>≎</b> Sor                    | t by: Study Name Last Activity Date                  |
| All Studies                                                                        | St                                        | udy Information                         |                           |                                 |                             | Approved?                       | View                                                 |
| View all studies available to pa                                                   | rticipants M                              | ethoden des Gedächtnistrainings (1 VP   | itunden) Du kommst i      | mit dem Lernen für die Prüfunge | en einfach nicht hinterher? | Approved                        | - Timesletr                                          |
| All Timeslots Recent Timesk                                                        | ots Upcoming Timeslots O                  | lder Timeslots                          |                           |                                 |                             |                                 | • Timesious                                          |
| Timeslots : Methoden de                                                            | s Gedächtnistrainings                     |                                         |                           |                                 |                             | E Approved                      | Study Info     Part 1 Timeslots     Part 2 Timeslots |
| Timeslots for this study are I                                                     | isted below, with any sign-ups liste      | d below the timeslot.                   |                           | Search for available times      | lots on :                   |                                 |                                                      |
|                                                                                    |                                           |                                         |                           | Tuesday, 14 July 2015           | GO                          | Ef Approved                     | Study Info     Timeslots                             |
| Date                                                                               | Participants Pool                         | Participants                            |                           | Location                        | Modify                      | ns, wh <mark>ich a</mark> re al | ways hidden from participants. They                  |
| Friday, 17 July 2015<br>9:00 - 10:00                                               | Signed Up: 1<br>Open Slots: 2<br>Total: 3 | ID Code 3157<br>Status: Awaiting Action |                           | L13, 17, Raum 410               | Car Modify                  | y be viewed wit                 | en per ociparits die checking ofen                   |
| Friday, 17 July 2015<br>10:00 - 11:00                                              | Signed Up: 0<br>Open Slots: 3<br>Total: 3 |                                         | 71                        | L13, 17, Raum 410.              | C2 Modify                   |                                 |                                                      |

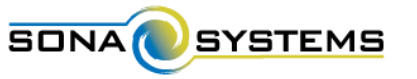

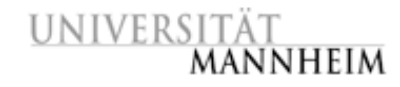

### Versuchspersonenstunden (Credits) ©Vergabe von Credits

Liste angemeldeter Teilnehmer erscheint. Wenn Teilnehmer ordnungsgemäß teilgenommen hat, Feld "Participated" markieren, evtl. Anzahl der "VPStunden" anpassen (bei Abbruch auf 0 setzen, in Kommentarfeld begründen), Link "Update Sign-Ups" wählen.

| ate                                                                                                    | Friday, 17 July 2015                                                                                                    |                                                                                                    | Number of Participants                                                                                                    | 3                                                                                                    |                |
|----------------------------------------------------------------------------------------------------|----------------------------------------------------------------------------------------------------|----------------------------------------------------------------------------------------------------|----------------------------------------------------------------------------------------------------|----------------------------------------------------------------------------------------------------|----------------|
| art Time                                                                                                    | 9: <mark>0</mark> 0                                                                                                    |                                                                                                    | Location                                                                                                    | L13, 17, Raum 410                                                                                     |                |
| d Time                                                                                                    | 60 minutes after start time                                                                                                    | Update                                                                                                    | Timeslot                                                                                                    |                                                                                                    |                |
|                                                                                                    |                                                                                                    |                                                                                                    |                                                                                                    |                                                                                                    |                |
| n-Ups Uncredit<br>below are all the p<br>reason you need to                                                                                                    | ted Sign-Ups<br>participants who have signed up for th<br>o cancel a sign-up, you can click the Ca                                                                    | is timeslot. If you would like to<br>ncel link next to the sign-up y                                                                   | pgrant or revoke credit, simply<br>ou would like to cancel. A sign-                                                            | hoose the desired option next to each parti<br>p must be in "No Action Taken" status befo             | icipant. If fo |
| t below are all the p<br>reason you need to<br>elled.                                                                                                    | ted Sign-Ups<br>participants who have signed up for th<br>o cancel a sign-up, you can click the Ca<br>en ranging from 0 to 2 VPStunden. The                           | is timeslot. If you would like to<br>neel link next to the sign-up y<br>standard value in VPStunden                                    | o grant or revoke credit, simply<br>ou would like to cancel. A sign-<br>for this study is 1 VPStunden                          | hoose the desired option next to each parti<br>p must be in "No Action Taken" status befo             | icipant. If fo |
| the low are all the periods of the second second se | ted Sign-Ups<br>participants who have signed up for th<br>o cancel a sign-up, you can click the Ca<br>an ranging from 0 to 2 VPStunden. The<br>acce                   | is timeslot, If you would like to<br>ncel link next to the sign-up y<br>standard value in VPStunden                                    | o grant or revoke credit, simply<br>ou would like to cancel. A sign-<br>for this study is 1 VPStunden                          | hoose the desired option next to each parti<br>p must be in "No Action Taken" status befo             | icipant. If fo |
| n-Ups Uncredit<br>f below are all the p<br>reason you need to<br>elled.<br>nay grant VPStunde<br>nicipant 2000/Labbage<br>me                                                                                                    | ted Sign-Ups<br>participants who have signed up for th<br>o cancel a sign-up, you can click the Ca<br>an ranging from 0 to 2 VPStunden. The<br>star                   | is timeslot. If you would like to<br>ncel link next to the sign-up y<br>standard value in VPStunden<br>No-Show                         | o grant or revoke credit, simply<br>ou would like to cancel. A sign-<br>for this study is 1 VPStunden<br>No Action Taken       | hoose the desired option next to each parti<br>p must be in "No Action Taken" status befo<br>Comments | icipant. If fo |
| n-Ups Uncredit<br>I below are all the p<br>reason you need to<br>illed.<br>nay grant VPStunde<br>ridjamo Etwaliable op<br>ne<br>iode: 3157<br>Contact X Cancel                                                                                                    | ted Sign-Ups<br>participants who have signed up for the<br>o cancel a sign-up, you can click the Ca<br>en ranging from 0 to 2 VPStunden. The<br>start<br>Participated | is timeslot. If you would like to<br>ncel link next to the sign-up y<br>standard value in VPStunden<br>No-Show<br>Unexcused<br>Excused | o grant or revoke credit, simply<br>rou would like to cancel. A sign-<br>for this study is 1 VPStunden<br>No Action Taken<br>® | choose the desired option next to each parti<br>p must be in "No Action Taken" status befo            | icipant. If f  |
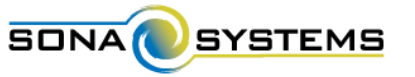

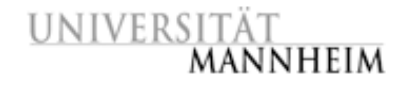

#### Versuchspersonenstunden (Credits) ⇒Nichterscheinen von Versuchspersonen

Bei Nichterscheinen wird entweder entschuldigtes (excused) oder unentschuldigtes (unexcused) Fehlen (no-show) attestiert. Der Teilnehmer erhält eine System-Email. Häufigkeit unentschuldigten Fehlens wird dokumentiert und gegebenenfalls sanktioniert.

| )ate                                                                                                    | Friday, 17 July 2015                                                                                                    |                                                                                                    | Number of Participants                                                                                                    | 3                                                                                                    |
|----------------------------------------------------------------------------------------------------|----------------------------------------------------------------------------------------------------|----------------------------------------------------------------------------------------------------|----------------------------------------------------------------------------------------------------|----------------------------------------------------------------------------------------------------|
| tart Time                                                                                                    | 9:00 O                                                                                                    |                                                                                                    | Location                                                                                                    | L13, 17, Raum 410                                                                                                    |
| nd Time                                                                                                    | 60 minutes after start time                                                                                                    | Update                                                                                                    | Timeslot                                                                                                    |                                                                                                    |
|                                                                                                    |                                                                                                    |                                                                                                    |                                                                                                    |                                                                                                    |
| gn-Ups Uncredit<br>d below are all the p<br>e reason you need to<br>elled.                                                                      | ed Sign-Ups<br>articipants who have signed up for th<br>cancel a sign-up, you can click the Ca                                                                 | s timeslot. If you would like t<br>ncel link next to the sign-up y                                                                   | o grant or revoke credit, simply<br>you would like to cancel. A sign-                                                       | choose the desired option next to each participant. If fo<br>up must be in "No Action Taken" status before it can be             |
| ign-Ups Uncredit<br>ad below are all the p<br>te reason you need to<br>celled.<br>may grant VPStunder                                           | ed Sign-Ups<br>articipants who have signed up for th<br>cancel a sign-up, you can click the Ca<br>n ranging from 0 to 2 VPStunden. The                         | s timeslot. If you would like t<br>ncel link next to the sign-up y<br>standard value in VPStunder                                    | o grant or revoke credit, simply<br>you would like to cancel. A sign-<br>for this study is 1 VPStunden                      | choose the desired option next to each participant. If fo<br>up must be in "No Action Taken" status before it can be             |
| ign-Ups Uncredit<br>ed below are all the p<br>ie reason you need to<br>relled.<br>may grant VPStunder<br>religions) 2 wellsbio op<br>ame        | ed Sign-Ups<br>articipants who have signed up for th<br>cancel a sign-up, you can dick the Ca<br>n ranging from 0 to 2 VPStunden. The<br>articipated           | s timeslot. If you would like t<br>ncel link next to the sign-up y<br>standard value in VPStunder<br>No-Show                         | o grant or revoke credit, simply<br>you would like to cancel. A sign-<br>for this study is 1 VPStunden<br>No Action Taken   | choose the desired option next to each participant. If fo<br>up must be in "No Action Taken" status before it can be<br>Comments |
| gn-Ups Uncredit<br>d below are all the pi<br>e reason you need to<br>elled.<br>may grant VPStunder<br>national 2001 bio opt<br>me<br>Code: 3157 | ed Sign-Ups<br>articipants who have signed up for the<br>cancel a sign-up, you can click the Ca<br>n ranging from 0 to 2 VPStunden. The<br>art<br>Participated | s timeslot. If you would like t<br>ncel link next to the sign-up y<br>standard value in VPStunder<br>No-Show<br>Unexcused            | o grant or revoke credit, simply<br>you would like to cancel. A sign-<br>n for this study is 1 VPStunden<br>No Action Taken | choose the desired option next to each participant. If fo<br>up must be in "No Action Taken" status before it can be<br>Comments |
| en-Ups Uncredit<br>d below are all the pi<br>reason you need to<br>elled.<br>may grant VPStunder<br>redenut scottratic por<br>me<br>Code: 3157  | ed Sign-Ups<br>articipants who have signed up for the<br>cancel a sign-up, you can click the Ca<br>h ranging from 0 to 2 VPStunden. The<br>articipated         | s timeslot. If you would like t<br>ncel link next to the sign-up y<br>standard value in VPStunder<br>No-Show<br>Unexcused<br>Excused | o grant or revoke credit, simply<br>you would like to cancel. A sign-<br>n for this study is 1 VPStunden<br>No Action Taken | choose the desired option next to each participant. If fo<br>up must be in "No Action Taken" status before it can be<br>Comments |

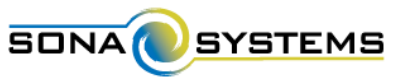

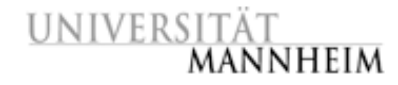

## Versuchspersonenstunden (Credits) ©Übersicht zu bearbeitender Credits

# Klick auf Link "View uncredited timeslots" zeigt alle zu bearbeitenden Credits.

| UNIVERSITÄT<br>MANNHEIM                    | hme-Management für Studien der Psychologie       |
|--------------------------------------------|--------------------------------------------------|
| # My Studies All Studies Add New Study FAQ | My Profile Logout (*                             |
|                                            | Julio Seitz (Researcher)                         |
| My Studies                                 | Upcoming Appointments                            |
| View and edit your studies                 | No Upcoming Appointments                         |
| ★ View, add or edit timeslots              | Studios with Decent Asthing                      |
| ★ View uncredited timeslots                | Sharlock Holmer: Wer förste Lady Frances Carfay? |
| All Studies                                | Leben auf dem Planeten Viltvodl VI               |
| View all studies available to participants | Wahrnehmung von Kunstwerken 10 July 2015         |
|                                            | Methoden des Gedächtnistrainings 9 July 2015     |
| Add New Study                              |                                                  |
| + Create a new study                       |                                                  |
| My Profile                                 |                                                  |
| Change password                            |                                                  |
| Modify contact information                 |                                                  |
| Change your email address                  |                                                  |
| FAQ                                        |                                                  |
| Find answers to common guestions           |                                                  |

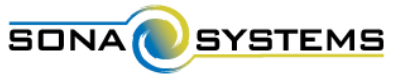

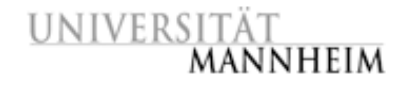

## Versuchspersonenstunden (Credits) ©Übersicht zu bearbeitender Credits

Hier keine Anpassung der Credit-Höhe möglich, kein Kommentarfeld.

Änderungen mit "Grant Credits" bestätigen.

Listed below are uncredited timesiots for your studies. The list includes all uncredited timesiots in the past, along with all uncredited timesiots for online external studies. You may click on the study name to view more information about the study, or click on the date to go to that specific timesiot. If you would like to do a simple credit grant or no show (no VFSunden value variations, ina special comments), you may do so below by checking the appropriate checkbox next to each signup for which you would like to grant credit. For other options, like including comments, click on the timesiot date to go directly to the timesiot.

If you would like to sort the list below by study name or date, dick on the word Study or Date below.

| ♦ Sort by: Sudy News Transit                              |                |                           |              |                                                                            |
|-----------------------------------------------------------|----------------|---------------------------|--------------|----------------------------------------------------------------------------|
| Study                                                     | Researcher     | Date                      | Participant  | Grant Credit?                                                              |
| Sherlock Holmes: Wer tötete Lady Frances Carfax? - Port 1 | ALL            | 7 july 2015 10:15 - 10:45 | ID Code 3136 | No Action Taken     Grant Credit     Unexoused No Show     Exoused No Show |
| Sherlock Holmes: Wor tötete Lady Frances Carfax? - Part 2 | ALL            | 7 july 2015 10:15 - 10:45 | ID Code 3100 | No Action Taken     Grant Credit     Unexcused No Show     Excused No Show |
| Sherlock Holmes: Wer tötete Lady Prances Carfax? - Part 2 | ALL            | 7 july 2015 11:00 - 11:30 | ID Code 3103 | No Action Taken     Grant Credit     Unexcused No Show     Excused No Show |
| Sherlock Holmes: Wer tötete Lady Frances Carfak? - Part 2 | ALL            | 8 july 2015 10:15 - 10:45 | ID Code 3136 | No Action Taken     Grant Credit     Unexcused No-Show     Excused No-Show |
| Sherlock Holmes: Wer tötete Lady Frances Carfax? - Part 1 | ALL            | 9 july 2015 14:00 - 14:30 | ID Code 3166 | No Action Taken     Grant Credit     Unexcused No Show     Excused No Show |
| Leben auf dem Planeten Vilkvodi VI                        | , Anke Soliner | 10 july 2015 9:25 - 9:55  | ID Code 3136 | No Action Taken     Grant Credit     Unexcused No Show     Excused No Show |
| Total number of uncredited timesists: 👩                   |                |                           |              | Mark all 'Grant Credit                                                     |

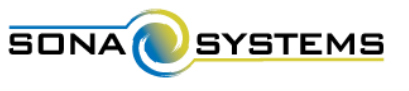

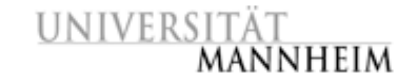

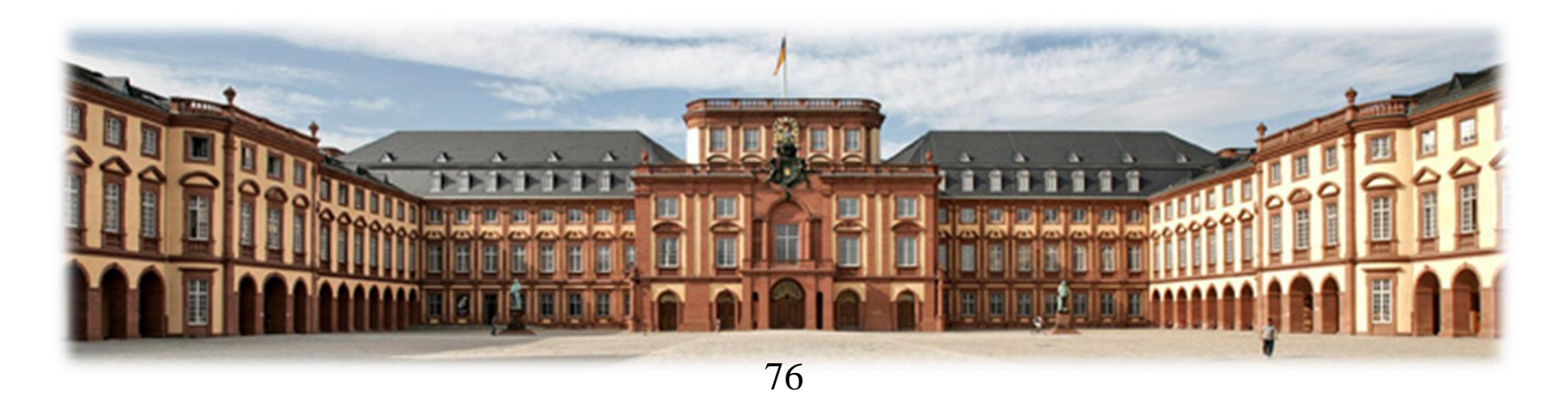

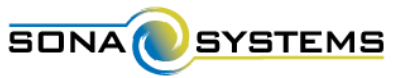

anklicken.

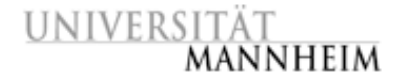

2

## Weitere Funktionen

#### Teilnehmer kontaktieren: Alle Teilnehmer einer Studie

#### Gewünschte Studie auswählen, Link "Contact Participants"

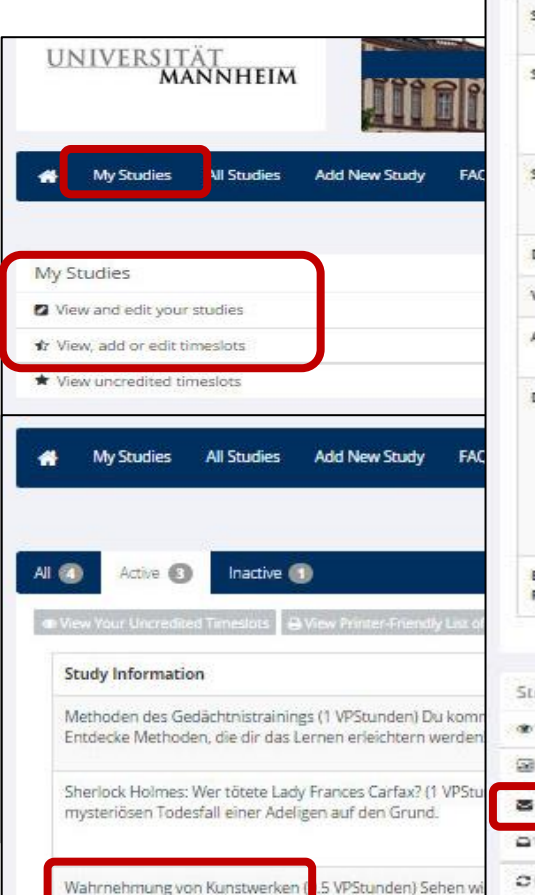

|                                        | Study Informat              | ion                                                                                                    | Restrictions       | s.:                                                                                  |                                                                                                    |
|----------------------------------------|-----------------------------|----------------------------------------------------------------------------------------------------|--------------------|--------------------------------------------------------------------------------------|----------------------------------------------------------------------------------------------------|
| B                                      | Study Name                  | Wahrnehmung von Kunstwerken                                                                                                    | Invitation<br>Code | Participants must have a<br>up for this study. The resi<br>assuming they are qualifi | special password (invitation code) to si<br>carcher should provide this to them,<br>ed for the study. |
|                                        | Study Type                  | Standard (fab) study<br>This is a standard lab study. To participate,<br>sign up, and go to the specified location at the<br>chosen time.                                                                              |                    |                                                                                      |                                                                                                    |
| New Study FAC                          | Study Status                | Visible to participants: Approved                                                                                                    | Additional         | study anormation                                                                     |                                                                                                    |
|                                        |                             | Active study: Appears on list of available studies                                                                                                    | Participant        | Sign-Up Deadline                                                                     | 1 hours before the study is to occu                                                                   |
|                                        | Duration                    | 30 minutes                                                                                                    | Participant        | Cancellation Deadline                                                                | 2 hours before the study is to occu                                                                   |
|                                        | VPStunden                   | 0.5 VPstunden                                                                                                    | Ethikkomn          | nission Approval Code                                                                |                                                                                                    |
|                                        | Abstract                    | Sehen wir alle das Gielche oder können wir sogar unseren<br>eigenen Augen nicht mehr trauen?                                                                                                    |                    |                                                                                      |                                                                                                    |
|                                        | Description                 | Finde heraus, was DU auf verschiedenen Kunstwerken erkennst                                                                                                    | Researcher         | Information                                                                          |                                                                                                    |
| New Study FAC                          |                             | und wie sie olich beeinfluxsen. Eine Aufklärung gibt es nach<br>Ende der Erhebung.<br>Für die Teilnahme an dieser Studie wird ein "Invitation Code"<br>benötigt, bitte schreibe mir (Julia Seitz) zunächst eine E-Mali | Researcher         |                                                                                      | Jula Seitz<br>© 01715200297                                                                           |
|                                        |                             | und ich werde klären, ob du eine geeignete Versuchsperson für<br>diese Studie bist.                                                                                                    | Principal In       | ivestigator                                                                          | Dummy Pil                                                                                             |
|                                        | Eligibility<br>Requirements | Invitation Ende wird benetigt                                                                                                    |                    |                                                                                      |                                                                                                    |
| inter-Friendly List of                 |                             |                                                                                                    |                    |                                                                                      |                                                                                                    |
|                                        | Study Menu                  |                                                                                                    |                    |                                                                                      |                                                                                                    |
| Stunden) Du komr<br>erleichtern werden | 🕫 View/Administe            | r Time Slots                                                                                                    |                    |                                                                                      |                                                                                                    |
|                                        | Timesiot Usage              | Summary                                                                                                    |                    |                                                                                      |                                                                                                    |
| es Carfax? (1 VPStu<br>f den Grund.    | Sontact Particip            | ans -                                                                                                    |                    |                                                                                      |                                                                                                    |
|                                        | Chicky Bulk Mail 5          | Summary                                                                                                    |                    |                                                                                      |                                                                                                    |
| Stunden) Sehen wi                      | Change Study In             | formation                                                                                                    |                    |                                                                                      |                                                                                                    |
|                                        |                             |                                                                                                    |                    |                                                                                      |                                                                                                    |

Participant Study View

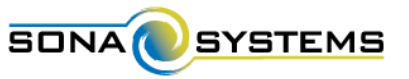

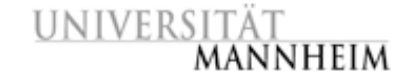

#### **Teilnehmer kontaktieren: Alle Teilnehmer einer Studie** Sie können Teilnehmer-Gruppen spezifizieren. Das System fügt automatisch die Studien-Information hinzu.

| Enter a message below that<br>sent to users who are allowe<br>appropriate option below. | will be emailed to participants participating in this study. The participant's numeric ID code will be included automatically in the email. Emails will only be<br>d to login to the system. You will be able to send the emails in groups of 3000 at a time. You may choose to receive a copy of the email by choosing the |
|-----------------------------------------------------------------------------------------|----------------------------------------------------------------------------------------------------|
| Note that you have the pote<br>You can do so by going to th                             | ntial to send emails to a large number of participants. In most cases, it is preferable to contact participants associated with a particular timeslot instead,<br>re desired timeslot and using the Contact feature there.                                                                                                  |
| Recipients                                                                              | <ul> <li>All participants</li> <li>Participants who were granted credit.</li> <li>Participants who were marked as a No-Show</li> <li>Participants who are marked as Awaiting Action</li> <li>Participants who are signed up in timeslots from</li> </ul>                                                                    |
| From                                                                                    | Thursday, 1 January 2015 - Thursday, 31 December 2015                                                                                                    |
| Message                                                                                 | You have received this email because you are signed up for the study 'Wahrnehmung von Kunstwerken' (either in the past or the                                                                                                    |
| Message                                                                                 | You have received this email because you are signed up for the study 'Wahrnehmung von Kunstwerken' (either in the past or the future). The researcher is Julia Seitz.                                                                                                    |
| Message<br>Send a copy to yourself?                                                     | Vou have received this email because you are signed up for the study 'Wahrnehmung von Kunstwerken' (either in the past or the future). The researcher is Julia Seitz.                                                                                                    |

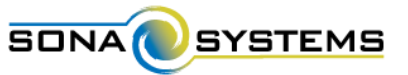

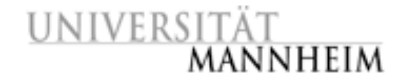

#### Teilnehmer kontaktieren: Teilnehmer eines Timeslots

Einstieg wie beim Ändern von Timeslots: Menüpunkt "My Studies" anklicken, bei gewünschter Studie Link "Timeslots" wählen, bei gewünschtem Timeslot Link "Modify" wählen.

| UNIVERSITÄT<br>MANNHEIM                                                            | UNIVER                                    | SITÄT<br>MANNHEIM                                 | Teilnahme-Manag             | ement für Studien der Psyc | chologie                                                                 |
|------------------------------------------------------------------------------------|-------------------------------------------|---------------------------------------------------|-----------------------------|----------------------------|--------------------------------------------------------------------------|
| 🚓 My Studies 🛛 All Studies Ad                                                      | ld New Study F.                           |                                                   |                             |                            |                                                                          |
|                                                                                    | 🐴 My Stuc                                 | lies All Studies Add New Study FA                 | NQ                          |                            | My Profile Logout 🕒                                                      |
| My Studies                                                                         |                                           |                                                   |                             |                            | Julia Seitz (Researcher)                                                 |
| View and edit your studies                                                         | All 🕥 Activ                               | e 🗿 Inactive 🗊                                    |                             |                            |                                                                          |
| <ul> <li>View, add or edit timeslots</li> <li>View uncredited timeslots</li> </ul> | an View Your Un                           | credited Timeslots 🛛 🖶 View Printer-Friendly List | of Signups                  |                            | Sort by: Study Name Last Attenty Date                                    |
| All Studies                                                                        | Study Infor                               | mation                                            |                             | Approv                     | ved? View                                                                |
| All Timeslots Report Timeslots                                                     | Lincoming Timeslats Older Tim             | neslats                                           |                             |                            | Timeslots                                                                |
| Timeslots : Methoden des Geo                                                       | lächtnistrainings                         |                                                   |                             |                            | Study Info                                                               |
| Timeslots for this study are listed t                                              | elow, with any sign-ups listed below      | v the timeslot.                                   | Search for available timesk | ots on :                   | Part 1 Timeslots     Part 2 Timeslots                                    |
|                                                                                    |                                           |                                                   | Wednesday, 29 July 201      | 15 GO                      | Study Info                                                               |
|                                                                                    |                                           |                                                   |                             |                            | Timeslots                                                                |
| Date                                                                               | Participants Pool                         | Participants                                      | Location                    | Modify                     |                                                                          |
| Thursday, 30 July 2015<br>10:00 - 11:00                                            | Signed Up: 1<br>Open Slots: 2<br>Total: 3 | ID Code 3157<br>Status: Awaiting Action           | L13, 17, Raum 410           | C Modify                   | vays hidden from participants. They<br>n participants are checking their |
| Thursday, 30 July 2015<br>11:00 - 12:00                                            | Signed Up: 0<br>Open Slots: 3<br>Total: 3 |                                                   | L13, 17, Raum 410           | 2 Modify                   |                                                                          |
| Thursday, 30 July 2015<br>12:00 - 13:00                                            | Signed Up: 0<br>Open Slots: 3<br>Total: 3 | 79                                                | L13, 17, Raum 410           | CZ Modify                  |                                                                          |

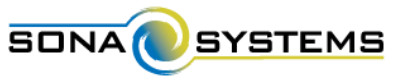

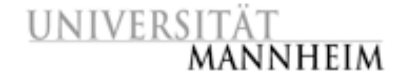

Teilnehmer kontaktieren: Teilnehmer eines Timeslots

#### Link "Contact" für einzelnen Teilnehmer oder "Contact all Participants" für alle Teilnehmer dieses Timeslots anklicken.

| Date                                                                                                    | Thursday, 30 july 2015                                                                                                    |                                                                                                    | Number of Participanes                                                                                                    | 3                                                                                                    |
|----------------------------------------------------------------------------------------------------|----------------------------------------------------------------------------------------------------|----------------------------------------------------------------------------------------------------|----------------------------------------------------------------------------------------------------|----------------------------------------------------------------------------------------------------|
| Start Time                                                                                                    | 10:00                                                                                                    |                                                                                                    | Location                                                                                                    | L13, 17, Roum 410                                                                                                    |
| ind Time                                                                                                    | 60 minutes after start time                                                                                                    | Update T                                                                                                    | îmeslot                                                                                                    |                                                                                                    |
|                                                                                                    |                                                                                                    |                                                                                                    |                                                                                                    |                                                                                                    |
| ign Ups Unced<br>of below are all the<br>reason you need<br>relied.                                                                                | ted Sign-Ups<br>participants who have signed up for this t<br>o cancel a sign-up, you can click the Canc<br>on sanging from 0 to 2 VPSbunden. The st                                                    | imesiat, if you would like to<br>el link next to the sign-up yr<br>andard value in VPStunden                           | grant or revoke credit, simply d<br>au would like to cancel. A sign-up<br>for chis study is 1 VPStunden                     | oose the desired option next to each participant. If 5<br>must be in "No Action Taken" status before it can be             |
| Sign Ups Uncred<br>red below are all the<br>realed.<br>I may grant VPSbund<br>UnceSpinolocymic                                                     | ted Sign Ups<br>participanes who have signed up for this t<br>o cancel a sign-up, you can click the Canc<br>en ranging from 0 to 2 VPSbunden. The st<br>Me spaces                                       | imésiat, if you would like to<br>el link next to the sign-up yt<br>andard value in VPStunden l                         | grant of revoke credit, simply d<br>su would like to cancel. A sign-up<br>for this study is T-VPStunder                     | oose the desired option next to each participant. If 5<br>must be in "No Action Taken" status before it can be             |
| age Ups Unceed<br>of below are all the<br>re reason you need<br>celled.<br>I may grant VPSbund<br>I may grant VPSbund<br>ame                       | ted Sign-Ups<br>participants who have signed up for this t<br>to cancel a sign-up, you can click the Canc<br>on ranging from 0 to 2 VPStunden. The st<br>Semption<br>Participated                       | imésiot, if you would like to<br>el link next to the sign-up yo<br>andard value in VPStunden<br>No-Show                | grant or revoke credit, simply d<br>ou would like to cancel. A sign-up<br>for this study is T-VPStunden<br>No Action Taken  | oose the desired option next to each participant. If 6<br>must be in "No Action Taken" status before it can be<br>Comments |
| Agn Ups Unced<br>of below are all the<br>reason you need<br>celled<br>i may grant VPStund<br>process costs of the<br>ame<br>0 Code: 3157           | ted Sign-Ups<br>participants who have signed up for this to<br>cancel a sign-up, you can click the Cane<br>on ranging from 0 to 2 VPStunden. The st<br>termore<br>Participated<br>0                     | Imesiat, If you would like to<br>el link next to the sign-up you<br>and and value in VPStunden<br>No-Show<br>Unexcused | grant or nevoke credit, simply d<br>su would like to cancel. A sign-up<br>for this study is 1 VPStunden<br>No Action Taken. | noose the desired option next to each participant. If 6 imust be in "No Action Taken" status before it can be Comments     |
| Sign Lips Uncred<br>ed below are all the<br>ne reason you need)<br>relied.<br>I may grant VPStund<br>I construction of the<br>Lame<br>2 Code: 3157 | ted Sign-Ups participants who have signed up for this to cancel a sign-up, you can click the Canc en ranging from 0 to 2 VPStunden. The st Stripture  Participated  I I I I I I I I I I I I I I I I I I | Imesiat. If you would like to<br>el link next to the sign-up yr<br>andard value in VPSrunden<br>No-Show                | grant or revoke credit, simply d<br>au would like to cancel. A sign-up<br>for chis study is 1 VPStunden<br>No Action Taken  | Noose the desired option next to each participant. If 6 innust be in "No Action Taken" status before it can be Comments    |

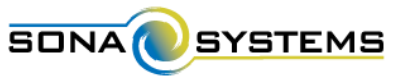

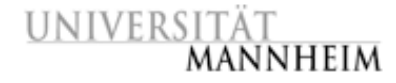

Teilnehmer kontaktieren: Teilnehmer eines Timeslots

Das System fügt in der Nachricht automatisch die Timeslot-Information ein.

| UNIVERSITÄ<br>Man                                                                          | Teilnahme-Manag                                                                                                    | ement für Studien der Psychologie                                                                                                    |
|--------------------------------------------------------------------------------------------|----------------------------------------------------------------------------------------------------|----------------------------------------------------------------------------------------------------|
| 🕐 My Studies                                                                               | All Studies Add New Study FAQ                                                                                                    | My Profile Logout 😝                                                                                                    |
|                                                                                            |                                                                                                    | Julia Seitz (Researcher)                                                                                                    |
| Contact Participants                                                                       | : Methoden des Gedächtnistrainings                                                                                                    |                                                                                                    |
| Enter a message below t<br>be sent to participants w<br>system automatically se<br>Message | hat will be emailed to the participant participating in this timeslot. The participant<br>the are allowed to login to the system. You may choose to receive a copy of the en-<br>nds participants a reminder email the day before the study. | cs numeric ID code will be included automatically in the email. Emails will only mail by choosing the appropriate option below. Please be aware that the historianings' on Thursday, 30 July a Seitz. |
| Send me a copy                                                                             | © Yes<br>® No                                                                                                    |                                                                                                    |
| Emailing Delay                                                                             | Send now Send Message                                                                                                    | •                                                                                                    |

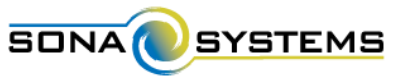

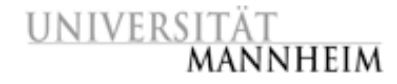

# Weitere Funktionen ⇒Häufig gestellte Fragen (FAQ)

# Eine Sammlung häufiger Fragen, die fortlaufend erweitert wird, finden Sie unter dem Link "FAQ":

| UNIVERSITÄT<br>Mannheim                    | Teilnahme-Management für Studien der Psychologie                                                                                                    |
|--------------------------------------------|----------------------------------------------------------------------------------------------------|
| 🚓 My Studies All Studies Add N             | lew Study FAQ My Profile Logout (+                                                                                                    |
|                                            | Julia Seitz (Researcher)                                                                                                    |
| My Studies                                 | Upcoming Appointments                                                                                                    |
| View and edit your studies                 | Mo Upcoming Appointments                                                                                                    |
| r View, add or edit timeslots              |                                                                                                    |
| * View uncredited timeslots                | View Participant FAQ View Researcher FAQ                                                                                                    |
| All Studies                                | 1) Wahl zwischen Geld und VP-Stunden                                                                                                    |
| View all studies available to participants | Ich möchte eine Studie erstellen, bei der sich die Teilnehmer zwischen Versuchspersonenstunden und monetärer Vergütung entscheiden können. Wie lege ich eine solche<br>Studie im System an?                                                                                                    |
| Add New Study                              | In diesem Fall erstellt man eine "Credit Study" und vermerkt in der Beschreibung, dass die Teilnehmer die Möglichkeit haben, sich anstelle der VP-Stunden für eine monetäre<br>Verstellter zu erstellte iden zu eine Teilfelber eine der Studie zullen des Verstellten ihre Studien zu eine Teilfelber eine Werze |
| + Create a new study                       | sich eine Versuchsperson für eine monetäre Vergütung entscheidet, vergibt der Researcher manuell 0 VP-Stunden (My Studies -> gewünschte Studie -> Timeslots -> All Timeslots -> passender Timeslot -> Modify) und vermerkt im Kommentarfeld, dass der Teilnehmer Geld erhalten hat.                               |
| My Profile                                 |                                                                                                    |
| Change password                            | 2) Leistungsabhängige Vergütung                                                                                                    |
| Modify contact information                 | Beim Erstellen einer "Paid Study" ist es auch möglich eine Gewinnspanne unter dem Punkt "Payment" anzugeben.                                                                                                    |
| Change your email address                  |                                                                                                    |
|                                            | 3) Verpasste Anmeldefrist                                                                                                    |
| FAQ                                        | Die Anmeldefrist innerhalb des Systems ist überschritten, aber ich würde gerne eine Versuchsperson für einen kommenden Timeslot meiner Studie anmelden. Was ist zu tun?                                                                                                    |
| Find answers to common questions           | Um dieses Problem zu umgehen, meldet man die Versuchsperson manuell an. Hierfür wählt man zuerst die gewünschte Studie in der Übersicht "My Studies" aus und klickt bei dieser                                                                                                    |